# **LSoft**<sup>®</sup>

# MANUAL DE USUÁRIO

# LSoft Almoxarifado + Patrimônio

SUPORTE TÉCNICO:

Atendimento On-line: www.LSoft.com.br

E-Mail: suporte@LSoft.com.br

Telefax: (37) 3237-8900

LSoft Informática Ltda - www.LSoft.com.br

Versão 1.1 - 2014. Todos os direitos reservados.

Reprodução autorizada apenas na totalidade, preservando-se todo o texto, para utilização em fins didáticos, aprendizado e instrução para utilização do software acima mencionado.

## SUMÁRIO

| 1. INICIANDO O SISTEMA                                    | 3  |
|-----------------------------------------------------------|----|
| 1.1. A barra de ferramentas                               | 4  |
| 1.2. A barra de status                                    | 5  |
| 2. FLUXO DE DADOS DO SISTEMA                              | 6  |
| 3. CONHECENDO A INTERFACE DO SISTEMA                      | 7  |
| 4. RELATÓRIOS DO SISTEMA                                  | 10 |
| 4.1. A BARRA DE FERRAMENTAS DO VISUALIZADOR DE RELATÓRIOS | 10 |
| 5. GERENCIAMENTO DE USUÁRIOS E NÍVEIS DE ACESSO           | 12 |
| 6. GRUPOS E SUBGRUPOS DE PRODUTOS E PATRIMÔNIO            | 16 |
| 6.1. RELATÓRIO DE GRUPOS E SUBGRUPOS                      | 17 |
| 7. ARQUIVO DE ORIGENS E CONSIGNAÇÕES                      | 18 |
| 8. ARQUIVO DE PRODUTOS E PATRIMÔNIOS                      | 19 |
| 8.1. BARRA DE FERRAMENTAS                                 | 23 |
| 8.2. RELATÓRIOS                                           | 24 |
| 8.3. HISTÓRIÇO                                            | 25 |
| 9. CONSULTA RÁPIDA DE PRODUTOS                            | 28 |
| 10. KITS DE PRODUTOS                                      | 29 |
| 11. ARQUIVO DE SOLICITANTES                               | 31 |
| 12. ARQUIVO DE FORNECEDORES                               | 33 |
| 13. ARQUIVO DE DESTINAÇÕES DE USO                         | 36 |
| 14. ARQUIVO DE SITUAÇÕES                                  | 37 |
| 15. EMPRÉSTIMOS DE PATRIMÔNIO                             | 39 |
| 15.1. BARRA DE FERRAMENTAS                                | 42 |
| 15.2. RELATÓRIO                                           | 44 |
| 16. DEVOLUÇÃO DE PATRIMÔNIOS EMPRESTADOS                  | 47 |
| 16.1. BARRA DE FERRAMENTAS                                | 49 |
| 17. EMPRÉSTIMOS ANTERIORES                                | 53 |
| 18. MOVIMENTAÇÕES AVULSAS DE ESTOQUE                      | 57 |
| 19. COMPRAS (ENTRADAS DE PRODUTOS E PATRIMÔNIOS)          | 61 |
| 19.1. BARRA DE FERRAMENTAS                                | 63 |
| 19.2. RELATÒRIO                                           | 67 |
| 20. SAIDA DE PRODUTOS                                     | 71 |
| 20.1. BARRA DE FERRAMENTAS                                | 74 |
| 20.2. RELATORIOS                                          | 75 |
| 21. SAIDA RAPIDA DE PRODUTOS                              | 79 |
| 22. SOLICITAÇÃO DE MATERIAIS                              | 81 |

## 1. INICIANDO O SISTEMA

Ao iniciar o sistema, caso ele apresenta a tela de reorganização do banco de dados, aguarde até que o sistema conclua esta operação normalmente. Não interrompa-o nesta etapa, pois isto poderá danificar o banco de dados.

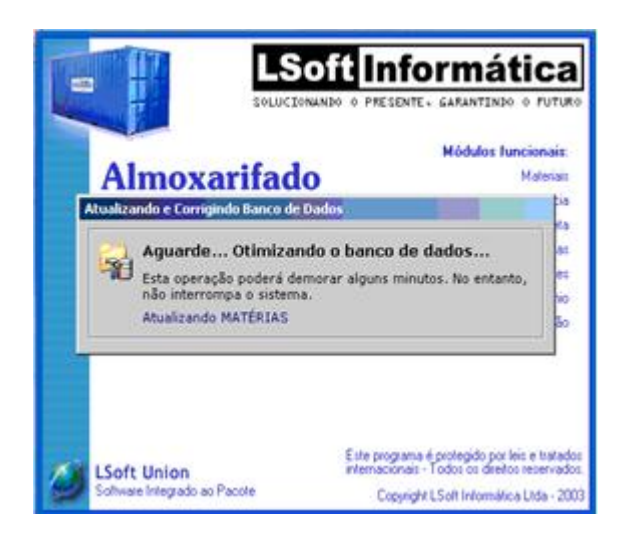

Logo após o sistema carregar, será exibida a tela de login, onde você deverá informar o nome de usuário e senha para acessar o sistema. Inicialmente, ele vem configurado da seguinte forma:

| 🤻 Acesso ao Sistema |                                           | ſ |                                                                              |
|---------------------|-------------------------------------------|---|------------------------------------------------------------------------------|
| Acesso              | Restrito                                  |   | Serão solicitados um nome                                                    |
|                     | Informe seus dados p<br>acessar o sistema |   | de usuario e una senna.                                                      |
|                     | Usuário:                                  |   | O sistema inicialmente é<br>configurado como:<br>Nome de usuário: <b>alm</b> |
|                     | 5enha:                                    |   | Senna: <b>aim</b>                                                            |
|                     | Cancelar                                  |   |                                                                              |

Acessado o sistema, aparecerá a tela principal:

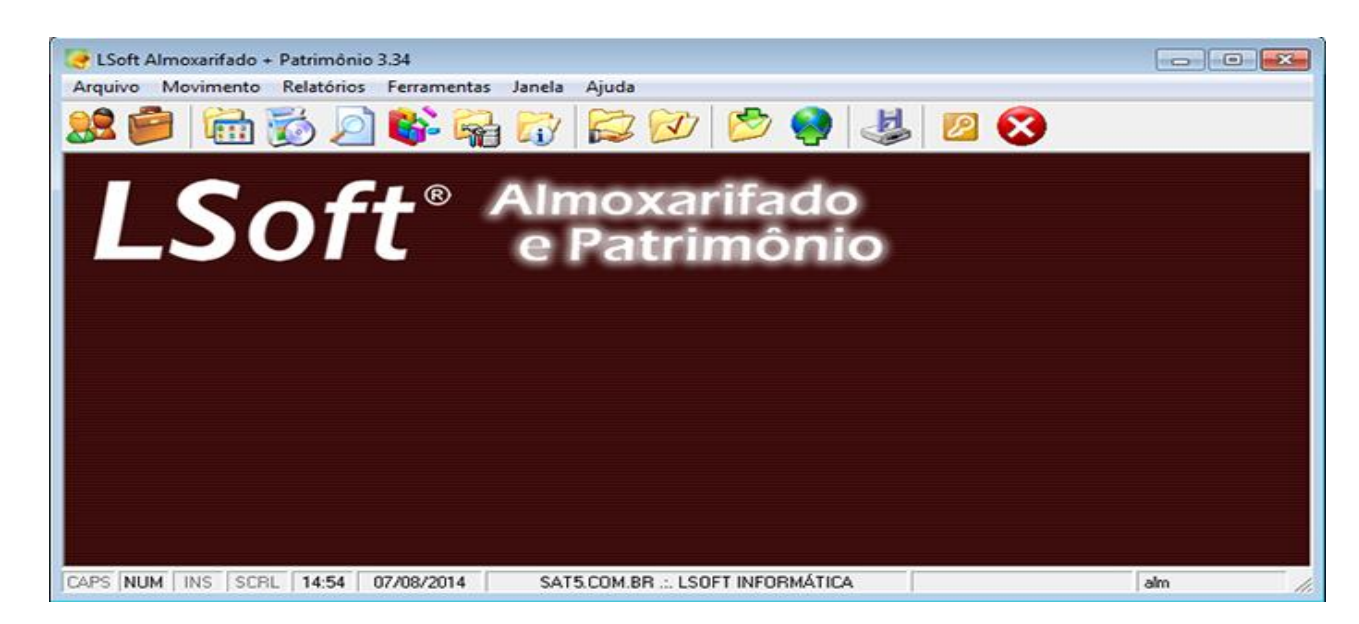

A partir da tela principal, poderá ser acessado todos os comandos disponíveis nos menus ou barra de ferramentas através do mouse apontando e clicando nos botões ou menus ou ainda utilizando teclas de atalho dos menus (como em todo programa for Windows).

#### 1.1. A barra de ferramentas

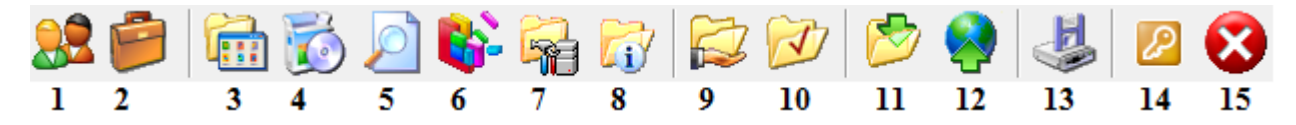

1: Arquivo de Solicitantes: Cadastro, alteração, busca e exclusão de dados pessoais dos clientes.

2: Arquivo de fornecedores: Cadastro, alteração, busca e exclusão de dados dos fornecedores.

3: Arquivo de Grupos e Sub Grupos: Cadastro e manipulação dos Grupos e Subgrupos de produtos.

**4: Arquivo de produtos:** Cadastro, alteração, busca e exclusão de dados de produtos e itens do patrimônio. Nesta tela você poderá cadastrar tanto os itens consumíveis quanto os itens do patrimônio, emitir etiquetas de identificação e também editar o arquivo de ocorrências.

**5: Consulta Rápida de Produtos:** Acesso rápido e consulta de preços de produtos, localização, nome, código ou código de barra.

#### 6: Kit de Produtos:

**7:** Arquivo de destinações de uso: Cadastro, alteração, busca e exclusão dos dados das destinações de uso. Estas destinações são utilizadas nas saídas (requisições) para informar onde os itens da requisição serão utilizados.

8: Arquivo de situações: Cadastro, alteração, busca e exclusão dos dados das situações das entradas e saídas. Através do cadastro de situações, você poderá filtrar e emitir relatórios das entradas e/ou saídas sinalizadas com uma determinada situação, por exemplo: pendente, pedido, entregue, orçamento, etc...

**9: Empréstimo de patrimônio:** Através desta tela você poderá lançar empréstimos e consultar os itens ativos do patrimônio.

**10: Devolução de patrimônio:** Através desta tela você poderá efetuar a devolução de itens do patrimônio que foram emprestados a um determinado solicitante.

**11: Entrada de produtos:** Através desta tela você poderá cadastrar, alterar, buscar e excluir entradas de produtos (compras) no almoxarifado.

**12: Saída de produtos:** Através desta tela você poderá cadastrar, alterar, buscar e excluir saídas de produtos (requisições) do almoxarifado.

13: Cópia de segurança: Faz uma cópia dos arquivos de dados utilizados pelo sistema. Pode ser executada no próprio computador ou em qualquer outro tipo de mídia. A cópia de segurança do LSoft Almoxarifado utiliza o utilitário ARJ.EXE que está instalado na pasta do programa para efetuar a compactação em múltiplos disquetes quando necessário.

14: Logoff: Faz a troca rápida de usuário do sistema. É importante que cada operador utilize um nome de usuário e senha para uso do software. A diferenciação dos usuários permite a auditoria das ações realizadas pelos usuários através dos LOGs que o sistema gera. É importante que cada operador, ao terminar de utilizar o sistema, clique no botão LOGIN, pois desta forma o operador fará logoff (registrará sua saída) já deixando o sistema na tela para a entrada do novo operador.

15: Finalizar o Sistema: fecha o programa.

#### 1.2. A barra de status

A barra de status informa o status de ativação de teclas, horas, data, nome da empresa ou usuário licenciado e o usuário que está utilizando o sistema, através de divisões que chamamos de painéis.

| CAPS | NUM | INS | SCRL | 11:22 | 30/10/2003 | *** VERSÃO DEMONSTRAÇÃO *** | alm // |
|------|-----|-----|------|-------|------------|-----------------------------|--------|
| 1    | 2   | 3   | 4    | 5     | 6          | 7                           | 8      |

Painéis:

Indica se a tecla CAPS LOCK (fixa) está ligada ou desligada. Indica se a tecla NUM LOCK está ligada ou desligada. Indica se a tecla INSERT está ligada ou desligada. Indica se a tecla SCROLL LOCK está ligada ou desligada. Indica a hora atual. Indica a data atual. Indica o nome do usuário licenciado. Indica o nome de usuário que foi utilizado para entrar no sistema.

### 2. FLUXO DE DADOS DO SISTEMA

Como qualquer sistema de informações, é necessário que você mantenha uma ordem e organização para inserção de dados no sistema, à fim de evitar dificuldades, erros e desorganização futura. Você deverá seguir uma lógica funcional para utilizar corretamente o sistema. Observe o fluxograma abaixo:

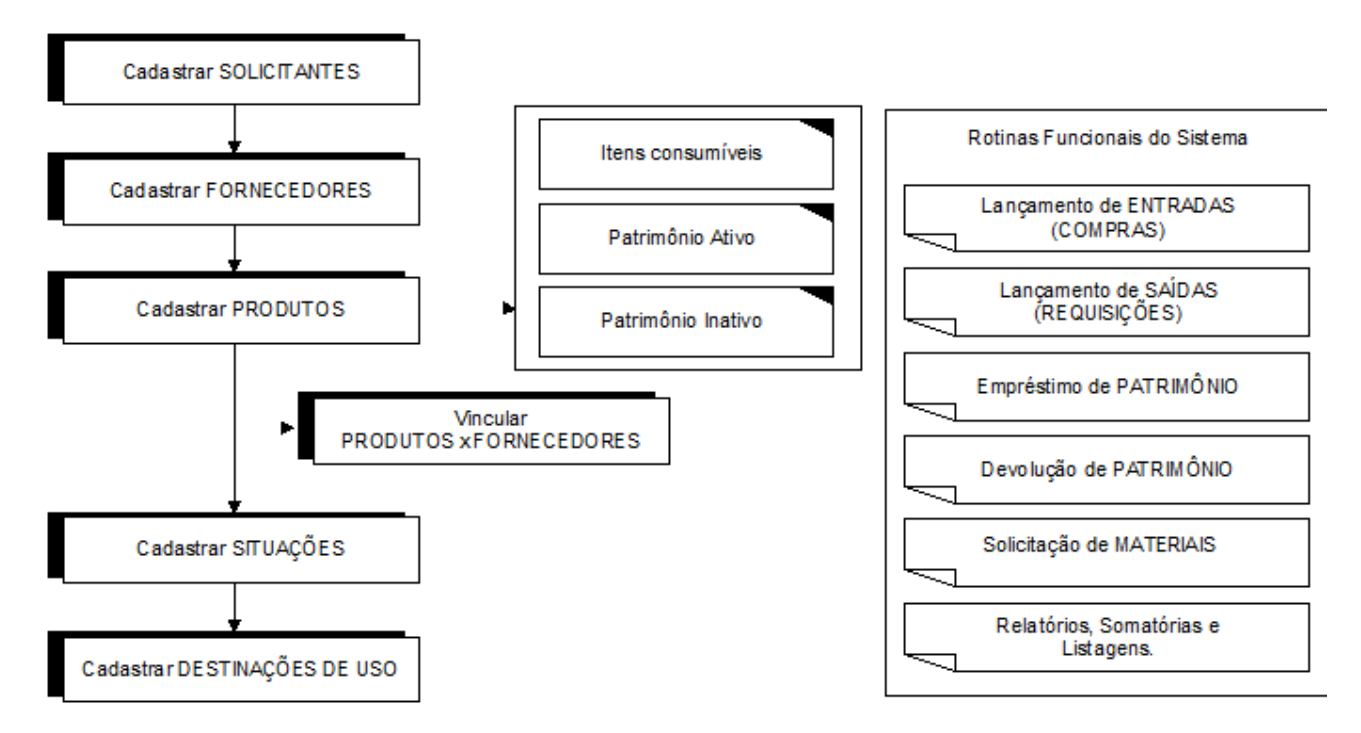

De acordo com o fluxograma, comece fazendo os cadastros básicos: solicitantes e fornecedores. Depois cadastre os produtos, subdividindo-os em itens consumíveis (almoxarifado), patrimônio ativo (itens do patrimônio disponíveis para empréstimo) e patrimônio inativo (itens indisponíveis para empréstimo). Após cadastrar todos os itens, faça o vínculo dos fornecedores com os produtos, ou seja, informe para cada produto quais os fornecedores oferecem aquele determinado item. Depois faça um levantamento das situações básicas que você irá utilizar: pedido, pendente, entregue, etc... Por último cadastre as possíveis destinações de uso, que são os locais para onde você poderá destinar itens do almoxarifado através das requisições. Observe que através do correto cadastro das destinações de uso e também do departamento de cada funcionário você poderá obter relatórios de saídas de forma extremamente detalhada de objetiva.

Após efetuar todos os cadastros inicie as rotinas de entradas (compras) lançando notas fiscais de compra. Nesta fase você estará com seu estoque totalmente acertado e poderá iniciar a operação do seu sistema. Agora você poderá utilizar o sistema para lançar as requisições, empréstimos e devoluções de itens do patrimônio, etc...

## 3. CONHECENDO A INTERFACE DO SISTEMA

Os sistemas LSoft possuem uma forte padronização em relação às interfaces de seus programas. Desta forma, basta aprender a utilizar uma tela para entender como funciona qualquer tela de qualquer outro sistema LSoft. Veja, no exemplo abaixo, como funciona uma tela de edição de dados (cadastro, alteração, consulta e exclusão). Nesta tela, pode-se cadastrar, alterar informações, realizar buscas e consultas, excluir dados, ou seja, em uma única tela você poderá efetuar todas as operações relativas à edição de dados de um determinado tipo de registro.

| 📔 Arquivo de Fornecede                         | ores :: 000001 - FORNECED   | OR TESTE          |                   |            |                   | 83       |
|------------------------------------------------|-----------------------------|-------------------|-------------------|------------|-------------------|----------|
| Fornecedor Represent                           | ante   Informações          |                   |                   |            |                   |          |
| Código         Iipo           000001         J | Nome do Fornecedor          | TE                |                   | C          | lassificação      | •        |
| <u>R</u> azão Social                           |                             |                   |                   |            |                   |          |
| Estado <u>C</u> EP<br>MG 35660-0               | <u>Cidade</u> PARÁ DE MINAS |                   | Bair              | IO<br>NTRO |                   |          |
| <u>E</u> ndereço                               |                             |                   |                   | N*         | <u>P</u> aís      |          |
| ,<br>E- <u>M</u> ail                           |                             |                   | Home Pa           | ge         | ,                 |          |
| I<br>I_elefone                                 | [2]                         | Eax               |                   |            | Inscrição Estadua | 4        |
|                                                |                             |                   |                   |            |                   | <u> </u> |
| I Inserir Data e H                             | ora                         |                   |                   |            |                   |          |
| Ordenamento:                                   | ○ <u>N</u> umérico          |                   | Alfabético        |            |                   |          |
|                                                | Akerar                      | ir <u>B</u> uscar | <u>B</u> elatório |            |                   | Eechar   |
| 1 2                                            | 3 4                         | 5                 | 6                 |            |                   | 7        |

- 1. Navegador: Realiza a movimentação dos registros do banco de dados
- 2. Novo: Realiza a inclusão de um novo registro
- 3: Alterar: Permite a alteração de um registro em operação
- 4. Excluir: Apaga o registro em operação.
- 5. Buscar: Localiza rapidamente um registro.

6. Ficha: Apresenta todas as informações do registro, possibilitando enviar por e-mail, exportar, anexar e imprimir as informações.

7. Relatório: Efetua várias filtragens em um mesmo relatório, a filtragem dos dados será definida pelo o usuário possibilitando definir um tipo de relatório, imprimir, anexar e exportar.

- 8. Fechar: Fecha a tela ou cancela a edição de um registro.
- Navegador do Banco de Dados: clique no botão | < para ir para o primeiro registro do banco de dados. No botão < para ir para o registro anterior. No botão > para ir para o próximo registro. No botão > | para ir para o último registro do banco de dados.
- 2. Cadastro: clique no botão *Novo* e depois preencha os campos. Para saltar entre um campo e outro, utilize a tecla *Tab* (tabulação), que é a padronização do Windows para alternação entre caixas de texto, ou a tecla *Enter* que é uma implementação extra desenvolvida pela LSoft. Após preencher

corretamente cada um dos campos, clique novamente no botão *Novo*, que agora estará com o texto *Gravar*. Caso queira cancelar a inclusão do novo registro, clique no botão de fechar, que agora estará com o texto *Cancelar*.

- **3.** Alteração: clique no botão *Alterar*, isto irá disponibilizar os campos para edição. Realize todas as alterações desejadas. Depois clique no botão *Alterar*, que agora estará com o texto *Gravar* para salvar as alterações. Caso deseja cancelar e descartar as alterações realizadas, clique no botão fechar, que agora estará com o texto *Cancelar*.
- 4. Exclusão: clique no botão Excluir, para eliminar o registro <u>definitivamente</u> do banco de dados. Após clicar no botão Excluir, ainda será solicitada uma confirmação: "Confirma a exclusão deste registro?", então clique no botão Sim para confirmar a exclusão do registro, ou clique no botão Não para cancelar a exclusão do registro. <u>Após excluir um registro não há possibilidade de restauração do mesmo</u>.
- **5.** Localizando um registro: clique no botão *Buscar* para localizar facilmente um registro no banco de dados. Após clicar no botão *Buscar*, a seguinte tela será aberta:

| Possibilidade de<br>Critério<br>CLIENTE<br>Critério<br>CLIENTE           | co de Dados | Palavra-chave é a parte do texto<br>que você deverá digitar<br>para o sistema localizar<br>o registro |
|--------------------------------------------------------------------------|-------------|----------------------------------------------------------------------------------------------------|
| CLIENTE                                                                  | CÓDIGO      | NOME FANTASIA                                                                                         |
| ARTE MINAS BRASIL                                                        | 00000161    |                                                                                                    |
| ASS. APOIO VERTIC. PEQ. PROD.FAMILIAR                                    | 00000115    |                                                                                                    |
| ASS. COM. IND. AGROP. SERV. PARÁ DE MINAS                                | 00000012    | ASCIPAM                                                                                               |
| ASS. DOS CRIADORES DE GADO HOLANDES DE MINA                              | 00000249    | ASS. DOS CRIADORES DE GADO HOLANDES MI                                                                |
| ASS. PAIS E AMIGOS EXCEP. BETIM                                          | 00000208    | APAE DE BETIM                                                                                         |
| ASS. PAIS E AMIGOS EXCEP. BOM DESPACHO                                   | 00000214    | APAE DE BOM DESPACHO                                                                                  |
| ASS. PAIS E AMIGOS EXCEP. FORMIGA                                        | 00000148    |                                                                                                    |
| ASS. PAIS E AMIGOS EXCEP. INDAIATUBA                                     | 00000246    | ASS. PAIS E AMIGOS EXCEP. INDAIATUBA                                                                  |
| ASS. PAIS E AMIGOS EXCEP. JOÃO MONLEVADE                                 | 00000077    |                                                                                                    |
| ASS. PAIS E AMIGOS EXCEP. PARÁ DE MINAS                                  | 00000010    | APAE PARÁ DE MINAS                                                                                    |
| ASS. PAIS E AMIGOS EXCEP. PEDRO LEOPOLDO                                 | 00000277    |                                                                                                    |
| ASS. PAIS E AMIGOS EXCEP. SETE LAGOAS                                    | 00000096    |                                                                                                    |
| ASS.DE APOIO A VERT DA PEQ PROD FAMILIAR                                 | 00000094    |                                                                                                    |
| ASSOCIAÇÃO BENEFICENTE HOSPITAL NOSSA SENH                               | 00000366    | HOSPITAL PIEDADE                                                                                      |
| ASSOCIAÇÃO BRASIL CENTRAL DE EDUCAÇÃO E CUL                              | 00000360    | ABCEC                                                                                                 |
| ASSOCIAÇÃO DR. CELSO CHARURI DE PARÁ DE MINA                             | 00000099    | PRÓ-VIDA                                                                                              |
| AUREO SAPIENS CONSULTORIA S/C LTDA                                       | 00000128    |                                                                                                    |
| AUTO MECANICA SAO JUDAS TADEU                                            | 00000178    |                                                                                                    |
| AUTO STREET                                                              | 00000083    |                                                                                                    |
| B&F DIVERSÕES ELETRONICAS LTDA ME                                        | 00000187    |                                                                                                    |
| [F2] [ENTER] Critério de Busca<br>Selecionar Localizar Critério de Busca | Qualquer    | Parte do Texto                                                                                        |

**Palavra-Chave:** neste campo, informe partes da palavra, nome ou expressão que se deseja pesquisar. Por exemplo, se desejo encontrar "LSOFT INFORMÁTICA LTDA", basta digitar: "*lsoft*" e pressionar *enter* ou então "info" e pressionar *enter*.

**Critério:** lista os possíveis campos para busca no banco de dados. Por exemplo: *Nome, telefone, CPF,* etc...

**Botão Ok:** após informar a palavra de busca, clique no botão *Ok* ou pressione ENTER para iniciar a pesquisa no banco de dados.

Lista dos registros encontrados: nesta área serão listados todos os registros que atendem à palavra de busca. Realizada a pesquisa, clique sobre registro encontrado que se deseja selecionar. Logo após a tela de procura será fechada e o foco do sistema retornará à tela anterior.

**6. Pesquisa:** clique no botão *Relatório* para pesquisar por um ou mais registros. Preencha os critérios de filtragem disponíveis (cada tela tem critérios específicos) conforme resultado desejado e clique no botão Ok.

| 🖹 Relatório de fornecedores 🔤 🔀                                    |
|--------------------------------------------------------------------|
| Código Nome do Fornecedor                                          |
| a 🖉 🔎                                                              |
| Ipo       Classificação         ▼       (Todas as Classificações!) |
| Tipo de relatório:<br>Listagem resumida de fornecedores            |
| Texto<br><u>Filtragem</u>                                          |

## 4. RELATÓRIOS DO SISTEMA

Todos os softwares LSoft possibilitam uma ampla filtragem e classificação dos relatórios. É importante que a cada relatório a ser gerado, o usuário saiba informar os critérios de filtragem corretamente, pois somente assim obterá como resultado um relatório preciso.

Os relatórios seguem a seguinte estrutura:

Para cada Menu principal da tela inicial do sistema temos o Menu Relatório

- -> Subdivisão de menus conforme o assunto ou abordagem do relatório
- -> Tipo específico do relatório
  - Filtro de dados: permite selecionar apenas uma parte dos registros.
  - Estilo: permite escolher o layout de apresentação do relatório.
  - Ordenamento: permite escolher a forma de classificação dos registros.

O grande diferencial que os softwares LSoft oferece em relação a diversos outros softwares disponíveis no mercado é a facilidade de personalização dos relatórios existentes e criação de novos relatórios.

Caso o usuário tenha necessidade de qualquer tipo de modificação nos relatórios existentes, esta modificação poderá ser realizada rapidamente por um técnico do suporte técnico LSoft, sem a necessidade de intervenção do setor de desenvolvimento.

Para novos relatórios, se estes forem baseados em relatórios já existentes, também são criados rapidamente.

Apenas relatórios abrangendo informações ainda não existentes na base de dados do sistema serão analisados e desenvolvidos pelo setor de desenvolvimento da LSoft conforme prazos e condições sujeito à análise.

Os relatórios gerados pelos sistemas LSoft são relatórios com um layout agradável e além de tudo inteligente, pois todos os relatórios podem ser:

- Visualizados na tela antes de imprimir;
- Navegado página a página, utilizando recursos de zoom;
- Exportado para diversos formatos: PDF, CSV (comma-separated values), DIF (Data Interchange Format), XLS (Planilha Excell), texto puro, DOC (Word for Windows) e XML.
- Impresso apenas uma página ou uma seleção de páginas;
- Simplesmente ser impresso por completo.

#### 4.1. A BARRA DE FERRAMENTAS DO VISUALIZADOR DE RELATÓRIOS

|     | 1 of 2 |     |   | Cancel | Б | 6 |    | ø  | Close | 2 of 2 | Total:2 | 100% |  |
|-----|--------|-----|---|--------|---|---|----|----|-------|--------|---------|------|--|
| 1 2 | 3 4    | - 5 | 6 | 7      | 8 | 9 | 10 | 11 | 12    | 13     | 14      |      |  |

- 1. Direciona para primeira página do relatório
- 2. Retrocede uma página no relatório
- 3. Informa o número da página atual em visualização
- 4. Informa o número total de páginas do relatório
- 5. Avança uma página no relatório
- 6. Direciona para a última página do relatório
- 7. Cancela o processamento do relatório
- 8. Altera o zoom de visualização do relatório
- 9. Imprime o relatório
- 10. Exporta o relatório para diversos formatos de arquivo
- 11. Envia o relatório para um destinatário de e-mail
- 12. Fecha a tela de visualização do relatório
- 13. Informa o número total de páginas do relatório
- 14. Informa o número total de páginas do relatório

## 5. GERENCIAMENTO DE USUÁRIOS E NÍVEIS DE ACESSO

Os softwares LSoft utilizam um método de gerenciamento de usuários e níveis de acesso baseado em um cadastro de usuários e permissões de acesso vinculadas a estes usuários. Desta forma, podemos cadastrar todos os usuários do sistema e definir quais as funções cada usuário terá acesso.

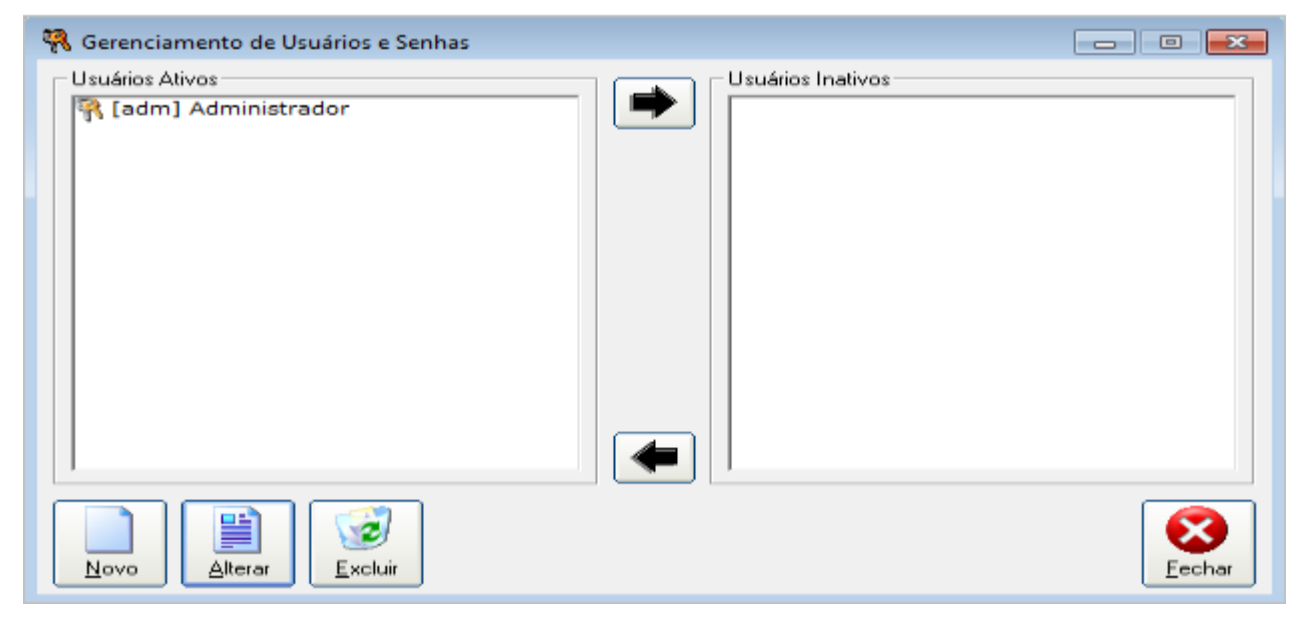

Após instalar o sistema, sempre teremos um único usuário cadastrado, que é o Administrador do Sistema. Este usuário, por padrão, possuirá quase todas as permissões de acesso habilitadas:

| Nome Heal                     |                            |                  |                                                   |
|-------------------------------|----------------------------|------------------|---------------------------------------------------|
| Administrador                 |                            |                  |                                                   |
| Nome de <u>A</u> cesso<br>SGC | Senha de Acesso            | Confirme a Senha | Administrador 🔽 Ativo                             |
| ermissões de Acesso Ativ      | as                         |                  | Permissões de Acesso Inativas                     |
| 🛐 caer - Alteração da         | s compras após lançamen    | to finan 🔺 🛛 🖛   | caer - Alterar o nosso número dos boletos         |
| 🛐 caer - Alteração da         | s ordens de compra após    | lançame          | aer - Visualização apenas das próprias vendas     |
| caer - Alteração da           | s vendas após lançamento   | o finance =      | acaer - Visualização apenas dos próprios clientes |
| 🛐 caer - Alteração do         | vendedor responsável pe    | lo client        |                                                   |
| caer - Alterar as da          | atas ao lançar a venda     |                  |                                                   |
| Caer - Alterar o jun          | os ao receber a conta      |                  |                                                   |
| Caer - Alterar preço          | o do produto ao lançar um  | a compr          |                                                   |
| Caer - Alterar preço          | o do produto ao lançar uma | a devolu         |                                                   |
| Caer - Alterar preço          | o do produto ao lançar um: | a venda          |                                                   |
| Caer - Arquivo de A           | Alletos Bancários          |                  |                                                   |
| Sicaer - Arquivo de C         | Centro de Curto            |                  |                                                   |
| Caer - Arquivo de C           | CFOPs                      |                  |                                                   |
| Caer - Arquivo de C           | Cheques Impressos          |                  |                                                   |
| Caer - Arquivo de C           | heques Recebidos           |                  |                                                   |
| caer - Arquivo de O           | Clientes                   |                  |                                                   |
| caer - Arquivo de O           | Cobranças                  |                  |                                                   |
| caer - Arquivo de o           | ódigos de produtos por for | rnecedo +        |                                                   |
| 4                             | 11                         | • 4              |                                                   |
|                               |                            |                  |                                                   |

Para cadastrar um novo usuário, clique no botão "Novo".

| Nome Real                                           |                  |           |         |              |             |         |      |
|-----------------------------------------------------|------------------|-----------|---------|--------------|-------------|---------|------|
| 1                                                   |                  |           |         |              |             |         |      |
| Nome de <u>A</u> cesso <u>S</u> enha de Acesso      | <u>C</u> onfirme | e a Senha |         | 🗆 Admini     | strador     | 🗸 Aţivo |      |
| ermissões de Acesso Ativas                          |                  |           | Permiss | ões de Aces: | o Inativas- |         |      |
| caer - Arquivo de Clientes                          |                  |           |         |              |             |         |      |
| caer - Arquivo de Fornecedores                      |                  | _         |         |              |             |         |      |
| caer - Arquivo de Funcionários                      | E                |           |         |              |             |         |      |
| caer - Arquivo de Produtos                          |                  |           |         |              |             |         |      |
| caer - Arquivo de Fotos de Produtos                 |                  |           |         |              |             |         |      |
| 🖸 caer - Lançamento de Compras                      |                  |           |         |              |             |         |      |
| caer - Previsão de Produção                         |                  |           |         |              |             |         |      |
| 🛛 caer - Lançamento de Produção                     |                  |           |         |              |             |         |      |
| caer - Lançamento de Vendas                         |                  |           |         |              |             |         |      |
| 🖸 caer - Arquivo de Formas de Cálculo               |                  |           |         |              |             |         |      |
| caer - Arquivo de Grupos e Sub-Grupos               |                  |           |         |              |             |         |      |
| 🛐 caer - Alterar preço do produto ao lançar uma ver | nda 📗            |           |         |              |             |         |      |
| caer - Lançamento de Check-List                     |                  |           |         |              |             |         |      |
| 🛐 caer - Arquivo de Recados e Comunicação Interna   | a                |           |         |              |             |         |      |
| 🖸 caer - Arquivo de Lembretes Agendados (próprios   | )                |           |         |              |             |         |      |
| 🛐 caer - Arquivo de Lembretes Agendados (terceiros  | ;)               |           |         |              |             |         |      |
| caer - Arquivo de Situações                         |                  |           |         |              |             |         |      |
| 🛐 caer - Movimentações avulsas de estoque           | -                |           |         |              |             |         |      |
|                                                     | F                | -         |         |              |             |         |      |
|                                                     |                  |           |         |              |             |         | <br> |

Por default, todas as permissões de acesso estarão ativas.

Para cada registro de permissão de acesso, podemos habilitar as opções de cadastro (c), alteração (a), exclusão (e) e relatórios (r). Para essa alteração devemos usar o botão:

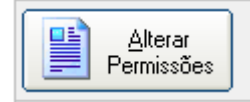

A sigla que aparece na frente do nome de cada permissão identifica os tipos de operação permitidos para a permissão de acesso.

| 👧 caer - Arquivo de Centro de Custo |
|-------------------------------------|
| 💿 cr - Arquivo de CFOPs             |

O que significa cada tipo de ação:

CADASTRO (c)  $\rightarrow$  permite ou nega ao usuário inserir informações.

ALTERAÇÃO (a)  $\rightarrow$  permite ou nega ao usuário alterar informações já existentes.

EXCLUSÃO (e)  $\rightarrow$  permite ou nega ao usuário excluir dados existentes.

RELATÓRIOS (r)  $\rightarrow$  permite ou nega ao usuário o acesso a relatórios.

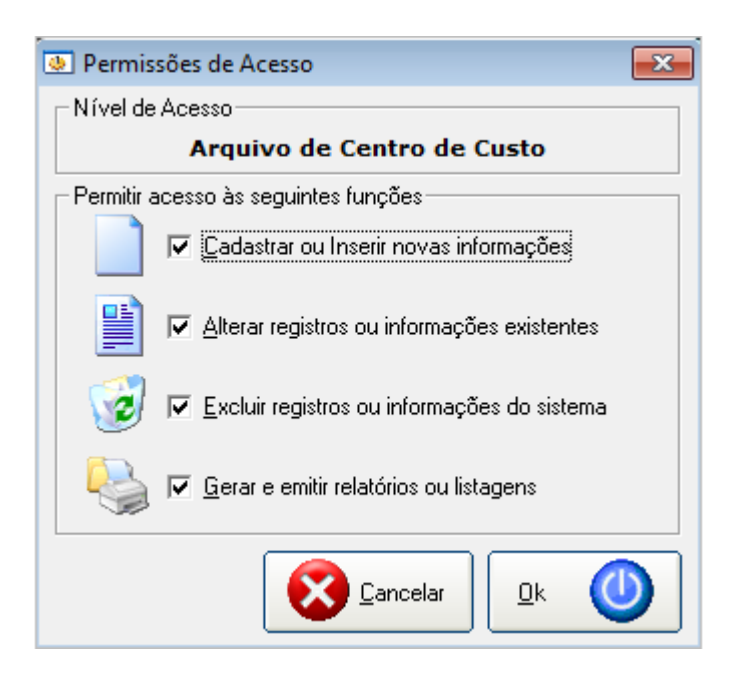

Conforme o usuário, podemos desabilitar ou habilitar uma ou mais ações, deixando desta forma a permissão de acesso ativa apenas para as ações habilitadas.

Por exemplo: Se um determinado operador pode cadastrar novos Clientes, porém não pode excluir ou alterar Clientes já existentes (para garantir a integridade do banco de dados), deve-se deixar as permissões de acesso da seguinte forma:

| 🐏 Permissões de Acesso 🛛 💽                         |
|----------------------------------------------------|
| Nível de Acesso                                    |
| Arquivo de Clientes                                |
| Permitir acesso às seguintes funções               |
| 📄 🔽 Cadastrar ou Inserir novas informações         |
| Literar registros ou informações existentes        |
| Excluir registros ou informações do sistema        |
| 🤤 🔽 <u>G</u> erar e emitir relatórios ou listagens |
| Cancelar 🛛 🖉                                       |

Veja no exemplo acima, que o Nível de Acesso que estamos editando é o "Arquivo de Clientes" e que deixamos habilitadas as opções de Cadastro e Relatórios.

As opções de Alterar e Excluir, deixamos desabilitadas (circulado em vermelho).

Da forma como ficou configurado, o usuário terá permissão para acesso no Arquivo de Clientes, no entanto ele poderá apenas cadastrar novos registros ou obter relatórios. Ele não terá permissão para alterar ou excluir registros na tela de Arquivo de Clientes.

Para retirar totalmente a permissão de acesso de um determinado nível de acesso, podemos fazer isso facilmente. Primeiro localizamos e selecionamos a permissão de acesso que queremos desabilitar por completo:

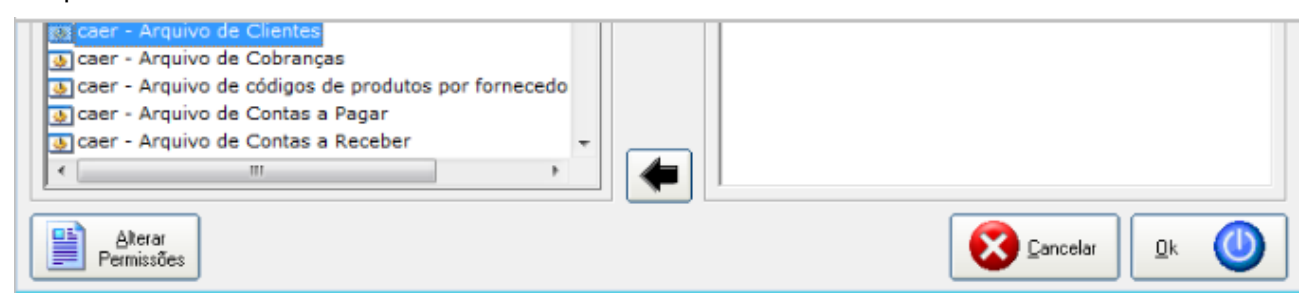

Depois clicamos duas vezes com o mouse sobre a permissão para que a mesma seja transferida para o quadro de permissões de acesso inativas:

| Permissões de Acesso Ativas                             | Permissões de Acesso Inativas             |
|---------------------------------------------------------|-------------------------------------------|
| cr - Alteração das compras após lançamento financ       | Caer - Arquivo de Fornecedores            |
| 👧 caer - Alteração das ordens de compra após lançame    | caer - Alterar o nosso número dos boletos |
| 💿 caer - Alteração das vendas após lançamento finance 🗏 | caer - Arquivo de Clientes                |
| 👧 caer - Alteração do vendedor responsável pelo client  |                                           |

Desta forma, o usuário não terá nenhum acesso ao Arquivo de Clientes.

É importante definir para cada usuário somente as permissões que ele realmente tem acesso e autonomia para executar, deixando funções importantes do sistema para serem executadas exclusivamente pelo Administrador do Sistema, pois este usuário deverá ser uma pessoa altamente treinada e com profundo conhecimento do software.

Evite deixar permissões de acesso ativas desnecessariamente para usuários comuns, pois estes poderão inadvertidamente executar operações que comprometam o funcionamento do software ou a integridade das informações manipuladas.

## 6. GRUPOS E SUBGRUPOS DE PRODUTOS E PATRIMÔNIO

A tela de Grupos e Subgrupos de Produtos e Patrimônios é encarregada de manter o cadastro de Grupos e Subgrupos de Produtos e Patrimônios.

Um Grupo (ou divisão) pode ter vários Subgrupos (ou subdivisões).

Cada Produto ou Patrimônio pertence a um Grupo e um Subgrupo. No ato do cadastro do Produto ou Patrimônio, é feita a vinculação do Produto ou Patrimônio ao seu Grupo e Subgrupo pertencente.

#### O sistema disponibiliza as seguintes opções de acesso:

- Menu Arquivo => Grupos e Subgrupos
- Acionamento simultâneo das teclas Ctrl+G
- Ícone 🗰 da barra de ferramentas principal do sistema

| <b>i</b> | 🖻 Arquivo de Grupos e Sub-Grupos de Produtos e Patrimônios 📃 📼 💌                                 |        |  |  |  |
|----------|--------------------------------------------------------------------------------------------------|--------|--|--|--|
|          | (Novo Grupo)<br>001 - GRUPO 1<br>001.001 - SUB GRUPO 1<br>001.002 - SUB GRUPO 2<br>002 - GRUPO 2 |        |  |  |  |
|          | (Novo Grupo)                                                                                     |        |  |  |  |
|          |                                                                                                  |        |  |  |  |
|          | Sub - Grupo                                                                                      |        |  |  |  |
|          | Novo                                                                                             | Eechar |  |  |  |

Para cadastrar um Grupo clique em **Novo Grupo** e em seguida clique no **botão Novo** e realize o cadastro do **Grupo** informando apenas o nome. O código é criado automaticamente pelo sistema.

Para cadastrar um **Subgrupo** clique no Grupo pertencente e em seguida clique no **botão Novo** e realize o cadastro do **Subgrupo** informando apenas o nome. O código é criado automaticamente pelo sistema.

Uma observação importante é que, se algum Subgrupo do Grupo já estiver vinculado ao produto ou patrimônio Cadastrado, não será permitido a exclusão do Grupo ou Subgrupo cadastrado.

#### 6.1. RELATÓRIO DE GRUPOS E SUBGRUPOS

O relatório pode ser acessado pelo Menu Arquivo => Relatórios => Grupos e Subgrupos de produtos

| 🖹 Relatório | o de Grupos e Sub-Grupos de produtos 🛛 🛛 💌 |  |  |
|-------------|--------------------------------------------|--|--|
| Grupo       | Descrição do grupo de produtos             |  |  |
| a 🖉 🔎       |                                            |  |  |
| T<br>Eilt   | ragem                                      |  |  |

O relatório exibe uma listagem dos códigos e nomes dos grupos e subgrupos.

|        | GRUPOS E SUB-GRUPOS DE PRODUTOS                       |  |  |  |  |  |
|--------|-------------------------------------------------------|--|--|--|--|--|
|        | 001 - GRUPO 1 a 002 - GRUPO 2                         |  |  |  |  |  |
| Grupo: | 001 - GRUPO 1<br>Sub-Grupos                           |  |  |  |  |  |
|        | 001.001 - SUB GRUPO 1                                 |  |  |  |  |  |
|        | 001.002 - SUB GRUPO 2                                 |  |  |  |  |  |
| Grupo: | 002 - GRUPO 2<br>Sub-Grupos                           |  |  |  |  |  |
|        | 002.000 - NENHUM SUBGRUPO CADASTRADO PARA ESTE GRUPO. |  |  |  |  |  |

## 7. ARQUIVO DE ORIGENS E CONSIGNAÇÕES

Através desta tela é feito o cadastro das Origens de Consignações. Os dados aqui cadastrados têm referência na tela de "Arquivo de Produtos e Patrimônios" onde deverá ser informado em caso de produto ou patrimônio consignado (no campo "Origem do produto consignado"), a origem do produto ou patrimônio consignado.

O sistema disponibiliza as seguintes opções de acesso à tela:

- Acionamento simultâneo das teclas CTRL+O
- Menu Arquivo => Origens de Consignações

| 🧟 Arquivo       | de Origens de Consignações                                                                                                    |                                                                                                    |  |  |  |
|-----------------|----------------------------------------------------------------------------------------------------|----------------------------------------------------------------------------------------------------|--|--|--|
| Código          | Descrição                                                                                                    |                                                                                                    |  |  |  |
| 001             | Teste Consignação                                                                                                    |                                                                                                    |  |  |  |
| <u>O</u> rdenar | Ordenamento: C Numérico · Alfabético                                                                                                    |                                                                                                    |  |  |  |
|                 | Image: Constraint of the second second se | Image: Second system     Image: Second system     Image: Second system     Image: Second system     Image: Second system       Image: Second system     Image: Second system     Image: Second system     Image: Second system     Image: Second system       Image: Second system     Image: Second system     Image: Second system     Image: Second system     Image: Second system       Image: Second system     Image: Second system     Image: Second system     Image: Second system     Image: Second system |  |  |  |

- Para cadastrar uma origem de consignação, clique no botão "Novo"
- No campo "Descrição", digite a origem de consignação.
- Clique em "Gravar" para que seja efetuado o cadastro.

#### 7.1. RELATÓRIO

#### O sistema disponibiliza as seguintes opções de acesso ao relatório de origens de consignações:

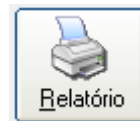

- Botão Relatório da barra de ferramentas.
- Menu Relatório => Origens de Consignações

Será apresentada uma caixa para que seja emitido o relatório de acordo com as origens selecionadas.

## 8. ARQUIVO DE PRODUTOS E PATRIMÔNIOS

O LSoft Almoxarifado possui uma excelente tela de cadastro de itens. Através desta tela, você poderá manipular facilmente todas as informações relacionadas aos itens do almoxarifado e patrimônio. Você poderá cadastrar os produtos, definir as informações adicionais para o patrimônio caso o produto for parte do patrimônio e também definir ligações entre fornecedores e produtos. Através desta tela, você poderá, por exemplo, definir quais fornecedores oferecem um determinado produto. Ao longo do uso do sistema, o próprio software irá vincular os fornecedores aos produtos, à medida que forem efetuadas novas compras de produtos.

#### O Sistema disponibiliza as seguintes opções de acesso à tela:

- Acionamento simultâneo das teclas Ctrl+P
- Menu Arquivo => Produtos

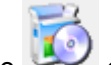

Ícone 💴 da barra de ferramentas principal do sistema

| 5 Arquivo de p               | rodutos e patrimônios :: 000016 - ALICAT                            | E P/ ANEIS INT BICO RETO 290MM             | 1                          | Σ                           |
|------------------------------|---------------------------------------------------------------------|--------------------------------------------|----------------------------|-----------------------------|
| Informações Ca               | adastrais Estoque Anotações Forneced                                | ores                                       |                            |                             |
| Código                       | Nome do produto                                                     |                                            | 🔲 <u>E</u> quipamento de F | Proteção Individual - E.P.I |
| 000016                       | ALICATE P/ ANEIS INT BICO RE                                        | TO 290MM                                   |                            |                             |
| <u>U</u> nidade<br>UN ▼      | Marca / Fabricante                                                  | Tipo de Produto<br>Patrimônio 🗨            | Clas. Patrimônio           | Valor unitário<br>62,50     |
| Tipo de Ident<br>ÚNICA       | ificação Seq. baseada em                                            | Identificação do patrimônio                | Código de barras           | Unid. Emprestadas           |
| Modelo<br>BICO RET           | O 290MM                                                             | <u>N</u> º de Série                        | Data Validade              | e Cadastro                  |
| Consignado?<br>Não           | Origem do produto consignado                                        |                                            |                            |                             |
| Grupo:<br>001 - FEF          | RRAMENTA MANUAL                                                     | Sub-Grupo:                                 | Localização                | •                           |
| Valores de<br>Maior valor un | compra:<br>nitário Menor valor unitário Último valor<br>62,50 62,50 | unitário<br>62,50                          |                            |                             |
| <u>O</u> rdenamento:         | ○ <u>C</u> ódigo ● <u>N</u> ome do produto ○                        | Cód. de <u>b</u> arras 🛛 [d. do patrimônic | Busca Rápida:              |                             |
| • • •                        | Novo                                                                | oluir                                      | elatório                   | D Eotos Eechar              |

=> Aba "Informações Cadastrais"

- Marca: Caso não existir na caixa de opções, digite o nome da marca.
- Unidade: Digite a unidade de medida referente ao produto ou selecione se houver alguma pré definida.
- Identificação do Patrimônio: Digite o número de identificação do patrimônio.

- Valor unitário: Digite o valor unitário que o produto foi adquirido.
- **Tipo de Patrimônio:** Selecione o tipo de patrimônio, se é um produto considerado patrimônio ou u produto considerado consumível.
- Classificação do Patrimônio: Selecione se o produto é um patrimônio Ativo ou Inativo.
- Consignado?: Selecione a opção "Sim" se for consignado ou "Não" se não.
- Origem do produto consignado: No campo anterior, se escolhida a opção "Sim", este campo será habilitado para que seja informado a origem do produto consignado (visto no tópico anterior "7. Tela de Origens de Consignações").
- Campos (Grupo e Subgrupo): Clique na figura da lupa para que seja mostrada a tela de localização de Grupos e Subgrupos. Expanda na árvore, o Grupo de classe referente ao produto em questão e clique no subgrupo correspondente. Ao selecionar o Subgrupo correspondente e clicar no botão "Ok", será apresentado o Grupo e o Subgrupo ao qual o produto pertence. Caso for selecionado somente o Grupo, será apresentado somente o Grupo no campo da tela de "Informações Cadastrais". Outra maneira de selecionar o Grupo ou Subgrupo é expandir a árvore e dar clique duplo no Grupo ou Subgrupo.

#### => Aba "Estoque"

Nesta guia, enquanto se cadastra o produto, o campo referente ao estoque "Real" não é disponibilizado para efetuar operação de movimentação avulsa de estoque. Depois de efetuado o cadastro do produto (depois de gravado o registro do produto), os campos desta guia estarão habilitados para que se faça operações referentes com o estoque.

| Arquivo de produtos e patrimônios :: 000006 - ABRACADEIRA BI-PARTIDA MANG 3/4''      Informações Cadastrais Estoque Anotações Fornecedores                                                                                                    |                                                                        |   |  |  |  |
|----------------------------------------------------------------------------------------------------|------------------------------------------------------------------------|---|--|--|--|
| Forma de classificação do estoque:                                                                                                    | Estoque Único     C Estoque em lotes                                   |   |  |  |  |
| Estoques: ESTOQUE<br>Real: 47,000                                                                                                    |                                                                        |   |  |  |  |
| Mínimo: 0,000                                                                                                    | 🖻 Movimento avulso do estoque                                          | 1 |  |  |  |
| Máximo: 0,000                                                                                                    | Produto: 000006 - ABRACADEIRA BI-PARTIDA MANG 3/4"<br>ESTOQUE: ESTOQUE |   |  |  |  |
| Dif. estoque 0,000<br>mínimo:<br>Dif. estoque 0,000<br>máximo:                                                                                                    | Tipo de movimentação     Quantidade       Entrada     0,000            |   |  |  |  |
|                                                                                                    | Descrição                                                              |   |  |  |  |
|                                                                                                    |                                                                        |   |  |  |  |
| Ordenamento:       C       Código       C       Nome do produto       C       Cód. de barras       C       Id. do patrimônio       Busca Rápida:                                                                                                    |                                                                        |   |  |  |  |
| Image: Alterary Novo     Image: Alterary Novo     Image: Alterary Novo |                                                                        |   |  |  |  |

No campo "Real", clique no ícone 🛱 para acionar a tela de Movimento avulso do estoque. Será acionada a tela de "Movimento avulso do estoque" conforme destacado na figura acima.

Já na tela de movimentação avulsa, é informado o produto do qual está sendo feita a movimentação avulsa de estoque e qual estoque está sendo movimentado.

Na mesma tela, nos campos:

**Tipo de movimentação:** Deverá ser selecionado se o tipo da movimentação é uma entrada ou uma saída do produto referente.

Quantidade: Deverá ser informada a quantidade deste produto.

Descrição: Efetue a descrição desta movimentação digitando neste campo.

Sendo confirmado o lançamento, o estoque real apresentará em seu campo correspondente, a quantidade lançada como entrada. E se houver mais de um lançamento como entrada e saída, o sistema fará o cálculo apresentando-o no campo "Real". Veja na figura abaixo:

| Estoques:                                          | ESTOQUE  | Feito a movimentação avulsa, será apresentada a quantidade real<br>do estoque.                                                                                                    |
|----------------------------------------------------|----------|----------------------------------------------------------------------------------------------------|
| Real:                                              | 320,000  | No campo "Mínimo" deverá ser digitado o valor de estoque mínimo                                                                                                    |
| M ínimo:                                           | 100,000  | uma certa quantidade mínima e referência para aquisição e reposição de estoque.                                                                                                    |
| Máximo:                                            | 2000,000 |                                                                                                    |
| Dif. estoque<br>mínimo:<br>Dif. estoque<br>máximo: | 0,000    | No campo "Máximo" deverá ser digitado o valor de estoque máximo do produto. Serve como valor médio estimativo e referência no controle do estoque de produtos. Sendo um valor estimativo, o sistema não o utilizará como forma de bloqueio ou alerta quando forem feitas comprasou entradas de produtos. Podendo este ser extrapolado livremente. |

Uma observação importante é que o produto poderá ter mais de 1 estoque, para isto, deverá ser configurado no "**Painel de configurações do sistema**" na guia "Controle de estoque". A tela poderá ser acionada pela tecla de atalho "F11" ou pelo menu "Ferramentas / Painel de Configurações".

| Painel de Configurações do Sistema                                                                                            |                                                                  |  |  |  |  |  |
|----------------------------------------------------------------------------------------------------|------------------------------------------------------------------|--|--|--|--|--|
| Configurações do sistema<br>Utilize esta tela para ajustar algumas opções relacionadas ao funcionamento do sistema.           |                                                                  |  |  |  |  |  |
| Configurações Iniciais Controle de Estoque Casas Decimais                                                                     | s   Valor dos produtos   Saídas de produtos   Produtos   Recados |  |  |  |  |  |
| O sistema pode fazer o controle de até 6 estoques simultanean<br>estoques deseja controlar e uma descrição para cada um deles | nente de cada produto cadastrado. Defina quantos<br>s.           |  |  |  |  |  |
| 1) ESTOQUE                                                                                                    | 4)                                                               |  |  |  |  |  |
| 2) ESTOQUE 2                                                                                                    | 5)                                                               |  |  |  |  |  |
| 3) ESTOQUE 3                                                                                                    | 6)                                                               |  |  |  |  |  |
| Permitir estoque negativo para os produtos cadastrados.                                                                       |                                                                  |  |  |  |  |  |
|                                                                                                    |                                                                  |  |  |  |  |  |
|                                                                                                    | Cancelar Dk                                                      |  |  |  |  |  |

Ao configurar no Painel de Configurações do sistema, na guia Controle de estoque como na figura acima, os campos referentes aos estoques do produto se tornarão visíveis na tela de "Arquivos de Produtos e Patrimônios".

| Arquivo de produtos e patrimônios :: 000006 - ABRACADEIRA BI-PARTIDA MANG 3/4'' |                          |                                                  |                                     |               |
|---------------------------------------------------------------------------------|--------------------------|--------------------------------------------------|-------------------------------------|---------------|
| Forma de c                                                                      | lassificação do estoque: | Estoque Único                                    | C Estoque em lotes                  |               |
| <b>Estoques:</b><br>Real:                                                       | ESTOQUE ESTOQU           | E 2 ESTOQUE 3 E                                  |                                     |               |
| Mínimo:                                                                         | 0,000                    | 0,000 0,000                                      |                                     |               |
| Máximo:                                                                         | 0,000                    | 0,000 0,000                                      |                                     |               |
| Dif. estoque<br>mínimo:                                                         | 0,000                    | 0,000 0,000                                      |                                     |               |
| Dif. estoque<br>máximo:                                                         | 0,000                    | 0,000 0,000                                      |                                     |               |
| denamento: C                                                                    | Código ( Nome do produ   | to ◯ Cód. de barras ◯ [d. do patrimó             | inio Busca Rápida:                  |               |
|                                                                                 |                          |                                                  |                                     |               |
|                                                                                 | Novo Alterar Duplica     | ar <u>E</u> xcluir <u>B</u> uscar <u>O</u> corr. | Belatório Etiguetas Histórico Fotos | <u>F</u> echa |

#### => Aba "Anotações"

A guia "Anotações" destina-se ao uso de alguma anotação referente ao registro corrente.

| ormações Cadastrais   Estoque Anotações   Fornecedores |   |
|--------------------------------------------------------|---|
|                                                        | * |
|                                                        |   |
|                                                        |   |
|                                                        |   |
|                                                        |   |
|                                                        |   |
|                                                        |   |
| 🙆 Inserir Data e Hora                                  |   |

#### => Aba "Fornecedores"

Permite o vinculo do Fornecedor ao produto. O usuário poderá fazer o contrário (vincular o produto ao fornecedor), através da tela do "Arquivo de Fornecedores".

#### 8.1. BARRA DE FERRAMENTAS

A manipulação dos dados é realizada pelos botões padrões do LSoft SGC cujo funcionalidade está detalhada no item 3 deste manual.

| Ordenamento: O Código | Nome do produto | O Cód. de <u>b</u> arras O | <u>I</u> d. do patrimônio | Busca Rápida:  |       |
|-----------------------|-----------------|----------------------------|---------------------------|----------------|-------|
|                       | Alterar         | Excluir                    | <u>O</u> corr.            | irio Etiguetas | Eotos |

#### Funcionalidades Adicionais

> Ordenação por Nome/Código/Código de barras/Id. do patrimônio

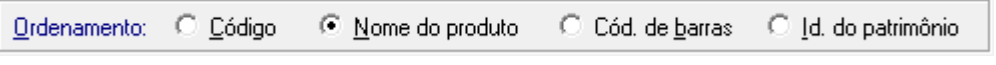

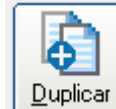

Botão Botão -> O botão "Duplicar" tem utilidade na duplicação de informações de dados idênticos poupando o usuário de digitar novamente as mesmas informações. Obs.: Deve-se conferir todos os campos, principalmente os que envolvem valores numéricos.

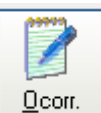

> Botão

-> Possibilita registrar uma ocorrência referente ao produto ou patrimônio.

| 🃝 Ocorrências :: 000777 | - BOMBA SUBMERSIVEL INOX 2" 440V | <b>—</b> × |
|-------------------------|----------------------------------|------------|
|                         |                                  |            |
|                         | Listagem das ocorrências         |            |
| Data                    | Ocorrência                       |            |
| 12/08/2014              | FALTA MANGUEIRA                  |            |
| 12/08/2014              | FALTA VALVULA                    |            |
|                         |                                  |            |
|                         |                                  |            |
|                         |                                  |            |
|                         |                                  |            |
|                         |                                  |            |
|                         |                                  |            |
| I                       |                                  |            |
|                         |                                  |            |
| Data: 0                 | Icorrência:                      |            |
| 12/02/2014              |                                  |            |
| 12/08/2014 • r          | ALTA MANGUEINA                   |            |
|                         |                                  |            |
|                         |                                  |            |
|                         |                                  | *          |
|                         |                                  |            |
|                         |                                  |            |
|                         |                                  |            |
| Novo                    | Alterar Evoluir                  | Fechar     |
|                         |                                  | Lecuar     |

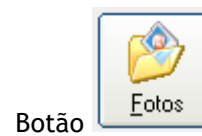

≻

-> Possibilita armazenar imagem ao produto e define uma descrição a imagem.

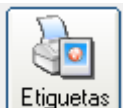

Botão -> O padrão de etiquetas autoadesivas a ser utilizado é de (30 por página) trinta etiquetas por página. Para escolher a posição de impressão das etiquetas em código de barras, clique na etiqueta e ordem desejada, clicando no botão "Ok".

| 🖹 Etiquetas com | n código de barras                                | <b>—</b> × |  |  |  |  |
|-----------------|---------------------------------------------------|------------|--|--|--|--|
| Selecione       | Selecione a posição de impressão das<br>etiquetas |            |  |  |  |  |
| 1               |                                                   |            |  |  |  |  |
| 2               |                                                   |            |  |  |  |  |
| 3               | i — — — — — — — — — — — — — — — — — — —           |            |  |  |  |  |
| 4               | ii                                                |            |  |  |  |  |
| 5               | ii                                                |            |  |  |  |  |
| 6               | ii                                                |            |  |  |  |  |
| 7               | i ————————————————————————————————————            |            |  |  |  |  |
| 8               | ii                                                |            |  |  |  |  |
| 9               | i ————————————————————————————————————            |            |  |  |  |  |
| 10              |                                                   |            |  |  |  |  |
|                 |                                                   |            |  |  |  |  |

#### 8.2. RELATÓRIOS

O sistema disponibiliza as seguintes opções de acesso ao relatório de produtos e patrimônios:

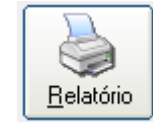

🔟 Botão Relatório da barra de ferramentas.

• Menu Relatório => Produtos e Patrimônios

| 🖹 Relatório de produtos e patrimônios                                                           | - •                                                                                                    |
|-------------------------------------------------------------------------------------------------|----------------------------------------------------------------------------------------------------|
| Tipos de Produtos a incluir no relatório:                                                       | Tipo de Relatório:                                                                                                    |
| Produtos     O <u>P</u> atrimônio                                                               | Ficha Completa de Produtos                                                                                                    |
| Produtos / Patrimônios   Fornecedor / Estoque   Classificações  <br>Código Produto/Patrimônio a | Listagem Resumida de Produtos<br>Listagem do estoque de produtos<br>Listagem do estoque em lote dos produtos<br>Etiqueta com Código de Barras<br>Etiqueta com Código de Barras (pela qntd. em estoque)<br>Listagem de Fornecedores por Produto<br>Listagem de Produtos por Código de Barras<br>Listagem de Produtos por Marca<br>Listagem de Produtos por Grupo<br>List. Produtos por Grupo<br>Listagem de Produtos por Consignação |
| Semelhança entre nomes de produtos/patrimônios                                                  | Listagem do valor e estoque dos produtos<br>Listagem do valor e estoque dos produtos                                                                                                    |
| Localização                                                                                     | Média de consumo<br>Listagem do estoque com menor valor de compra<br>Listagem do estoque com maior valor de compra<br>Listagem do estoque com último valor de compra                                                                                                    |
| Marca                                                                                           | Listagem do estoque e valores de compra (conciso)                                                                                                    |
| (Todas as Marcas de Produtos!)                                                                  | Listagem de Produtos com data validade vencida<br>Listagem de Produtos EPI com data validade vencida                                                                                                    |
| Texto<br><u>Filtragem</u> Ordenar por:<br>Código C Nome C Código de Barras                      | Cancelar 🛛 🔍                                                                                                    |

#### => TIPOS DE RELATÓRIOS

Ficha completa de produtos: Lista o relatório em forma de ficha completa de produtos.

Listagem resumida de produtos: Lista o relatório de produtos em forma resumida.

Listagem do estoque de produtos: Lista o relatório do estoque de produtos.

Etiqueta com código de barras: Lista a etiqueta do produto ou patrimônio com o código de barras \*.

Listagem de fornecedores por produto: Lista os fornecedores pelo produto.

Listagem de produtos por código de barras: Lista os produtos pela ordem do código de barras.

Listagem de Produtos por marca: Lista os produtos por marca.

Listagem de produtos por grupo: Lista os produtos por grupo ao qual pertencem.

Listagem de produtos por grupo e subgrupo: Lista os produtos por grupo e subgrupo.

Listagem de produtos por consignação: Lista os produtos pela consignação.

Listagem em consignação por origem: Lista a consignação pela origem da consignação.

Listagem do valor e estoque dos produtos: Lista o valor dos estoque dos produtos.

Listagem do estoque e localização dos produtos: Lista o estoque e localização dos produtos.

#### 8.3. HISTÓRICO

Para exibir o histórico das últimas Entradas e saídas, gravadas para um produto específico de acordo com o período de datas, clique no botão "Histórico". Será exibido a seguinte tela:

| 🛅 Histórico das últimas Entradas/Saídas do produto 000006 - ABRACADEIRA BI-PARTIDA MANG 3/4''                                                                                                    |
|----------------------------------------------------------------------------------------------------|
| Aqui serão exibidas, para consulta, todas as últimas movimentações de estoque (Entradas / Saídas) gravadas para um produto específico de acordo com o período de datas especificado ao lado.                                                                                                    |
| 🚰 Histórico das Entradas 🛛 🚳 Histórico das Saídas 🛛 🔄 Histórico das Movimentações Avulsas                                                                                                    |
| Código Data Nro. Doc. Fornecedor Quantidade Vr. Unitário Vr. Parcial Des                                                                                                    |
|                                                                                                    |
|                                                                                                    |
|                                                                                                    |
|                                                                                                    |
|                                                                                                    |
| Totalização:                                                                                                    |
| Entradas         Saídas         TOTAL GERAL           Quantidade         Vr. Médio         Vr. Total         Quantidade         Vr. Total                                                                                                    |
| 0,000 R\$ 0,00 R\$ 0,00 |
| Relatório Echar 😵                                                                                                    |

Para selecionar o período de datas referente ao estoque (entrada / saída) de um produto específico, selecione o intervalo nos campos referentes às datas e clique no botão "Atualizar":

|                  | Período:   |   |   |            |   |                   |               |
|------------------|------------|---|---|------------|---|-------------------|---------------|
| $\left( \right)$ | 01/11/2003 | • | а | 24/11/2003 | • | <u>A</u> tualizar | $\mathcal{D}$ |
|                  |            |   |   |            |   |                   |               |

Desejando, poderá ser emitido um relatório

Na guia "Histórico das Entradas", será listado as entradas referentes indicando os dados da entrada na tela de "Entrada de Produtos".

Na guia "Histórico das saídas" será listado as saídas de produtos realizadas na tela de "Saída de Produtos".

Na guia "Histórico das Movimentações Avulsas" serão listadas as entradas e saídas avulsas do estoque do produto ou patrimônio.

No campo "Produto" deverá ser indicado o produto referente à somatória. No campo "Data" deverá ser especificado o período entre datas. No campo "Estoque a ser Exibido" será no caso de existir mais estoques cadastrados no sistema e o usuário deseje exibir um relatório de um desses outros estoques.

Abaixo na área de totalização, estão listadas as entradas, saídas e o total geral em valor de dinheiro para avaliação do estoque.

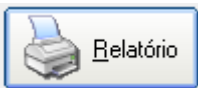

— com a somatória geral de entradas e

saídas. Dependendo da quantidade de registros de entradas e saídas de produtos que o sistema possua cadastrado, a somatória poderá levar alguns minutos para ser concluída completamente.

| 🖹 Somatória geral de entradas e saídas 🛛 🛛 💌                                                                                                    |  |  |  |  |
|----------------------------------------------------------------------------------------------------|--|--|--|--|
| Atenção: Dependendo da quantidade de registros de<br>entradas e saídas de produtos que você possua cadastrado,<br>esta somatória poderá levar alguns minutos para ser<br>concluída completamente. |  |  |  |  |
| Produto:<br>001713 P ASD                                                                                                    |  |  |  |  |
| Data:<br>01/08/2014 • a 08/08/2014 •                                                                                                    |  |  |  |  |
| Estoque a ser exibido (TODOS OS ESTOQUES)                                                                                                    |  |  |  |  |
| Tipo de relatório:<br>Ficha completa                                                                                                    |  |  |  |  |
| Texto<br>Filtragem                                                                                                    |  |  |  |  |

No campo "Tipo de relatório", o usuário poderá emitir os tipos de relatórios:

**Ficha de controle de estoque de material:** Apresenta o estoque de material do produto que está sendo demonstrado o histórico em forma de ficha.

Ficha completa: Apresenta a somatória geral de entrada e saída de produtos (em forma de ficha completa).

Listagem Completa: Apresenta a somatória geral (em forma de listagem completa) entradas e saídas de todos os produtos ou patrimônios.

Listagem resumida: Apresenta a somatória geral de entradas e saídas de todos os produtos ou patrimônios em forma de listagem resumida.

Relatório Contábil: Apresenta o relatório das entradas e saídas avulsas de estoque.

## 9. CONSULTA RÁPIDA DE PRODUTOS

A tela de Consulta Rápida de Produtos acelera o processo de pesquisa do produto.

#### O sistema disponibiliza as seguintes opções de acesso à tela:

- Menu Movimento => Consultar Produtos
- Ícone la barra de ferramentas principal do sistema.

| - 🖲 Todos —                         |                                        |                                                              |                |                                         |  |
|-------------------------------------|----------------------------------------|--------------------------------------------------------------|----------------|-----------------------------------------|--|
| <ul> <li>Informe o códio</li> </ul> | constituiver o Patrimonio              | one <ente< td=""><td>R&gt; no teclado:</td><td></td></ente<> | R> no teclado: |                                         |  |
|                                     |                                        |                                                              |                |                                         |  |
|                                     |                                        |                                                              |                |                                         |  |
| BRACAD                              | FIRA BI-DARTIDA MANC 3/4"              |                                                              |                |                                         |  |
|                                     | LINA DI-FARTIDA MANG 5/4               |                                                              |                | Sem Foto                                |  |
| Quantidade em F                     | storue                                 | - – Valor II                                                 | nitário        |                                         |  |
| guaniluade em c                     | stoque                                 |                                                              | Inkano         |                                         |  |
| ESTOQUE :                           | 47,000 ESTOQUE 3: 0,000                |                                                              | 10.75          |                                         |  |
| ESTOQUE 2:                          | 0,000                                  |                                                              | 13,75          |                                         |  |
|                                     |                                        |                                                              |                |                                         |  |
|                                     |                                        |                                                              |                |                                         |  |
|                                     | LISTAGEM DO                            | <u>S PRO</u>                                                 | DUTOS          |                                         |  |
| Código                              | Nome Produto                           | Unid.                                                        | Localização    | Código de Barras                        |  |
| 000006                              | ABRACADEIRA BI-PARTIDA MANG 3/4"       | UN                                                           |                | 000000000000                            |  |
| 000589                              | ADAPTADOR FEMERA 1 MACHO 3/4 IMPACTO   |                                                              |                | 00000000589                             |  |
| 000390                              | ADAPTADOR FEMERA 3/4 MACHO 1/2 IMPACTO |                                                              |                | 000000000390                            |  |
| 001264                              | ALAVANCA ESPINA 1 X SUUMM P.234 EO     |                                                              |                | 00000001284                             |  |
| 000007                              | ALAVANCA ESPINA 1/2 X 400MM            |                                                              |                | 000000000000                            |  |
| 000008                              | ALAVANCA P/ MANEJO MANUAL              |                                                              |                | 000000000000                            |  |
| 000009                              | ALAVANCA P/ TIRFOR                     |                                                              |                | 00000000000                             |  |
| 000010                              | ALICATE D/ ANEIS EXT RICO CUDVO 7"     |                                                              |                | 000000000000000000000000000000000000000 |  |
| 000012                              | ALICATE D/ ANELS EXT. BLCO CURVO 7     |                                                              |                | 00000000012                             |  |
| 000011                              | ALICATE D/ ANELS EXT. BLCO DETO 210MM  |                                                              |                | 00000000011                             |  |
| 000015                              | ALICATE D/ ANEIS INT BLCO DETO 120MM   |                                                              |                | 00000000015                             |  |
| 000015                              | ALICATE D/ ANEIS INT BICO DETO 200MM   |                                                              |                | 000000000015                            |  |
| 000016                              | ALICATE P/ ANELS INT BICO RETO 290MM   |                                                              |                | 00000000014                             |  |
| 000014                              | ALICATE PRESSÃO 10" MOD 137            |                                                              |                | 00000000014                             |  |
| 000017                              |                                        |                                                              |                | 00000000019                             |  |
| 000018                              | ALICATE UNIVERSAL 6 C/ ISOLAÇÃO NR IU  |                                                              |                | 00000000018                             |  |
| 000617                              |                                        | UN                                                           |                | 000000000019                            |  |
|                                     |                                        |                                                              | 1              | 100000000001/                           |  |

- A busca pelo produto poderá ser realizada através do nome, código ou código de barra.
- Permite filtragem por produtos do tipo consumível, patrimônio ou todos.

## **10. KITS DE PRODUTOS**

O sistema possibilita o cadastro de Kits de produtos. Um Kit é formado por produtos que são emprestados ou tem saída simultânea, dessa forma facilitando a inclusão desses produtos ao realizar um empréstimo, devolução ou saída de produtos.

O sistema disponibiliza as seguintes opções de acesso à tela:

- Menu Arquivo => Kits de produtos
- Acionamento simultâneo das teclas de atalho Ctrl+K
- Ícone 📴 da barra de ferramentas principal do sistema

| 🚱 Kits de Produ | dutos                                                                                    | <b>X</b>                  |
|-----------------|------------------------------------------------------------------------------------------|---------------------------|
| <u>C</u> ódigo  | Nome                                                                                     | Kits Completos:           |
| 000003          | INSTALAÇÃO                                                                               | 1,000                     |
| Composição (    | io do Kit                                                                                |                           |
| Produt          | duto Nome Quantidade Unid. Unitário Val                                                  | or Total Estoqu           |
| ▶ 00001         | 0012 ALICATE P/ ANEIS EXT BICO CURVO 7" 1,000 UN 26,00                                   | 26,00                     |
| 00168           | 1,000 UN 1.715,00 1.                                                                     | 715,00                    |
|                 | JUUS ALAVANCA P/ MANEJO MANUAL 1,000 UN 50,00                                            | 50,00                     |
|                 |                                                                                          |                           |
|                 |                                                                                          |                           |
|                 |                                                                                          |                           |
|                 |                                                                                          |                           |
|                 |                                                                                          |                           |
|                 |                                                                                          |                           |
|                 |                                                                                          |                           |
|                 |                                                                                          |                           |
|                 |                                                                                          |                           |
|                 |                                                                                          |                           |
|                 |                                                                                          |                           |
|                 |                                                                                          |                           |
|                 |                                                                                          |                           |
|                 |                                                                                          |                           |
|                 |                                                                                          |                           |
|                 | 📄 Incluir Produto 🛛 🖹 <u>A</u> lterar Produto                                            | 🥑 <u>E</u> xcluir Produto |
|                 |                                                                                          |                           |
|                 | 🔲    🗒    🤯    🔑    🍓                                                                    |                           |
|                 | <u>Novo</u> <u>Alterar</u> <u>Duplicar</u> <u>Excluir</u> <u>Buscar</u> <u>Relatório</u> | <u>F</u> echar            |

- Ao clicar em "Novo" o sistema habilita a inclusão de um novo Kit. Informe o nome do Kit, clique em "Gravar" para habilitar a inclusão dos produtos.
- Clique na opção 📄 Incluir Produto para relacionar um produto ao Kit.
- O botão "Duplicar", cria um novo Kit com mesmo nome e produtos.

#### 10.1. RELATÓRIO

Acesso pelo botão

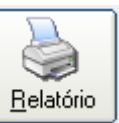

da barra de ferramentas.

Exibe a ficha completa do kit que está sendo visualizado.

#### FICHA COMPLETA DOS KITS

| Kit: 000004 - MANGUEIRA<br>Produtos:<br>001298 - MANGUEIRA AR 300 PSI 15/16" | Quantidade<br>1,00 |
|------------------------------------------------------------------------------|--------------------|
| 001247 - MANGUEIRA P/ JATO DE AREIA 1" 20M                                   | 1,00               |
| 001394 - MANGUEIRA DE JATO 1.1/4" 8MT                                        | 1,00               |

## **11. ARQUIVO DE SOLICITANTES**

O sistema disponibiliza as seguintes opções de acesso à tela:

- Menu Arguivo => Solicitantes
- Acionamento simultâneo das teclas de atalho Ctrl+S •

  - Ícone 郄 da barra de ferramentas principal do sistema

| Arquivo de Solicitantes :: 000094 - ACACIO BARRETO                                                                                          |                         |                         | 23                  |
|----------------------------------------------------------------------------------------------------|-------------------------|-------------------------|---------------------|
| Código     Iipo     Nome       000094     F ▼     ACACIO BARRETO                                                                            |                         | Apelido<br>BARRETO      |                     |
| CPF / CNPJ         RG / Inscrição Estadual         Nascimento           030.288.149-27                                                      |                         |                         | 🔽 Solicitante Ativo |
| UF CEP P Bairro                                                                                                    | Cidade                  |                         |                     |
| Endereço                                                                                                    | Complement              | 0                       | <u>N</u> º          |
| Telefone fixo         Celular         Telefone comercial         Identificaçã           000000         000000         000000         000000 | ăo interna<br>000000094 | Cargo<br>ENCARREGADO DE | OPERAÇÕES           |
| Departamento E-mail                                                                                                    |                         |                         |                     |
| Nome do responsável                                                                                                    |                         | <u>C</u> PF do Re       | sponsável           |
| )<br>Observações                                                                                                    |                         | ,                       |                     |
| MATRICULA 72274                                                                                                    |                         |                         | ×                   |
| Ordenamento: O Código O Nome O Identificação interna                                                                                        | Usuário:                |                         | •                   |
| I I I I I I I I I I I I I I I I I I I                                                                                                    |                         |                         | Eechar              |

Esta é a tela para cadastro dos solicitantes (funcionários por exemplo). Observe um detalhe muito importante: a possibilidade de definição de setores. Através da definição de setores(departamentos), você poderá obter relatórios e listagens das requisições não só por funcionário como também agrupadas por setor.

As informações cadastradas aqui, aparecerão na tela de "Empréstimo de Patrimônio" e "Devolução de Patrimônio".

Um solicitante não poderá ser excluído se existir alguma mercadoria com alguma saída em seu nome. Será emitido uma caixa de informação:

| Arquivo e   | de Solicitantes                                                                                          |
|-------------|----------------------------------------------------------------------------------------------------|
| <b>(j</b> ) | Este solicitante não poderá ser excluído porque existem 1 saídas de mercadorias cadastradas em seu nome! |
|             |                                                                                                    |

#### 11.1. RELATÓRIO

O sistema disponibiliza as seguintes opções de acesso ao relatório de origens de consignações:

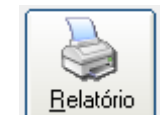

- Botão Relatório da barra de ferramentas.
- Menu Relatório => Solicitantes

| 🖹 Relatório de Solicitantes 📃                               | - |
|-------------------------------------------------------------|---|
| Solicitante:                                                |   |
| a 🎾                                                         |   |
| Departamento: Solicitante Ativo<br>(Todos os Departamentos) |   |
| Tipo de Relatório<br>Ficha completa de solicitantes         |   |
| Texto<br>Filtragem                                          | ] |

Ficha completa de solicitantes: Para que seja emitido relatório como ficha completa de solicitantes.

Listagem resumida de solicitantes: Para que seja emitido relatório resumido em forma de listagem de solicitantes.

**Listagem de solicitantes por Identificação Interna:** Para que seja emitida uma listagem de solicitantes ordenada pelo número de identificação interna do solicitante cadastrado.

## 12. ARQUIVO DE FORNECEDORES

Esta é a tela para cadastro dos fornecedores de produtos.

O sistema disponibiliza as seguintes opções de acesso à tela:

- Menu Arquivo => Fornecedores
- Acionalmente simultâneo das teclas de atalho Ctrl+F

A tela é composta por 3 guias:

=> Fornecedor: Onde é informado os dados cadastrais do fornecedor (pessoa física ou jurídica).

| 📁 Arquivo de Fornecedo                    | Arquivo de Fornecedores :: 000001 - FORNECEDOR 1 |                |            |    |                    | 23     |
|-------------------------------------------|--------------------------------------------------|----------------|------------|----|--------------------|--------|
| Fornecedor Representa                     | Fornecedor Representante Informações             |                |            |    |                    |        |
| <u>C</u> ódigo <u>I</u> ipo<br>000001 J ▼ | Nome do Fornecedor                               |                |            |    | Classificação      | •      |
| <u>R</u> azão Social                      |                                                  |                |            |    | ,                  |        |
| <u>E</u> stado <u>C</u> EP                | ₽ Cidade                                         |                | Bairro     |    |                    |        |
| <u>E</u> ndereço                          |                                                  |                |            | Nº | País               |        |
| E- <u>M</u> ail                           |                                                  |                | Home Page  |    |                    |        |
| <u>I</u> elefone<br>(11) 9999-9999        | <u>I</u> elefone (2)<br>(11) 99999-9999          | <u>F</u> ax    |            |    | Inscrição Estadual |        |
|                                           |                                                  |                |            |    |                    | *      |
| 🕜 Inserir Data e Ho                       | ra                                               |                |            |    |                    |        |
| <u>O</u> rdenamento:                      | ◯ <u>N</u> umérico                               |                | Alfabético |    |                    |        |
|                                           | Alterar                                          | <u>P</u> uscar | Relatório  |    |                    | Eechar |

No campo "Classificação" é tipo uma avaliação do fornecedor. A classificação ali especificada, poderá ser vista nos relatórios e filtrada mostrando todos os fornecedores com a classificação pesquisada.

=> **Representante:** Onde é informado os dados do representante do fornecedor e onde se vincula o fornecedor aos produtos que por ele são fornecidos.

| Arquivo de Fornec                                              | cedores :: 000001 - FORNECEDOR                                   | 1                                                     |                  |              |                | X                       |
|----------------------------------------------------------------|------------------------------------------------------------------|-------------------------------------------------------|------------------|--------------|----------------|-------------------------|
| Fornecedor <u>Represe</u> <u>Nome do Represe</u> <u>E-Mail</u> | sentante    Informações  <br>entante                             |                                                       | <u>I</u> elefone | Eax          | Celular        |                         |
| Código<br>000018<br>001719<br>001278                           | Nome<br>ALICATE UNIVERSAL 8" C<br>GRAXA<br>TRENA MANUAL 30M FITA | P R O D U T O S F<br>C/ ISOLAÇÃO NR 10<br>AÇO 111 - L | ORNECID          | O S<br>Marca |                |                         |
|                                                                |                                                                  |                                                       |                  |              |                |                         |
|                                                                |                                                                  |                                                       |                  |              | 📄 Incluir (F5) | 🥑 E <u>x</u> cluir (F6) |
| <u>)</u> rdenamento:                                           | C <u>N</u> umérico                                               |                                                       | Alfabético       | 0            |                |                         |
|                                                                | ovo                                                              | Buscar                                                | latório          |              |                | Eechar                  |

Para vincular os produtos fornecidos clique na guia "Produtos fornecidos" e no botão "incluir" para que vincule o produto ao fornecedor. Será apresentada a tela de "Associando Produtos ao Fornecedor" para que seja procurado o produto para sua vinculação ao fornecedor. Clique no desenho da lupa para que faça a busca do produto. Encontrado, dê clique duplo para selecionar o produto e retornar à tela de "Associando Produtos ao Fornecedor", e nessa tela, clique no botão "Ok" para que efetue o vínculo entre o produto e o fornecedor. Abaixo, a tela de Associação de Produtos ao Fornecedor:

| 🕒 Associando Produtos | ao Fornecedor   |
|-----------------------|-----------------|
| Código                | Nome do Produto |
|                       | Cancelar Dk     |

Para excluir um produto associado ao fornecedor , faça o inverso apontando na grade de "Produtos Fornecidos", na linha do registro do produto associado e em seguida clique no botão "Excluir".

Caso desejar excluir o Fornecedor, deverá excluir primeiramente os produtos fornecidos por ele na guia "Produtos Fornecidos" pois será mostrado a mensagem que não poderá excluir aquele fornecedor por causa de haver produtos cadastrados relacionados a ele. Veja na figura abaixo.

=> Informações: Espaço reservado para dados adicionais. Para renomear o campo clique uma vez em cima do nome do campo desejado e faça a alteração.

| 📔 Arquivo de Fornecedores :: 000002 - |                     |                     | 83 |
|---------------------------------------|---------------------|---------------------|----|
| Fornecedor Representante Informaçõ    | es                  |                     | 1  |
| CampoFornecedores 1                   | CampoFornecedores 2 | CampoFornecedores 3 |    |

#### 12.1. RELATÓRIO

O sistema disponibiliza as seguintes opções de acesso ao relatório de origens de consignações:

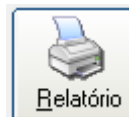

- Botão Relatório da barra de ferramentas.
- Menu Relatório => Fornecedores

| 🖹 Relatório de fornecedores       | × |  |  |  |
|-----------------------------------|---|--|--|--|
| Código Nome do Fornecedor         | _ |  |  |  |
| a 🖉 🔎                             |   |  |  |  |
| <u>T</u> ipo Classificação        |   |  |  |  |
| ▼ (Todas as Classificações!) ▼    |   |  |  |  |
| Tipo de relatório:                |   |  |  |  |
| Listagem resumida de fornecedores |   |  |  |  |
|                                   |   |  |  |  |
| Eiltragem                         | 2 |  |  |  |

=> Listagem de produtos por fornecedor: Lista todos os produtos por fornecedores.

|             | LISTAGEM DE PRODUTOS POR FORNECEDOR                      |  |  |
|-------------|----------------------------------------------------------|--|--|
|             | Fornecedor 000001 - FORNECEDOR 1 a 000001 - FORNECEDOR 1 |  |  |
|             |                                                          |  |  |
| Fornecedor: | 000001 - FORNECEDOR 1                                    |  |  |
|             | Produtos                                                 |  |  |
|             | 001278 - TRENA MANUAL 30M FITA AÇO 111 - L               |  |  |
|             | 001719 - GRAXA                                           |  |  |
|             | 000018 - ALICATE UNIVERSAL 8" C/ ISOLAÇÃO NR 10          |  |  |
|             |                                                          |  |  |

=> Listagem resumida de fornecedores: Lista todos os fornecedores de forma resumida.

=> Ficha completa de fornecedores: Mostra a ficha completa de fornecedores.

## 13. ARQUIVO DE DESTINAÇÕES DE USO

Nesta tela são cadastradas todas as descrições para indicar a destinação do uso do produto ou patrimônio. Esta tela tem relação com a tela de "Saída de Produtos" do estoque pois mostra a destinação do uso e sofre o rateio entre as destinações de uso (caso for informada mais de uma) na tela de saída de produtos.

O Sistema disponibiliza as seguintes opções de acesso à tela:

- Acionamento simultâneo das teclas Ctrl+D
- Menu Arquivo => Destinações de uso
- Ícone <sup>11</sup> da barra de ferramentas principal do sistema

| 😪 Arquivo de Destinações de Uso                                                                                                    |                     |  |  |  |
|----------------------------------------------------------------------------------------------------|---------------------|--|--|--|
| Código: Descrição:<br>0002 MONTAGEM                                                                                                    |                     |  |  |  |
| Informações adicionais:                                                                                                    |                     |  |  |  |
|                                                                                                    | *                   |  |  |  |
|                                                                                                    |                     |  |  |  |
|                                                                                                    | ~                   |  |  |  |
| <u>O</u> rdenamento: C N <u>u</u> mérico G                                                                                                    | Alfa <u>b</u> ético |  |  |  |
| Image: Novo     Image: Novo     Imag | uscar Belatório     |  |  |  |

**Obs.:** se o registro de destinação de uso a ser excluído estiver relacionado com alguma saída de algum produto ou patrimônio, não poderá ser excluído por causa da relação entre o arquivo de destinação de uso e o arquivo de saídas.

#### 13.1. RELATÓRIOS

O sistema disponibiliza as seguintes opções de acesso ao relatório de destinações de uso:

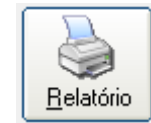

Botão Relatório da barra de ferramentas.

• Menu Relatório => Destinações de uso.

Será apresentada uma caixa para que seja emitido o relatório de acordo com as destinações de uso selecionadas.
# 14. ARQUIVO DE SITUAÇÕES

Esta tela representa a tela de "Arquivo de situações". Através dela é cadastrado situações que poderão ser informadas nas telas de "Saídas" e "Entradas de Produtos e Patrimônios",

O sistema disponibiliza as seguintes opções de acesso à tela:

- Acionamento simultâneo das teclas Ctrl+T
- Menu Arquivo => Situações
- Ícone 🕼 da barra de ferramentas principal do sistema

| 📅 Arquivo de          | Situações                                                                                                    | - • •  |
|-----------------------|----------------------------------------------------------------------------------------------------|--------|
| <u>C</u> ódigo        | Nome<br>ENTRADA                                                                                                    |        |
| I Esta situ<br>quando | uação movimentará o estoque do produto<br>associada a uma compra ou saída? 1 - ESTOQUE                                                                                                    | tado:  |
| <u>O</u> rdenamen     | to: O <u>N</u> umérica O <u>A</u> lfabé                                                                                                    | itica  |
|                       | Novo     Image: Second second se | atório |

A caixa de checagem quando marcada fará a movimentação do estoque que deverá ser selecionado no campo "Estoque a ser movimentado". Todos os estoques cadastrados na tela do "Painel de configurações do Sistema" na guia "Controle de estoque" aparecerão na tela de produtos e patrimônios na guia "Estoque".

Para os registros de "Situações" que tiverem vínculos em alguma saída ou entrada de produtos ou patrimônios, o registro não poderá ser excluído pois existe um relacionamento de uma situação informada entre uma saída e uma entrada de produto ou patrimônio ("Tela de entrada de produtos e patrimônios" e "Tela de saída de Produtos").

## 14.1. RELATÓRIOS

O sistema disponibiliza as seguintes opções de acesso ao relatório de destinações de uso:

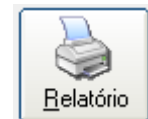

Botão Relatório da barra de ferramentas.

Menu Relatório => Situações

| 🖹 Relatório de Situações 📃 📼 💌 |
|--------------------------------|
| Situações: 001 PRENAN          |
| a 006 PEQUISICAO               |
| O <u>O</u> rdenadas por código |
| Ordenadas por Descrição        |
| Texto<br>Filtragem             |

## SITUAÇÕES DAS ENTRADAS/SAÍDAS DE PRODUTOS

001 - RENAN a 006 - REQUISICAO - Ordenadas por Descrição

| Código | Descrição  | Movimenta estoque | Qual estoque |
|--------|------------|-------------------|--------------|
| 001    | RENAN      | Sim               | 1 - ESTOQUE  |
| 002    | ALMOX      | Não               | 0 - ESTOQUE  |
| 003    | ORCAMENTO  | Não               | 0 - ESTOQUE  |
| 004    | SAIDA      | Sim               | 1 - ESTOQUE  |
| 005    | ENTRADA    | Sim               | 1 - ESTOQUE  |
| 006    | REQUISICAO | Não               | 0 - ESTOQUE  |

# 15. EMPRÉSTIMOS DE PATRIMÔNIO

Através desta tela você poderá efetuar empréstimos de itens do patrimônio para um determinado solicitante. O LSoft Almoxarifado + Patrimônio está totalmente preparado para trabalhar com leitores de código de barras, permitindo que você efetue o empréstimo de itens praticamente sem utilizar o teclado ou o mouse, apenas lendo o código de barras do crachá do funcionário e posteriormente lendo o código de barras do item do patrimônio.

O sistema disponibiliza as seguintes opções de acesso à tela:

- Acionamento da tecla F5
- Menu Movimento => Empréstimo de patrimônio
- Ícone 🚧 da barra de ferramentas principal do sistema

| 😂 Empréstimo de patrimônio - ALAVANCA ESPINA 1" X 500MM P      | .234 E8          |                                   | - • <b>•</b>               |  |  |  |  |  |  |
|----------------------------------------------------------------|------------------|-----------------------------------|----------------------------|--|--|--|--|--|--|
| C (F9) Últimos empréstimos 📀 (F10) Fila para impressão de nota |                  |                                   |                            |  |  |  |  |  |  |
| Código Solicitante Data                                        | Impr. Vencimento | Produto En                        | nprestadas Devolvidas      |  |  |  |  |  |  |
|                                                                |                  |                                   |                            |  |  |  |  |  |  |
|                                                                |                  |                                   |                            |  |  |  |  |  |  |
|                                                                |                  |                                   |                            |  |  |  |  |  |  |
|                                                                |                  |                                   |                            |  |  |  |  |  |  |
| 1                                                              |                  |                                   |                            |  |  |  |  |  |  |
| Realizar empréstimos                                           |                  | Data Harr                         | Vanairanta                 |  |  |  |  |  |  |
|                                                                |                  | 11/08/2014 V 16:24                | 1 18/08/2014               |  |  |  |  |  |  |
| Pakinénia 🧨 🖬 J                                                | 0.0              | 11/00/2014                        | 0.usebidada                |  |  |  |  |  |  |
|                                                                | A 1" X 500MM P 2 | 34 F8                             |                            |  |  |  |  |  |  |
|                                                                |                  |                                   | 0,00                       |  |  |  |  |  |  |
| Codigo Nome<br>001284 ALAVANCA ESPINA 1" X 500MM P.234 E8      | Marca            | Código de barras<br>0000000001284 | Estoque Emprestadc  2 1,00 |  |  |  |  |  |  |
| 000007 ALAVANCA ESPINA 1/2" X 400MM                            |                  | 000000000007                      | 3 1,00                     |  |  |  |  |  |  |
| 000009 ALAVANCA P/ TIRFOR                                      |                  | 00000000009                       | 2 1,00                     |  |  |  |  |  |  |
| 000010 ALAVANCA SEXTAVADA 1" X 1,50MT                          |                  | 00000000010                       | 1 0,00                     |  |  |  |  |  |  |
| 000012 ALICATE P/ ANEIS EXT BICO CURVO 7"                      | I                | 000000000012                      | 1 0,00                     |  |  |  |  |  |  |
| - Observações                                                  |                  |                                   |                            |  |  |  |  |  |  |
|                                                                |                  |                                   | *                          |  |  |  |  |  |  |
|                                                                |                  |                                   | Ŧ                          |  |  |  |  |  |  |
|                                                                |                  |                                   |                            |  |  |  |  |  |  |
|                                                                |                  |                                   | 😻    🔛                     |  |  |  |  |  |  |
| Limpar (F5) Nota Mista Ocorrências                             |                  |                                   | Eechar Emprestar (F2)      |  |  |  |  |  |  |

- No painel "Realizar empréstimos" deverá ser informado a identificação interna do solicitante ( em código de barras) ou clicando na figura da lupa para buscar o registro do solicitante.
- No campo "Data", refere-se à data do empréstimo (logicamente informada a partir da data atual) com vencimento padrão a contar 30 dias após o empréstimo do patrimônio limitada no campo "Vencimento". Mas como a informação referente às datas é flexível, poderá o usuário definir a data do empréstimo e a data do vencimento de acordo com seu lançamento.
- No campo "Patrimônio", informe o código de barras ou clique na figura da lupa ao lado para buscar o produto.

Obs.: Os produtos com o estoque zerado, não se tornarão disponíveis para fazer empréstimos pois aparecerá no campo onde é apresentado o nome do produto, a seguinte mensagem "(Nenhum produto encontrado!)".

• No campo "Quantidade" informe a quantidade para o empréstimo pois o a quantidade disponível do estoque é informado neste campo. O sistema não permite emprestar quantidade maior que o disponível no estoque, neste caso envia a mensagem abaixo:

| Empréstimo de patrimônio - ALAVANCA P/ TIRFOR |                                                                                                    |  |  |  |  |
|-----------------------------------------------|----------------------------------------------------------------------------------------------------|--|--|--|--|
| i                                             | Quantidade superou o limite de unidades existentes no estoque para o<br>produto 000009 - ALAVANCA P/ TIRFOR.<br>Para este produto restam apenas 1 unidades a serem emprestadas! |  |  |  |  |
|                                               | ОК                                                                                                    |  |  |  |  |

 Para incluir um Kit de produtos clique na opção busca rápida para localização do Kit desejado.

| 🔊 Busca Rápida                          |               | × |
|-----------------------------------------|---------------|---|
| Localização Avançada de Registros no Ba | inco de Dados |   |
| Critério                                |               |   |
| KIT                                     | CÓDIGO        |   |
| INSTALAÇÃO                              | 000003        |   |
| MANGUEIRA                               | 000004        |   |

Após seleção do Kit, informe a quantidade que será emprestada.

| Empréstimo de Kit de Patrimônios                  | ×      |
|---------------------------------------------------|--------|
| Informe a Quantidade de Kits para ser emprestado. | ОК     |
|                                                   | Cancel |
|                                                   |        |
| 1                                                 |        |

Em seguida, deverá ser confirmado o empréstimo de cada produto incluso do Kit. A medida que a confirmação é feita, o empréstimo do produto é enviado para fila de impressão de nota.

• No campo "Observação", poderá ser anotado alguma observação referente ao item emprestado.

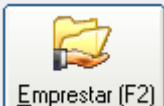

Clique no botão para concluir o lançamento do empréstimo. Será emitido uma caixa de confirmação informando o item a ser emprestado, o solicitante, a data do empréstimo e a data de devolução.

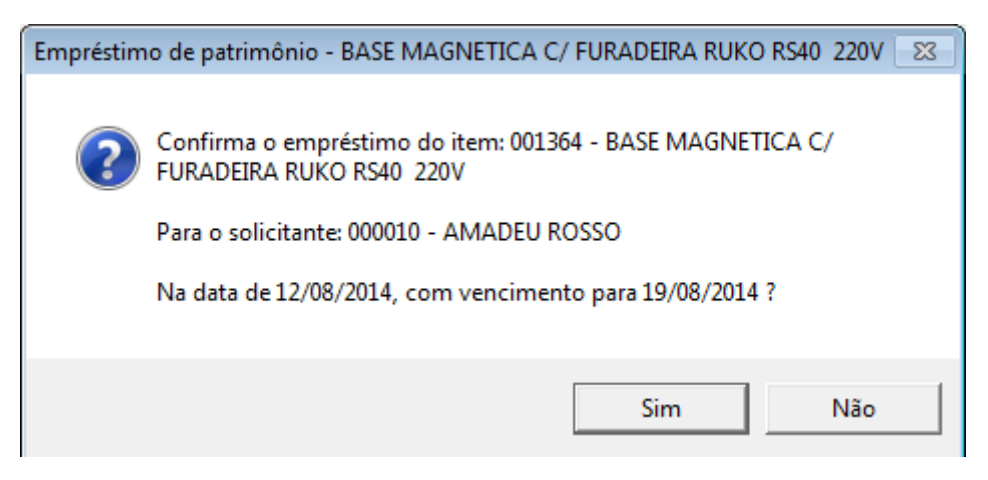

Ao optar por "Sim", será emitido outra caixa de mensagens perguntando se deseja emitir uma nota de controle para o empréstimo efetuado.

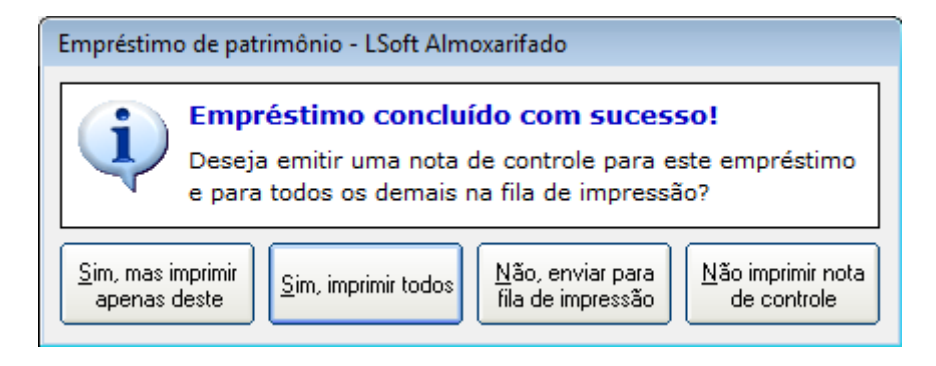

=> Opções "Sim": será impressa nota de controle conforme exemplo à seguir.

### NOTA DE EMPRÉSTIMO DE PATRIMÔNIOS

| Código<br>00020316                                               | Solicita<br>000010 | nte<br>AM       | ADEU ROSSO              |                   | Data<br>12/08/2014        | Vencimento<br>19/08/2014 |       |                          |                       |  |
|------------------------------------------------------------------|--------------------|-----------------|-------------------------|-------------------|---------------------------|--------------------------|-------|--------------------------|-----------------------|--|
| CPF do Solicitante Departamento<br>MECANICA                      |                    |                 |                         |                   |                           |                          |       | IDENTIFICAÇ<br>000000000 | . <b>ÃO</b><br>000010 |  |
| Produto<br>001364 BASE MAGNETICA C/ FURADEIRA RUKO RS40 220V ROT |                    |                 |                         |                   |                           |                          |       | Marca<br>ROTHENB         | ERGER                 |  |
| Id. Patrimônio<br>101629                                         | D                  | Código<br>00000 | o de Barras<br>00001364 | Valor<br>4.051,35 | Estoque total<br>1,000 UN | Emprestadas<br>1,000     | Devol | vidas<br>0,000           | Restantes<br>1,000    |  |
| Grupo<br>FERRAMENTAS ELETRICAS                                   |                    |                 |                         |                   | Sub-Grupo Orige<br>Não    |                          |       | m de Consignação         |                       |  |
| Anotações so                                                     | obre o p           | atrimôr         | nio:                    |                   |                           |                          |       |                          |                       |  |
| Nº Série                                                         |                    |                 |                         |                   |                           | Modelo                   |       |                          |                       |  |
| Devoluções                                                       |                    |                 |                         |                   |                           |                          |       |                          |                       |  |
| Data                                                             | ata Quantidade     |                 |                         |                   |                           |                          |       |                          |                       |  |
| Observações sobre empréstimo                                     |                    |                 |                         |                   |                           |                          |       |                          |                       |  |
| Assinaturas                                                      |                    |                 |                         |                   |                           |                          |       |                          |                       |  |

Ass. do solicitante:

Confirmo recebimento do empréstimo do produto acima descrito nesta nota. AMADEU ROSSO CPF:

=> Opção "Não, Enviar para fila de impressão": o empréstimo será enviado para fila de impressão conforme figura abaixo.

| 🥏 Empréstimo de patrimônio                           |                                                  |                                       |                                      |
|------------------------------------------------------|--------------------------------------------------|---------------------------------------|--------------------------------------|
| C (F9) Últimos empréstimos 📀 (F10                    | )) Fila para impressão de nota                   |                                       |                                      |
| Código Solicitante<br>00020317 000010 - AMADEU ROSSO | Data Impr. Vencimento<br>12/08/2014 N 19/08/2014 | Produto E<br>4 000009 - ALAVANCA P/ 1 | mprestadas Devolvidas<br>1,000 0,000 |
|                                                      |                                                  |                                       |                                      |
|                                                      |                                                  |                                       |                                      |
|                                                      |                                                  |                                       |                                      |
| Realizar empréstimos                                 |                                                  |                                       |                                      |
| Solicitante                                          |                                                  | DataHora                              | Vencimento                           |
| 000010                                               | AMADEU ROSSO                                     | 12/08/2014 💌 09:1                     | 4 19/08/2014 💌                       |
| — Patrimônio ———— 💱 In                               | icluir <u>K</u> it de Produtos                   |                                       | Quantidade                           |
| Nen                                                  | hum produto encontrado!)                         |                                       | 1,000                                |
| Código Nome                                          | Marca                                            | Código de barras                      | Estoque Emprestados                  |
|                                                      |                                                  |                                       |                                      |

=> Opção "Não imprimir nota de controle": não será gerado nota de controle.

No painel da grade de dados "Últimos empréstimos", é listado os seis últimos empréstimos sendo que na medida em que é efetuado um empréstimo, as informações do último empréstimo aparece na primeira linha desta grade.

|   | 🝃 Empréstimo de patrimônio                                 |             |               |             |        |            |          |               |             |            |
|---|------------------------------------------------------------|-------------|---------------|-------------|--------|------------|----------|---------------|-------------|------------|
| ¢ | (F9) Últimos empréstimos (F10) Fila para impressão de nota |             |               |             |        |            |          |               |             |            |
|   | Código                                                     | Solicitante |               | Data        | Impr.  | Vencimento | Produto  |               | Emprestadas | Devolvidas |
|   | 00020319                                                   | 000011 - A  | ANDERSON DOS  | 12/08/2014  | S      | 19/08/2014 | 000014 - | ALICATE P/ AN | 1,000       | 0,000      |
|   | 00020318                                                   | 000011 - A  | ANDERSON DOS  | 12/08/2014  | S      | 19/08/2014 | 000019 - | ARCO DE SERF  | 1,000       | 0,000      |
|   | 00020317                                                   | 000010 - A  | AMADEU ROSSO  | 12/08/2014  | N      | 19/08/2014 | 000009 - | ALAVANCA P/ 1 | 1,000       | 0,000      |
|   | 00020316                                                   | 000010 - A  | AMADEU ROSSO  | 12/08/2014  | S      | 19/08/2014 | 001364 - | BASE MAGNETI  | 1,000       | 0,000      |
|   | 00020315                                                   | 000007 - A  | ALCIONE ALVES | 31/07/2014  | S      | 07/08/2014 | 001718 - | TESTE MULTIPL | 1,000       | 0,000      |
|   | 00020314                                                   | 000008 - A  | ALDO DA COST/ | 31/07/2014  | S      | 07/08/2014 | 000015 - | ALICATE P/ AN | 1,000       | 0,000      |
|   | Realizar emprésti                                          | mos         |               |             |        |            | Data     | Hora          | a Vencimen  | ito        |
|   | 000011                                                     | <i>"</i>    | 000011 -      | ANDERSON    | DOS S/ | ANTOS      | 12/08    | /2014 🔻 09    | :20 9/0     | 08/2014 🔻  |
|   | Patrimônio                                                 |             |               |             |        |            |          |               |             |            |
|   |                                                            |             | 🔎 📄 (Nenl     | hum produto | encor  | ntrado!)   |          |               |             | 1,000      |
| F | Código N                                                   | ome         |               |             | Mai    | rca        | Códi     | go de barras  | Estoque E   | mprestados |

#### 15.1. BARRA DE FERRAMENTAS

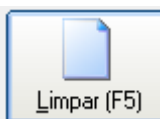

**Botão Limpar ->** Limpa os dados do empréstimo que está sendo lançado e possibilita retirar empréstimos já lançados da fila de impressão.

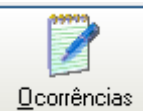

Botão Ocorrências -> Possibilita lançar qualquer tipo de ocorrência relacionado ao produto no momento do empréstimo.

| Ocorrências :: 000769 - MARTELO PNEUMATICO TEX 11 62 | ×    |  |  |  |  |  |
|------------------------------------------------------|------|--|--|--|--|--|
|                                                      |      |  |  |  |  |  |
| Data Ocorrência                                      |      |  |  |  |  |  |
|                                                      |      |  |  |  |  |  |
|                                                      |      |  |  |  |  |  |
|                                                      |      |  |  |  |  |  |
|                                                      |      |  |  |  |  |  |
|                                                      |      |  |  |  |  |  |
|                                                      |      |  |  |  |  |  |
|                                                      |      |  |  |  |  |  |
| Data: Ocorrência:                                    |      |  |  |  |  |  |
| 12/08/2014 💌                                         | ^    |  |  |  |  |  |
|                                                      |      |  |  |  |  |  |
|                                                      | -    |  |  |  |  |  |
| · · · · · · · · · · · · · · · · · · ·                |      |  |  |  |  |  |
|                                                      |      |  |  |  |  |  |
|                                                      | char |  |  |  |  |  |
|                                                      | Indi |  |  |  |  |  |

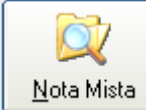

Botão Nota Mista -> Emite nota de controle mista para os empréstimos na fila de impressão.

### NOTA MISTA DE EMPRÉSTIMO DE PATRIMÔNIOS

| Solicitante:               | 000009    | ALEXANDR  | E DE OLIVEIRA GAETA                        |                                                |                         |                              |
|----------------------------|-----------|-----------|--------------------------------------------|------------------------------------------------|-------------------------|------------------------------|
| CPF:<br>Dpto:              | ELÉTRIC   | A         |                                            |                                                |                         |                              |
| Código do<br>Produto:      | empréstin | 00020321  | омм                                        | Vencimento:                                    | 19/08/2014              |                              |
| Marca:                     |           |           | Nº Série                                   |                                                | Qtde. Emprestada:       | 1,000                        |
| Devoluções Data Quantidade |           |           |                                            |                                                |                         |                              |
|                            |           |           |                                            |                                                |                         |                              |
|                            |           |           |                                            | Ass. do solicitante: _<br>Confirmo recebimento | do empréstimo do produt | o acima descrito nesta nota. |
|                            |           |           |                                            | ALEX                                           | ANDRE DE OLIVEIRA GA    | ETA                          |
| Solicitante:<br>CPF:       | 000058    | REGINALDO | D MIQUILINO BARBOSA                        |                                                |                         |                              |
| Dpto:                      | ELÉTRIC   | A         |                                            |                                                |                         |                              |
| Código do<br>Produto:      | empréstin | 001446 L  | Data: 12/08/2014<br>ANTERNA 19 LED RECARRE | EGÁVEL 110V-220V                               | Vencimento:             | 19/08/2014                   |
| Marca:                     |           | RAYOVAC   | Nº Série                                   |                                                | Qtde. Emprestada:       | 1,000                        |
| Devoluçã                   | ŏes       | Data      | Quantidade                                 |                                                |                         |                              |
|                            |           |           |                                            |                                                |                         |                              |
|                            |           |           |                                            | Are do coligitante:                            |                         |                              |
|                            |           |           |                                            | Ass. do soncitante.                            |                         |                              |

Confirmo recebimento do empréstimo do produto acima descrito nesta nota. REGINALDO MIQUILINO BARBOSA

## 15.2. RELATÓRIO

Acesso pelo menu Relatórios => Empréstimo de patrimônios

Na tela do relatório temos diversas opções de filtro separadas em abas:

- Empréstimos
- Tipos de Empréstimos
- Solicitante/Produto
- Grupo/Subgrupo

## => Empréstimos

| 🖹 Relatório dos Empréstimos de Patrimônios 🛛 🗖 🔳 🗾                       |  |  |  |  |  |  |  |
|--------------------------------------------------------------------------|--|--|--|--|--|--|--|
| Empréstimos Tipos de Empréstimos Solicitante / Produto Grupo / Sub-Grupo |  |  |  |  |  |  |  |
| Cod. Empréstimo Nome do solicitante do empréstimo                        |  |  |  |  |  |  |  |
| a                                                                        |  |  |  |  |  |  |  |
|                                                                          |  |  |  |  |  |  |  |
| Data:<br>30/11/2011 ▼ <sup>a</sup> 12/08/2014 ▼                          |  |  |  |  |  |  |  |
| Vencimento:<br>30/12/2011 ▼ <sup>a</sup> 19/08/2014 ▼                    |  |  |  |  |  |  |  |
| Tipo de relatório:<br>Listagem Completa de Empréstimos/Devoluções        |  |  |  |  |  |  |  |
| Texto<br><u>Filtragem</u>                                                |  |  |  |  |  |  |  |

## => Tipos de Empréstimos

| Relatório dos Empréstimos de Patrimônios              |                       |
|-------------------------------------------------------|-----------------------|
| Empréstimos Tipos de Empréstimos Solicitante / Produt | o   Grupo / Sub-Grupo |
| Filtragens:                                           |                       |
| Todos os empréstimos                                  |                       |
| Todos os vencidos                                     |                       |
| Todos a vencer                                        |                       |
| Todos sem vencimento                                  |                       |
| Todos devolvidos                                      |                       |
| Todos não devolvidos                                  |                       |
| Vencidos e devolvidos                                 |                       |
| Vencidos e não devolvidos                             |                       |
| A vencer e devolvidos                                 |                       |
| A vencer e não devolvidos                             |                       |
| Sem vencimento e devolvidos                           |                       |
| Sem vencimento e não devolvidos                       |                       |

## => Solicitante/Produto

| 🖹 Relatório dos Empréstimos de Patrimônios 🛛 👘 💌                         |
|--------------------------------------------------------------------------|
| Empréstimos Tipos de Empréstimos Solicitante / Produto Grupo / Sub-Grupo |
| Solicitante:<br>000005 P 000005 - ADRIANO DE CASTRO RODRIGUES            |
| Departamento:                                                            |
| Somente empréstimos de Equipamento de Proteção Individual - E.P.I        |
| Produto:                                                                 |
| Semelhança entre nomes de produtos:                                      |
|                                                                          |

## => Grupo/Subgrupo

| Empréstimos Tipos de Empréstimos Solicitante / Produto <u>Grupo / Sub-Grup</u><br>Grupo<br>Sub-Grupo | Relatório do: | s Empréstimos de Patri | imônios               |              |       |
|----------------------------------------------------------------------------------------------------|---------------|------------------------|-----------------------|--------------|-------|
| Grupo                                                                                                | Empréstimos   | Tipos de Empréstimos   | Solicitante / Produto | Grupo / Sub- | Grupo |
| Sub-Grupo                                                                                            | C             |                        |                       |              |       |
| Sub-Grupo                                                                                            | Grupo         |                        |                       |              |       |
| Sub-Grupo                                                                                            |               |                        |                       |              | ~     |
|                                                                                                    | Sub-Grupo     |                        |                       |              |       |
|                                                                                                    | ,             |                        |                       |              |       |

## Tipos de Relatórios

> Listagem Completa de Empréstimos/Devoluções

| FICHA COMPLETA DE EMPRÉSTIMOS                                                                     |               |             |                     |                         |       |  |  |  |  |  |  |  |
|---------------------------------------------------------------------------------------------------|---------------|-------------|---------------------|-------------------------|-------|--|--|--|--|--|--|--|
| Empréstimo 00000001 a 00020328 Data 30/11/2011 a 12/08/2014 - Vencimento: 30/12/2011 a 19/08/2014 |               |             |                     |                         |       |  |  |  |  |  |  |  |
| Código Solicitante<br>Produto Unid.<br>Observações                                                | Estoque total | Emprestadas | Data<br>Devolvidas  | Vencimento<br>Restantes | Saldo |  |  |  |  |  |  |  |
| 00020328 0000000000000000000000000000000                                                          | 1,000         | 1,000       | 12/08/2014<br>0,000 | 19/08/2014<br>1,000     | 0     |  |  |  |  |  |  |  |
| 00020327 0000000000000000000000000000000                                                          | 1,000         | 1,000       | 12/08/2014<br>0,000 | 19/08/2014<br>1,000     | 0     |  |  |  |  |  |  |  |
| 00020326 0000000000000000000000000000000                                                          | BOSA<br>1,000 | 1,000       | 12/08/2014<br>0,000 | 19/08/2014<br>1,000     | 0     |  |  |  |  |  |  |  |

# > Listagem Resumida de Empréstimos/Devoluções

## LISTAGEM RESUMIDA DE EMPRÉSTIMOS

Empréstimo 00000001 a 00020328 -- Data 30/11/2011 a 12/08/2014 - Vencimento: 30/12/2011 a 19/08/2014

| Código   | Data       | Solicitar | nte                         | Produte<br>Unid. | o<br>Venc. | Emprestadas              | Devolvidas            | Restantes            |
|----------|------------|-----------|-----------------------------|------------------|------------|--------------------------|-----------------------|----------------------|
| 00020328 | 12/08/2014 | 000049    | MAURICIO PINHO BRANDÃO      | 96406<br>UN      | 19/08/2014 | MANGUEIRA P/ JA<br>1,000 | TO DE AREIA<br>0,000  | 1" 20M<br>1,000      |
| 00020327 | 12/08/2014 | 000049    | MAURICIO PINHO BRANDÃO      | 87585<br>UN      | 19/08/2014 | MANGUEIRA AR 30<br>1,000 | 0 PSI 15/16"<br>0,000 | 1,000                |
| 00020326 | 12/08/2014 | 000058    | REGINALDO MIQUILINO BARBOSA | 97444<br>UN      | 19/08/2014 | BOMBA HIDRAULIO<br>1,000 | A MANUAL S<br>0,000   | IMPLES 230(<br>1,000 |

> Declaração de recebimento de E.P.I.

## CONTROLE DE FORNECIMENTO DE EQUIPAMENTOS DE PROTEÇÃO INDIVIDUAL - E.P.I

| Responsável:<br>Obra: | Função: |       |      |
|-----------------------|---------|-------|------|
| Emprést. Produto      | Marca   | Qtde. | Data |

## DECLARAÇÃO

Declaro ter recebido os equipamentos de proteção individual acima relacionados e estar ciente que devo:

1. Usá-lo obrigatoriamente e corretamente;

2. Responsabilizar-me pela guarda e conservação;

3. Comunicar quaisquer alterações nos mesmos, solicitando troca imediata;

4. Devolvê-los sempre no ato da troca e demissão;

5. Ser penalizado de acordo com a lei vigente, com advertência, suspensão e justa causa caso não cumpra as normas sobre o uso dos EPI'S;

Comprometo-me a utilizar os EPI'S fornecidos pela empresa e não alterar suas características;
 Declaro ter recebido treinamento para o correto uso dos EPI'S utilizados.

Ass. do solicitante:

Confirmo recebimento do(s) produto(s) acima descrito(s).

Os empréstimos dos patrimônios efetuados nesta tela poderão ter suas devoluções feitas na tela de "Devoluções de produtos emprestados".

# 16. DEVOLUÇÃO DE PATRIMÔNIOS EMPRESTADOS

Na tela de devolução de itens do patrimônio você poderá filtrar os itens emprestados para um determinado solicitante e a partir daí iniciar a devolução dos itens, possibilitando a devolução parcial ou integral dos itens emprestados. Esta tela também permite a utilização do leitor de código de barras.

O sistema disponibiliza as seguintes opções de acesso à tela:

- Acionamento da tecla F6
- Menu Movimento => Devolução de patrimônio
- Ícone 🚧 da barra de ferramentas principal do sistema

Todos os itens emprestados na tela de "Empréstimo de Patrimônio", serão apresentados na grade de dados da tela de "Devolução de patrimônios emprestados".

|                                                              | Solicitant | te            | Da           | ata Imp. | Vencimento | Patrimônio | Produto  |               |        |
|--------------------------------------------------------------|------------|---------------|--------------|----------|------------|------------|----------|---------------|--------|
| 00020328                                                     | 000049 -   | MAURICIO PIN  | HO 12/08/20  | 14 N     | 19/08/2014 | 96406      | 001247 - | MANGUEIRA P/  | JA -   |
| 00020327                                                     | 000049 -   | MAURICIO PINI | HO 12/08/20  | 14 N     | 19/08/2014 | 87585      | 001298 - | MANGUEIRA A   | R 30 - |
| 00020326                                                     | 000058 -   | REGINALDO MI  | QU 12/08/20  | 14 S     | 19/08/2014 | 97444      | 001680 - | BOMBA HIDRA   | ULI    |
| 00020325                                                     | 000058 -   | REGINALDO MI  | QU 12/08/20  | 14 S     | 19/08/2014 | 000012     | 000012 - | ALICATE P/ AN | EIS    |
| 00020324                                                     | 000082 -   | BRUNO FERREI  | RA 12/08/20  | 14 S     | 19/08/2014 | 78027      | 000769 - | MARTELO PNEL  | JMA    |
| 00020323                                                     | 000076 -   | CARLOS ALBER  | TO 12/08/20  | 14 S     | 19/08/2014 | 10001007   | 001305 - | SOQUETE DE I  | MPA    |
| 00020322                                                     | 000058 -   | REGINALDO MI  | QU 12/08/20  | 14 S     | 19/08/2014 | FOSP005    | 001446 - | LANTERNA 19   | LEC    |
| 00020321                                                     | 000009 -   | ALEXANDRE DE  | OI 12/08/20  | 14 S     | 19/08/2014 | 81508      | 000399 - | SACA POLIA 3  | GA     |
| 00020320                                                     | 000018 -   | CLEVERTON MC  | DHF 12/08/20 | 14 S     | 19/08/2014 | 93112      | 001459 - | CABO SOLDA    | 50M    |
| 00020319                                                     | 000011 -   | ANDERSON DO   | S 5 12/08/20 | 14 S     | 19/08/2014 | 000014     | 000014 - | ALICATE P/ AN | IEIS   |
| 00020318                                                     | 000011 -   | ANDERSON DO   | S 5 12/08/20 | 14 S     | 19/08/2014 | 000019     | 000019 - | ARCO DE SERI  | A 1    |
| 00020317                                                     | 000010 -   | AMADEU ROSS   | 0 12/08/20   | 14 S     | 19/08/2014 | 000009     | 000009 - | ALAVANCA P/   | TIRI   |
| 00020316                                                     | 000010 -   | AMADEU ROSS   | 0 12/08/20   | 14 S     | 19/08/2014 | 101629     | 001364 - | BASE MAGNET   | ICA ,  |
| - Solicitante                                                |            |               |              |          |            |            |          |               |        |
| – Produto – 💱 Incluir <u>K</u> it de Produtos – Quantidade – |            |               |              |          |            |            |          |               |        |
|                                                              |            |               |              |          |            |            |          |               |        |
|                                                              |            |               |              |          |            |            |          |               |        |
| oservações do em                                             | préstimo — |               |              |          |            |            |          |               |        |
|                                                              |            |               |              |          |            |            |          |               |        |
|                                                              |            |               |              |          |            |            |          |               |        |
|                                                              |            |               |              |          |            |            |          |               |        |
|                                                              |            |               |              |          |            |            |          |               |        |
|                                                              |            |               |              |          |            |            |          |               |        |

Para filtrar os registros, escolha o solicitante clicando na figura da lupa e selecionando na caixa de busca rápida, o nome do solicitante. Faça o mesmo para o produto. Então, será filtrado todos os empréstimos referentes ao solicitante e ao produto. Se preferir filtrar os solicitantes e produtos por uma data, escolha uma data de empréstimo e tecle enter para listar todos os itens emprestados e para quais solicitantes naquela data ao selecionar a data e teclar enter. Se desejar filtrar somente pela data, sem que seja especificado um solicitante e produto, será listado todos os solicitantes e todos os produtos referentes àquela data ao selecionar a data e teclar enter.

Feita a filtragem, agora o usuário poderá fazer a devolução do item emprestado. Na grade de dados selecione o registro que equivale ao empréstimo de item a ser devolvido dando um clique na linha do

registro e em seguida clique no botão "Devolver" ou ainda o usuário poderá teclar "F2". Será emitido uma caixa de confirmação:

| Devoluçõe | es de patrimônios emprestados                                                                                                    | 83) |
|-----------|----------------------------------------------------------------------------------------------------|-----|
| ?         | Confirma a devolução de<br>1 unidade(s) da(s) 1 unidade(s) atualmente emprestada(s)<br>Do item: 000009 - ALAVANCA P/ TIRFOR<br>Ao solicitante: 000010 - AMADEU ROSSO<br>Na data de 12/08/2014 vencimento em 19/08/2014 ? |     |
|           | Sim Não                                                                                                    |     |

Ao optar por "Sim", será emitido outra caixa de mensagens perguntando se deseja emitir uma nota de controle para a devolução.

| Devolução de patrimônio - LSoft Almoxarifado |                                                                                                    |  |  |  |  |  |  |  |  |
|----------------------------------------------|----------------------------------------------------------------------------------------------------|--|--|--|--|--|--|--|--|
| (i)                                          | Devolução concluída com sucesso!<br>Deseja emitir uma nota de controle para esta devolução<br>e para todas as demais na fila de impressão? |  |  |  |  |  |  |  |  |
| <u>S</u> im, mas im<br>apenas d              | nprimir<br>este Sim, imprimir todos <u>N</u> ão, enviar para<br>fila de impressão <u>N</u> ão imprimir nota<br>de controle                 |  |  |  |  |  |  |  |  |

=> Opções "Sim": será impressa nota de controle conforme exemplo à seguir.

### NOTA DE EMPRÉSTIMO DE PATRIMÔNIOS

| Código<br>00020323                               | Solicitar<br>000076 | nte<br>CAF      |                                                                                                    | Data<br>12/08/2014 | Vencimento<br>19/08/2014 |           |                    |                              |                          |                     |
|--------------------------------------------------|---------------------|-----------------|----------------------------------------------------------------------------------------------------|--------------------|--------------------------|-----------|--------------------|------------------------------|--------------------------|---------------------|
| CPF do Solicit                                   | tante               |                 | Departament<br>EC PRODUC                                                                              | <b>to</b><br>ÇÃO   |                          |           |                    |                              | IDENTIFICAÇ<br>000000000 | <b>ÃO</b><br>000076 |
| Produto<br>001305 SOQUETE DE IMPACTO 46MM X 3/4" |                     |                 |                                                                                                    |                    |                          |           |                    |                              | Marca                    |                     |
| Id. Patrimônio<br>10001007                       | D                   | Código<br>00000 | Código de BarrasValorEstoque totalEmprestadasDevolvidasRe000000001305170,001,000 UN1,000 UN1,0001,000 |                    |                          |           | Restantes<br>0,000 |                              |                          |                     |
| Grupo                                            |                     |                 |                                                                                                    |                    |                          | Sub-Grupo |                    | Origem de Consignação<br>Não |                          |                     |
| Anotações so                                     | obre o pa           | atrimôn         | iio:                                                                                                  |                    |                          |           |                    |                              |                          |                     |
| N° Série Modelo                                  |                     |                 |                                                                                                    |                    |                          |           |                    |                              |                          |                     |
| Devoluções                                       |                     |                 |                                                                                                    |                    |                          |           |                    |                              |                          |                     |
| Data                                             | Qu                  | uantida         | de                                                                                                    |                    |                          |           |                    |                              |                          |                     |
| 12/08/2014                                       |                     | 1,0             | 00                                                                                                    |                    |                          |           |                    |                              |                          |                     |
| Observações                                      | sobre e             | mprés           | timo                                                                                                  |                    |                          |           |                    |                              |                          |                     |

| , loomatar ao | Α | s | s | in | a | tu | га | S |
|---------------|---|---|---|----|---|----|----|---|
|---------------|---|---|---|----|---|----|----|---|

Ass. do almoxarife:

Confirmo devolução do produto acima descrito nesta nota. SAT5.COM.BR ::. LSOFT INFORMÁTICA

| Ass. | do | sol | icit | tant | te: |   |
|------|----|-----|------|------|-----|---|
|      |    |     |      |      |     | _ |

Confirmo recebimento do empréstimo do produto acima descrito nesta nota. CARLOS ALBERTO FERREIRA CPF:

=> **Opção "Não, Enviar para fila de impressão":** o empréstimo será enviado para fila de impressão conforme figura abaixo.

| d | Dev | oluçô    | ões de patri | mônios en | nprestados            |               |            |                  |            |                  |          | <b>-</b> × |
|---|-----|----------|--------------|-----------|-----------------------|---------------|------------|------------------|------------|------------------|----------|------------|
| Γ | (F9 | )) Patri | mônios em E  | mpréstimo | (F10) Fila para impre | essão de nota | (F11) Fila | a para impressão | de nota de | transferência    |          |            |
|   |     | 0        | Código       | Solicitan | te                    | Data          | Imp.       | Vencimento       | Produto    |                  | Emprest. | Devol.     |
|   |     | 0        | 0020207      | 000010 -  | AMADEU ROSSC          | 27/06/2014    | N          | 04/07/2014       | 000048 -   | CABO EXT. PP 3 ) | 1        | 1          |
|   |     | • 0      | 0020316      | 000010 -  | AMADEU ROSSC          | 12/08/2014    | N          | 19/08/2014       | 001364 -   | BASE MAGNETIC/   | 1        | 1          |
|   |     |          |              |           |                       |               |            |                  |            |                  |          |            |

=> Opção "Não imprimir nota de controle": não será gerado nota de controle.

### 16.1. BARRA DE FERRAMENTAS

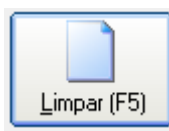

Botão Limpar -> Retira devoluções da fila de impressão.

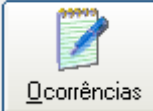

**Botão Ocorrências ->** Possibilita lançar qualquer tipo de ocorrência relacionado ao produto no momento da devolução.

| Corrências :: 000769 - MARTELO PNEUMATICO TEX 11 62 | <b>—</b> ×     |
|-----------------------------------------------------|----------------|
|                                                     |                |
| Listagem das ocorrências                            |                |
|                                                     |                |
|                                                     |                |
|                                                     |                |
|                                                     |                |
|                                                     |                |
|                                                     |                |
|                                                     |                |
|                                                     |                |
|                                                     |                |
| Data: Ocorrência:                                   |                |
| 12/08/2014 -                                        | <u> </u>       |
|                                                     |                |
|                                                     |                |
|                                                     | -              |
| ,                                                   |                |
|                                                     |                |
|                                                     | · 🕶            |
| <u>Novo</u> <u>Alterar</u> <u>Excluir</u>           | <u>F</u> echar |

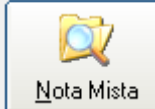

**Botão Nota Mista ->** Emite nota de controle mista de empréstimos para as devoluções/transferência na fila de impressão.

## NOTA DE TRANSFERÊNCIA DE EMPRÉSTIMO DE PATRIMÔNIOS

| iolicitante:<br>:PF:<br>ipto:    | 000003<br>008.112<br>TECNIC | LUCAS D/<br>159-89<br>0 | A SILVA VALENTE                                   |                                              |                           |                              |
|----------------------------------|-----------------------------|-------------------------|---------------------------------------------------|----------------------------------------------|---------------------------|------------------------------|
| Código do<br>Produto:            | empréstin                   | no:0002033              | 0 Data: 13/08/2014<br>MANGUEIRA AR 300 PSI 15/16" |                                              | Vencimento:               | 20/08/2014                   |
| Marca:                           |                             |                         | Nº Série                                          |                                              | Qtde. Emprestada:         | 1,000                        |
| Devoluçõ<br>13/08/2<br>Empréstim | 014<br>o transferido        | Data<br>de: 000049 -    | Quantidade<br>MAURICIO PINHO BRANDÃO              |                                              |                           |                              |
| 13/08/2<br>Empréstim             | 014 ***<br>o transferido    | de: 000082 -            | BRUNO FERREIRA MAIA RODRIGUES                     | ĸ                                            |                           |                              |
|                                  |                             |                         |                                                   |                                              |                           |                              |
|                                  |                             |                         |                                                   | Ass. do solicitante:<br>Confirmo recebimento | o do empréstimo do produt | o acima descrito nesta nota. |
|                                  |                             |                         |                                                   |                                              | LUCAS DA SILVA VALE       | INTE 008.112.159-8           |

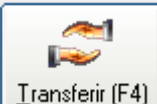

L'ansteri (F4) Botão Transferência -> Para transferir um empréstimo, selecione na grade o item a ser transferido e clique no botão "Transferir" ou ainda, tecle "F4". Será apresentada a tela de "Transferência de empréstimo":

| 📁 Transferência de empréstimo                               | ×   |
|-------------------------------------------------------------|-----|
| Localização do Solicitante (Código, Identificação ou Nome): |     |
| 1                                                           | ₽ 🗋 |
| Nome do solicitante localizado:                             |     |
|                                                             |     |
| Vencimento:                                                 |     |
| Observação:                                                 |     |
| *** 13/08/2014 ***                                          | *   |
| PINHO BRANDÃO                                               | -   |
| Cancelar <u>D</u> k                                         |     |

- Informe o código ou a identificação ou o nome do solicitante ou se preferir clique na figura da lupa ao lado para fazer a busca rápida. Este novo solicitante é a pessoa para a qual será transferida o empréstimo.
- No campo "Vencimento", poderá permanecer a mesma data ou marcar uma nova data para o vencimento do empréstimo. No campo "Observação", não é necessário digitar alguma informação pois o sistema preenche automaticamente.
- No campo "Observação" será mostrado a data da operação, e a informação de qual o solicitante foi ou está sendo transferido o empréstimo.

Para concluir a transferência, clique no botão Ok" para aceitar as informações. Será emitido uma caixa de confirmação da transferência.

| Devoluçõe | es de patrimônios emprestados                                                                                                    | 23 |
|-----------|----------------------------------------------------------------------------------------------------|----|
| 2         | Confirma a transferência de<br>1 unidade(s) da(s) 1 unidade(s) atualmente emprestada(s)<br>Do item: 001298 - MANGUEIRA AR 300 PSI 15/16"<br>Do solicitante: 000049 - MAURICIO PINHO BRANDÃO<br>Para o solicitante: 000082 - BRUNO FERREIRA MAIA RODRIGUES<br>Na data de 12/08/2014 com vencimento para 20/08/2014 ? |    |
|           | Sim Não                                                                                                    |    |

Se o usuário optar por "Não", será cancelado o processo da transferência do patrimônio emprestado, se optar por "Sim" novamente, será emitida outra caixa de confirmação de emissão de nota de controle de empréstimos de patrimônios.

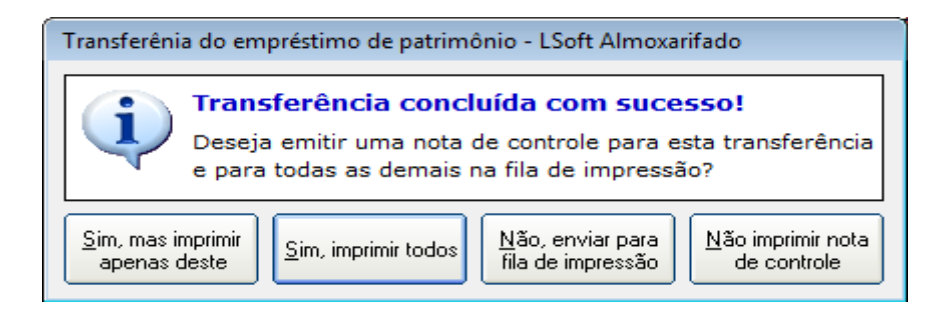

=> Opções "Sim": será impressa nota de controle de empréstimos de patrimônios conforme exemplo à seguir.

#### NOTA DE EMPRÉSTIMO DE PATRIMÔNIOS

| Código<br>00020329                                                                                       | Solicitante<br>000082 BRUNO FERREIRA MAIA RODRIGUES |          |                        |                 |                                   |                             | Data<br>13/08/2014 | Vencimento<br>20/08/2014 |                     |
|----------------------------------------------------------------------------------------------------|-----------------------------------------------------|----------|------------------------|-----------------|-----------------------------------|-----------------------------|--------------------|--------------------------|---------------------|
| CPF do Solici                                                                                            | tante                                               |          | Departamen<br>MECANICA | to              |                                   |                             |                    | IDENTIFICAÇ<br>000000000 | 2000082             |
| Produto<br>001298 MA                                                                                     | NGUEIF                                              | RA AR 3  | 00 PSI 15/16"          |                 |                                   |                             |                    | Marca                    |                     |
| Id. Patrimônio         Código de Barras         Valor           87585         000000001298         67,20 |                                                     |          |                        |                 | Estoque total<br>1,000 UN         | Emprestadas<br>1,000        | Devol              | vidas<br>0,000           | Restantes<br>1,000  |
| Grupo<br>MANGUEIRA                                                                                       | s                                                   |          |                        |                 | Sub-Grupo                         |                             | Orige<br>Não       | m de Consig              | nação               |
| Anotações se                                                                                             | obre o p                                            | atrimôr  | nio:                   |                 |                                   |                             |                    |                          |                     |
| Nº Série                                                                                                 |                                                     |          |                        |                 |                                   | Modelo                      |                    |                          |                     |
| Devoluções                                                                                               |                                                     |          |                        |                 |                                   |                             |                    |                          |                     |
| Data                                                                                                    | Q                                                   | uantida  | de                     |                 |                                   |                             |                    |                          |                     |
| Observações                                                                                              | sobre e                                             | emprés   | timo                   |                 |                                   |                             |                    |                          |                     |
| *** 13/08/2014<br>Empréstimo t                                                                           | 4 ***<br>ransferio                                  | do de: 0 | 00049 - MAUI           | RICIO PINHO BR/ | ANDÃO                             |                             |                    |                          |                     |
| Assinaturas                                                                                              |                                                     |          |                        |                 |                                   |                             |                    |                          |                     |
|                                                                                                    |                                                     |          |                        |                 | Ass. do solicita<br>Confirmo rece | inte:<br>bimento do emprést | imo do             | produto acima            | descrito nesta nota |

BRUNO FERREIRA MAIA RODRIGUES CPF:

=> Opção "Não imprimir nota de controle": não mesmo efetuado a devolução, não será emitido a nota de controle.

=> **Opção "Não, Enviar para fila de impressão":** o empréstimo será enviado para fila de impressão conforme figura abaixo.

Nas observações podemos ver informações referente a transferência do empréstimo.

| revoluções                                                                     | de patrimônios e                                                   | mprestados          |                                             |                              |                       |                            | (                      |
|--------------------------------------------------------------------------------|--------------------------------------------------------------------|---------------------|---------------------------------------------|------------------------------|-----------------------|----------------------------|------------------------|
| (F9) Patrimôr                                                                  | inios em Empréstimo                                                | (F10) Fila para imp | pressão de nota                             | (F11) Fila para impressão de | nota de transferência |                            |                        |
| Cód                                                                            | digo Solicitar                                                     | nte                 | Dat                                         | ta Vencimento Produto        |                       | Emprest.                   | Devol.                 |
| ▶ 000                                                                          | 20330 000003                                                       | - LUCAS DA SIL\     | V. 13/08/201                                | 4 20/08/2014 001298 -        | MANGUEIRA AR 3        | 1                          | 0                      |
|                                                                                |                                                                    |                     |                                             |                              |                       |                            |                        |
|                                                                                |                                                                    |                     |                                             |                              |                       |                            |                        |
|                                                                                |                                                                    |                     |                                             |                              |                       |                            |                        |
|                                                                                |                                                                    |                     |                                             |                              |                       |                            |                        |
|                                                                                |                                                                    |                     |                                             |                              |                       |                            |                        |
|                                                                                |                                                                    |                     |                                             |                              |                       |                            |                        |
|                                                                                |                                                                    |                     |                                             |                              |                       |                            |                        |
|                                                                                |                                                                    |                     |                                             |                              |                       |                            |                        |
|                                                                                |                                                                    |                     |                                             |                              |                       |                            |                        |
|                                                                                |                                                                    |                     |                                             |                              |                       |                            |                        |
|                                                                                |                                                                    |                     |                                             |                              |                       |                            |                        |
| ,                                                                              |                                                                    |                     |                                             |                              |                       |                            |                        |
|                                                                                |                                                                    |                     |                                             |                              |                       |                            |                        |
| Solicitante –                                                                  |                                                                    |                     |                                             |                              |                       | Data                       |                        |
| Solicitante –                                                                  |                                                                    |                     |                                             |                              |                       | Data                       | /2014 🔻                |
| Solicitante                                                                    |                                                                    | P D                 | 🕅 Incluir Kit de                            | Produtos                     |                       | Data                       | /2014 🔻                |
| Solicitante –<br>Produto –                                                     |                                                                    |                     | 🕸 Incluir <u>K</u> it de                    | Produtos                     |                       | Data<br>13/08/<br>Quantida | /2014 🔽                |
| Solicitante –<br>Produto –                                                     |                                                                    |                     | 💱 Incluir <u>K</u> it de<br>-               | Produtos                     |                       | Data<br>13/08/<br>Quantida | /2014 🚽<br>ade<br>1,00 |
| Solicitante –<br>Produto –<br>Observaçõe                                       | es do empréstimo                                                   |                     | 😵 Incluir <u>K</u> it de<br>-               | Produtos                     |                       | Data<br>13/08/<br>Quantida | /2014 🚽                |
| Solicitante –<br>Produto –<br>Observaçõe                                       | es do empréstimo                                                   | P 0                 | ≩ Incluir <u>K</u> it de<br>-               | Produtos                     |                       | Data<br>13/08/<br>Quantida | /2014 🚽                |
| Solicitante –<br>Produto –<br>Observaçõe<br>** 13/08,<br>mpréstim              | es do empréstimo —<br>3/2014 ***<br>10 transferido d               | P C (               | Incluir <u>K</u> it de<br>-<br>VRICIO PINI  | Produtos                     |                       | Quantida                   | /2014 🚽                |
| Solicitante –<br>Produto –<br>Observaçõe<br>** 13/08,<br>mpréstim              | es do empréstimo                                                   | P C (               | Incluir <u>K</u> it de<br>-<br>AURICIO PINI | Produtos                     |                       | Quantida                   | /2014 🚽                |
| Solicitante –<br>Produto –<br>Observaçõe<br>** 13/08,<br>** 13/08,             | es do empréstimo —<br>3/2014 ***<br>10 transferido d<br>3/2014 *** | P C (               | Incluir Kit de<br>-<br>AURICIO PINI         | Produtos                     |                       | Data<br>13/08/<br>Quantida | /2014 -<br>ade         |
| Solicitante –<br>Produto –<br>Observaçõe<br>** 13/08,<br>mpréstim<br>** 13/08, | es do empréstimo —<br>3/2014 ***<br>10 transferido d<br>3/2014 *** | le: 000049 - MA     | Incluir <u>K</u> it de<br>-<br>AURICIO PINI | Produtos                     |                       | Data<br>13/08/<br>Quantida | /2014 🔽                |
| Solicitante –<br>Produto –<br>Observaçõe<br>** 13/08,<br>mpréstim<br>** 13/08, | es do empréstimo                                                   | le: 000049 - MA     | Incluir <u>K</u> it de<br>-<br>AURICIO PINI | Produtos                     |                       | Data<br>13/08/<br>Quantida | /2014 -<br>ade         |

# **17. EMPRÉSTIMOS ANTERIORES**

Através desta tela, é possível pesquisar, transferir, devolver, alterar, excluir, dar baixa (saída de patrimônio), emitir nota, relatórios e até mesmo fazer uma filtragem na grade de dados como por exemplo, de empréstimos vencidos, a vencer, todos sem vencimento...

O usuário também poderá utilizar o ordenamento para melhor organização em visualização dos registros, pelo código ou pelo solicitante ou pela data ou pelos produtos ou pelo vencimento.

O sistema disponibiliza as seguintes opções de acesso à tela:

- Acionamento da tecla Ctrl+E
- Menu Movimento => Empréstimos anteriores

#### 🕒 Arquivo de Empréstimos Anteriores 🛛

| Código    | Solicitante               | Data        | Imp. | Vencimento Prod  | uto                    | Emprest. | Devo |
|-----------|---------------------------|-------------|------|------------------|------------------------|----------|------|
| 00020330  | 000003 - LUCAS DA SILVA \ | 13/08/2014  | N    | 20/08/2014 0012  | 98 - MANGUEIRA AR 30   | 1,000    | 0,0  |
| 00020329  | 000082 - BRUNO FERREIRA   | 13/08/2014  | S    | 20/08/2014 0012  | 298 - MANGUEIRA AR 30  | 1,000    | 1,0  |
| 00020328  | 000049 - MAURICIO PINHO   | 12/08/2014  | S    | 19/08/2014 0012  | 47 - MANGUEIRA P/ JA1  | 1,000    | 1,0  |
| 00020327  | 000049 - MAURICIO PINHO   | 12/08/2014  | S    | 19/08/2014 0012  | 298 - MANGUEIRA AR 30  | 1,000    | 1,0  |
| 00020326  | 000058 - REGINALDO MIQUI  | 12/08/2014  | S    | 19/08/2014 0016  | 80 - BOMBA HIDRAULI    | 1,000    | 0,0  |
| 00020325  | 000058 - REGINALDO MIQU:  | 12/08/2014  | S    | 19/08/2014 0000  | 12 - ALICATE P/ ANEIS  | 1,000    | 0,0  |
| 00020324  | 000082 - BRUNO FERREIRA   | 12/08/2014  | S    | 19/08/2014 0007  | 69 - MARTELO PNEUMA    | 1,000    | 0,0  |
| 00020323  | 000076 - CARLOS ALBERTO   | 12/08/2014  | S    | 19/08/2014 0013  | 305 - SOQUETE DE IMPA  | 1,000    | 1,0  |
| 00020322  | 000058 - REGINALDO MIQUI  | 12/08/2014  | S    | 19/08/2014 0014  | 46 - LANTERNA 19 LEC   | 1,000    | 0,0  |
| 00020321  | 000009 - ALEXANDRE DE OL  | 12/08/2014  | S    | 19/08/2014 0003  | 899 - SACA POLIA 3 GAI | 1,000    | 0,0  |
| 00020320  | 000018 - CLEVERTON MOHR   | 12/08/2014  | S    | 19/08/2014 0014  | 59 - CABO SOLDA 50M    | 1,000    | 0,0  |
| 00020319  | 000011 - ANDERSON DOS S   | 12/08/2014  | N    | 19/08/2014 0000  | 14 - ALICATE P/ ANEIS  | 1,000    | 1,0  |
| 00020318  | 000011 - ANDERSON DOS S   | 12/08/2014  | S    | 19/08/2014 0000  | 19 - ARCO DE SERRA 1   | 1,000    | 0,0  |
| 00020317  | 000010 - AMADEU ROSSO     | 12/08/2014  | S    | 19/08/2014 0000  | 09 - ALAVANCA P/ TIRF  | 1,000    | 1,0  |
| 00020316  | 000010 - AMADEU ROSSO     | 12/08/2014  | S    | 19/08/2014 0013  | 64 - BASE MAGNETICA    | 1,000    | 1,0  |
| 00020315  | 000007 - ALCIONE ALVES    | 31/07/2014  | S    | 07/08/2014 0017  | 18 - TESTE MULTIPLO    | 1,000    | 0,0  |
| 00020314  | 000008 - ALDO DA COSTA L  | 31/07/2014  | S    | 07/08/2014 0000  | 15 - ALICATE P/ ANEIS  | 1,000    | 0,0  |
| 00020313  | 000094 - ACACIO BARRETO   | 31/07/2014  | N    | 07/08/2014 0000  | 11 - ALICATE P/ ANEIS  | 1,000    | 1,0  |
| 00020312  | 000094 - ACACIO BARRETO   | 31/07/2014  | S    | 07/08/2014 0000  | 09 - ALAVANCA P/ TIRF  | 1,000    | 0,0  |
| 00020311  | 000081 - IGHOR EDUARDO    | 23/07/2014  | S    | 30/07/2014 0003  | 311 - GARRA NEGATIVA   | 1,000    | 1,0  |
| 00020310  | 000081 - IGHOR EDUARDO    | 23/07/2014  | S    | 30/07/2014 0003  | 311 - GARRA NEGATIVA   | 1,000    | 0,0  |
| 00020309  | 000081 - IGHOR EDUARDO    | 23/07/2014  | S    | 30/07/2014 0003  | 311 - GARRA NEGATIVA   | 1,000    | 1,0  |
| 100000000 |                           | 00/07/004 / |      | 00/07/004 / 0000 |                        | 4 000    |      |
| -         |                           |             |      | C Manajaranta    | Filter (Com Filtre)    |          |      |

Para melhor manipulação das informações, utilize o filtro e a opção de ordenamento para organizar e visualizar melhor os dados na grade de dados.

#### **Opções de filtro:**

- Todos os vencidos: lista todos os empréstimos vencidos.
- Todos a vencer: lista todos os empréstimos a vencer.
- Todos devolvidos: lista todos os empréstimos devolvidos.
- Todos não devolvidos: lista todos os empréstimos não devolvidos.
- Todos vencidos e devolvidos: lista todos os empréstimos vencidos e devolvidos.
- Todos vencidos e não devolvidos: lista todos os empréstimos vencidos e não devolvidos.
- **Todos a vencer e não devolvidos:** lista todos os empréstimos a vencer e não devolvidos.
- Todos vencidos e devolvidos: lista todos os empréstimos vencidos devolvidos.
- Todos a vencer e devolvidos: lista todos os empréstimos a vencer e devolvidos.
- Todos a vencer e não devolvidos: lista todos os empréstimos a vencer e não devolvidos.

x

- Todos sem vencimento e devolvidos: lista todos os empréstimos sem vencimento e devolvidos.
- Todos sem venc. e não devolvidos: lista todos os empréstimos sem vencimento e não devolvidos.

### **17.1. BARRA DE FERRAMENTAS**

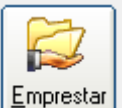

Empréstimos anteriores".

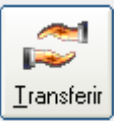

**Botão Transferir** -> Para transferir um empréstimo, selecione o registro referente ao empréstimo e clique no botão "Transferir". Um empréstimo não poderá ser transferido se já tiver sido devolvido. Caso contrário, será apresentado a tela de "Transferência de empréstimo". Informe o solicitante e data de vencimento.

| 🔂 Devoluções de patrimônios emp  | restados                                                                             | X                       |
|----------------------------------|--------------------------------------------------------------------------------------|-------------------------|
| (F9) Patrimônios em Empréstimo ( | :10) Fila para impressão de nota 📔 (F11) Fila para impressão de nota de transferênci | a                       |
| Código Solicitante               | Data Imp. Vencimento Patrimônio P                                                    | roduto Em               |
|                                  | DCAS DA SILVA 15/00/2014 N 20/00/2014 0/565 0                                        | 01298 - MANGUEIRA AK SC |
|                                  | 🎜 Transferência de empréstimo 🗾 🔀                                                    |                         |
|                                  | Localização do Solicitante (Código, Identificação ou Nome):                          |                         |
|                                  |                                                                                      |                         |
|                                  | Nome do solicitante localizado:                                                      |                         |
|                                  |                                                                                      |                         |
|                                  | Vencimento:                                                                          |                         |
|                                  |                                                                                      |                         |
| - Solicitante                    | *** 13/08/2014 ***                                                                   | Data                    |
| 000003                           | Empréstimo transferido de: 000049 - MAURICIO                                         | 13/08/2014 -            |
| - Produto                        |                                                                                      | Uuantidade              |
| – Observações do empréstimo –    | 🔀 Cancelar 🛛 🛛 🕰                                                                     |                         |
| *** 13/08/2014 ***               |                                                                                      |                         |
| Emprestimo transferido de:       | 000049 - MAURICIO PINHO BRANDAO                                                      | E                       |
| 13/08/2014                       |                                                                                      | <b>T</b>                |
| Limpar (F6)                      | Nota Transf Oconências                                                               | Transferir (F4)         |
|                                  |                                                                                      |                         |

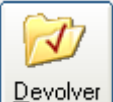

**Botão Devolver** -> Para devolver algum empréstimo de patrimônio, selecione a linha do registro do empréstimo a ser devolvido e clique no botão "Devolver", será chamado a tela de "Devoluções de Patrimônios Emprestados" (vista no tópico "14 Tela de Devoluções de patrimônios emprestados"). Faça sua opção de devolver ou transferir o patrimônio. Caso não faça a filtragem, se o usuário tentar devolver

algum patrimônio já devolvido, será emitido uma caixa de mensagem avisando que todos os produtos do empréstimo já foram devolvidos.

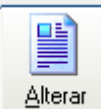

Botão Alterar -> Para alterar um registro, selecione o registro a ser alterado e clique no botão "Alterar" ou dê clique duplo no registro a ser alterado. Será apresentada a seguinte tela de Alteração:

| 🖹 Empréstimos de Patrimônios :: Alteração                                                                                          | - • •                     |
|----------------------------------------------------------------------------------------------------|---------------------------|
| Detalhes do empréstimo         Código       Solicitante         00020331       000009 - ALEXANDRE DE OLIVEIRA GAETA                |                           |
| Produto<br>000007 - ALAVANCA ESPINA 1/2" X 400MM                                                                                   | Impresso                  |
| Data         Vencimento         Emprestadas         Devolvidas           13/08/2014         20/08/2014         2,000         1,000 | Restantes                 |
| Devoluções Data da devolução Quantidade devolvida 13/08/2014 1,000                                                                 |                           |
| Estornar Devolução                                                                                                    | celar F2 - <u>G</u> ravar |

Caso o registro referente ao empréstimo de patrimônio teve devolução parcial, ao tentar alterar o registro, será listado na grade de "Devoluções", as devoluções referentes àquele empréstimo.

Caso o registro referente ao empréstimo do patrimônio não listar devoluções na grade de devoluções, é sinal de que aquele produto ou patrimônio se encontra emprestado na sua totalidade.

Para estornar uma devolução, aponte na grade de devoluções o registro a ser estornado e clique no botão "Estornar Devolução". Será estornado os item de patrimônio já devolvido.

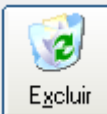

**Botão Excluir** -> Para excluir um registro de um empréstimo, selecione a linha do registro e clique no botão "Excluir". Será perguntado sobre a confirmação da exclusão do registro. Tenha cuidado pois a ação de excluir é irreversível, o usuário não terá como recuperar o registro apagado.

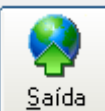

**Botão Saída** -> Para transformar um empréstimo de um patrimônio em uma saída, selecione o registro desejado e clique no botão "Saída". Optando por sim, a quantidade de unidades informada fará a movimentação da saída do estoque do patrimônio. Será emitida uma caixa de confirmação.Esta ação é irreversível uma vez que o usuário optar por clicar no botão "Sim".

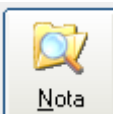

**Botão Nota** -> Para emitir nota um registro de empréstimos efetuados, aponte no registro que deseja que seja emitido a nota e clique no botão "Nota". Será emitida a nota de "Empréstimos de Patrimônios".

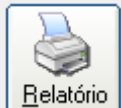

Botão Relatório -> Abre a tela do "Relatório dos Empréstimos de Patrimônios". (vista no item 13.2).

# 18. MOVIMENTAÇÕES AVULSAS DE ESTOQUE

Esta tela é utilizada para pesquisa de produtos do estoque, possibilitando excluir um produto do estoque ou até mesmo todos os produtos que estão sendo exibidos na tela.

#### O sistema disponibiliza as seguintes opções de acesso à tela:

- Acionamento da tecla Ctrl+V
- Menu Movimento => Movimentações Avulsas

| Produto    | Nome                        | Descrição                 | Data Tipo     | Estoque     | Quantida |
|------------|-----------------------------|---------------------------|---------------|-------------|----------|
| 000006     | ABRACADEIRA BI-PARTIDA MA   | ABRAÇADEIRA BI-PARTIDA    | 12/12/2011 E  | 1 - ESTOQUE |          |
| 000006     | ABRACADEIRA BI-PARTIDA MA   | ABRAÇADEIRA BI-PARTIDA    | 12/12/2011 S  | 1 - ESTOQUE |          |
| 000006     | ABRACADEIRA BI-PARTIDA MA   | ALICATE P/ ANEIS EXT BICC | 12/12/2011 E  | 1 - ESTOQUE |          |
| 000006     | ABRACADEIRA BI-PARTIDA MA   | 3                         | 20/06/2013 S  | 1 - ESTOQUE |          |
| 000006     | ABRACADEIRA BI-PARTIDA MA   | 6                         | 20/06/2013 E  | 1 - ESTOQUE |          |
| 000006     | ABRACADEIRA BI-PARTIDA MA   | 2                         | 06/07/2013 E  | 1 - ESTOQUE |          |
| 000006     | ABRACADEIRA BI-PARTIDA MA   | 16                        | 10/07/2013 E  | 1 - ESTOQUE |          |
| 000006     | ABRACADEIRA BI-PARTIDA MA   | 10                        | 15/07/2013 E  | 1 - ESTOQUE |          |
| 000006     | ABRACADEIRA BI-PARTIDA MA   | 10                        | 15/07/2013 E  | 1 - ESTOQUE |          |
| 000006     | ABRACADEIRA BI-PARTIDA MA   | 2                         | 18/07/2013 E  | 1 - ESTOQUE |          |
| 000589     | ADAPTADOR FEMEA 1" MACHO    | ADAPTADOR                 | 23/02/2012 E  | 1 - ESTOQUE |          |
| 000590     | ADAPTADOR FEMEA 3/4"" MAC   | ADAPTADOR                 | 23/02/2012 E  | 1 - ESTOQUE |          |
| 001284     | ALAVANCA ESPINA 1" X 500MM  | 2                         | 18/07/2013 E  | 1 - ESTOQUE |          |
| 000007     | ALAVANCA ESPINA 1/2" X 4001 | ALAVANCA ESPINA           | 12/12/2011 E  | 1 - ESTOQUE |          |
| 000007     | ALAVANCA ESPINA 1/2" X 4001 | 2                         | 18/07/2013 E  | 1 - ESTOQUE |          |
| 000008     | ALAVANCA P/ MANEJO MANUAL   | ALAVANCA P/ MANEJO        | 12/12/2011 E  | 1 - ESTOQUE |          |
| 000008     | ALAVANCA P/ MANEJO MANUAL   | 1                         | 20/06/2013 S  | 1 - ESTOQUE |          |
| 000008     | ALAVANCA P/ MANEJO MANUAL   | 1                         | 06/07/2013 E  | 1 - ESTOQUE |          |
| 000009     | ALAVANCA P/ TIRFOR          | ALAVANCA PARA TIRFOR      | 12/12/2011 E  | 1 - ESTOQUE |          |
| 000009     | ALAVANCA P/ TIRFOR          | 3                         | 26/07/2013 S  | 1 - ESTOQUE |          |
| 000010     | ALAVANCA SEXTAVADA 1" X 1   | ALAVANCA SEXTAVADA        | 12/12/2011 E  | 1 - ESTOQUE |          |
|            |                             |                           | 10/10/00/11/F | - FOTOOLIE  | •        |
|            |                             |                           |               |             |          |
| namento: 📀 | Produto O Data O De         | scricão 🔿 Quantidade      | Saldo:        |             | 2.070.   |

## **18.1. BARRA DE FERRAMENTAS**

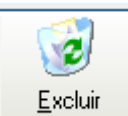

**Botão Excluir:** Exclui a movimentação avulsa do produto selecionado.

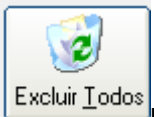

Botão Excluir Todos: Exclui todas a as movimentações avulsa de todos produtos listados.

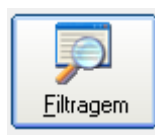

Botão Filtragem: Possibilita filtrar por um determinado tipo de produto.

| Filtragem das Movimentaçõe   | es avulsas               | X |
|------------------------------|--------------------------|---|
| Produto:<br>000008 🔑 (Produt | to não localizado!)      |   |
| Data<br>12/12/2011           | a 13/08/2014 💌           |   |
| Tipo:<br>(TODOS)             | Qual estoque:<br>(TODOS) |   |
| Descrição:                   |                          |   |
|                              | Cancelar                 |   |

## Somente este produto será apresentado na tela:

| E | 🗄 Administração de Movimentações Avulsas de estoque 🛛 🔀 |                           |                    |            |      |             |            |  |
|---|---------------------------------------------------------|---------------------------|--------------------|------------|------|-------------|------------|--|
|   | [F4] Produto<br>000008 P (Produto não localizado!)      |                           |                    |            |      |             |            |  |
|   | Produto                                                 | Nome                      | Descrição          | Data       | Тіро | Estoque     | Quantidade |  |
|   | 000008                                                  | ALAVANCA P/ MANEJO MANUAL | ALAVANCA P/ MANEJO | 12/12/2011 | E    | 1 - ESTOQUE | 2          |  |
|   | 000008                                                  | ALAVANCA P/ MANEJO MANUAL | 1                  | 20/06/2013 | S    | 1 - ESTOQUE | 1          |  |
|   | 000008                                                  | ALAVANCA P/ MANEJO MANUAL | 1                  | 06/07/2013 | E    | 1 - ESTOQUE | 1          |  |
|   |                                                         |                           |                    |            |      |             |            |  |

## 18.2. RELATÓRIO

•

O sistema disponibiliza as seguintes opções de acesso ao relatório de produtos e patrimônios:

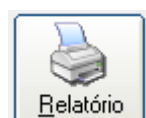

- Botão Relatório da barra de ferramentas.
- Menu Relatório => Movimentações Avulsas de Estoque

| 🖹 Relatório das Movimentações Avu               | Isas de Estoque |
|-------------------------------------------------|-----------------|
| Produtos:<br>001713 P ASD                       |                 |
| a<br>001719 🔎 GRAXA                             |                 |
| Data:<br>01/07/2014 <sup>a</sup>                | 13/08/2014 💌    |
| Tipo:<br>⊙ <u>E</u> ntrada                      | O <u>S</u> aída |
| Tipo de Relatório:<br>Listagem das Movimentaçõe | es Avulsas 💌    |
| Texto<br><u>F</u> iltragem                      | Cancelar        |

## Tipos de Relatório:

## => Listagem de movimentações avulsas

| LISTAGEM DAS MOVIMENTAÇÕES AVULSAS DE ESTOQUE |                                                                                        |       |                     |            |              |            |  |  |  |
|-----------------------------------------------|----------------------------------------------------------------------------------------|-------|---------------------|------------|--------------|------------|--|--|--|
|                                               | Produto: 001713 - ASD a 001719 - GRAXA - Data: 01/07/2014 a 13/08/2014 - Tipo: Entrada |       |                     |            |              |            |  |  |  |
| Data                                          | Produto                                                                                | Unid. | Estoque movimentado | Quantidade | Último Valor | ValorTotal |  |  |  |
| 11/07/2014                                    | 001718 - TESTE MULTIPLO                                                                | UN    | 1 - ESTOQUE         | 1,000      | R\$ 0,00     | R\$ 0,00   |  |  |  |
| 17/07/2014                                    | 001715 - PATRIMONIOPATRIMONIOPATRIMON                                                  | UN    | 1 - ESTOQUE         | 2,000      | R\$ 0,00     | R\$ 0,00   |  |  |  |
|                                               |                                                                                        |       | Quantidade total:   | 3,000      | R\$ 0,00     | R\$ 0,00   |  |  |  |

## => Listagem de movimentações avulsas de estoque por produto

|          |                    | MOVIMENTA                      | ÇÕES AVULSA         | S DE ESTOQUE POR PRODUTO                                          |        |    |
|----------|--------------------|--------------------------------|---------------------|-------------------------------------------------------------------|--------|----|
|          |                    | Produto: 001713 - A            | SD a 001719 - GRAXA | - Data: 01/07/2014 a 13/08/2014 - Tipo: Entrada                   |        |    |
| Produto: | 001715 - P<br>Data | ATRIMONIOPATRIM<br>QualEstoque | IONIOPATRIMONIO     | PATRIMONIOPATRIMONIOPATRIMONIOPATRIMONIOP<br>Quantidade Descrição | Unid.: | UN |
|          | 17/07/2014         | 1 - ESTOQUE                    |                     | 2,000 123                                                         |        |    |
|          |                    |                                | Sub-Total:          | 2,000                                                             |        |    |
| Produto: | 001718 - T         | ESTE MULTIPLO                  |                     |                                                                   | Unid.: | UN |
|          | Data               | QualEstoque                    |                     | Quantidade Descrição                                              |        |    |
|          | 11/07/2014         | 1 - ESTOQUE                    |                     | 1,000 1                                                           |        |    |
|          |                    |                                | Sub-Total:          | 1,000                                                             |        |    |
|          |                    |                                | Total Geral:        | 3,000                                                             |        |    |

## => Movimentações avulsas de estoque por produto e estoque

| Produte           | o: 001713 - ASD a 001719 - GRAXA - D                                                                                               | ata: 01/07/2014 a 13/08/2014 - Tipo: Entrada                                                                                                    |                                                                                                    |
|-------------------|----------------------------------------------------------------------------------------------------|----------------------------------------------------------------------------------------------------|----------------------------------------------------------------------------------------------------|
| 001715 - PATRIMO  | NIOPATRIMONIOPATRIMONIOPA                                                                                                    | TRIMONIOPATRIMONIOPATRIMONIOPATRIMONIOP/                                                                                                    | AT Unid.: UN                                                                                                    |
| Qual Estoque: 1-  | ESTOQUE                                                                                                    |                                                                                                    |                                                                                                    |
| Data              | Descrição                                                                                                    |                                                                                                    | Quantidade                                                                                                    |
| 17/07/2           | 014 123                                                                                                    |                                                                                                    | 2,000                                                                                                    |
|                   |                                                                                                    | Sub-Total para 1 - ESTOQUE:                                                                                                    | 2,000                                                                                                    |
|                   |                                                                                                    | Sub-Total:                                                                                                    | 2,000                                                                                                    |
| 001718 - TESTE MU | JLTIPLO                                                                                                    |                                                                                                    | Unid.: UN                                                                                                    |
| Qual Estoque: 1-  | ESTOQUE                                                                                                    |                                                                                                    |                                                                                                    |
| Data              | Descrição                                                                                                    |                                                                                                    | Quantidade                                                                                                    |
| 11/07/2           | 014 1                                                                                                    |                                                                                                    | 1,000                                                                                                    |
|                   |                                                                                                    | Sub-Total para 1 - ESTOQUE:                                                                                                    | 1,000                                                                                                    |
|                   |                                                                                                    | Sub-Total:                                                                                                    | 1,000                                                                                                    |
| -                 | Produte<br>001715 - PATRIMO<br>Qual Estoque: 1 -<br>Data<br>17/07/21<br>001718 - TESTE MU<br>Qual Estoque: 1 -<br>Data<br>11/07/21 | Produto: 001713 - ASD a 001719 - GRAXA - D 001715 - PATRIMONIOPATRIMONIOPATRIMONIOPAT Qual Estoque: 1 - ESTOQUE Data Descrição 17/07/2014 123 001718 - TESTE MULTIPLO Qual Estoque: 1 - ESTOQUE Data Descrição 11/07/2014 1 | Produto: 001713 - ASD a 001719 - GRAXA - Data: 01/07/2014 a 13/08/2014 - Tipo: Entrada 001715 - PATRIMONIOPATRIMONIOPATRI<br>001718 - TESTOQUE <u>Data Descrição</u><br>11/07/2014 1<br>001718 - TESTOQUE <u>Data Descrição</u><br>001718 - TESTOQUE<br>001718 - TESTOQUE <u>DATA DESCRIÇÃO</u> |

Total Geral: 3,000

# **19. COMPRAS (ENTRADAS DE PRODUTOS E PATRIMÔNIOS)**

Esta tela é utilizada para lançar todas as compras efetuadas. Através do lançamento de uma compra o usuário estará lançando no estoque os produtos adquiridos.

Através desta tela você poderá efetuar o lançamento das compras, ou seja, você fará a entrada das notas fiscais. A tela possui uma organização fácil e objetiva, permitindo até mesmo que você acesse rapidamente a tela de cadastro de itens para cadastrar um novo item. Após digitar os itens adquiridos o sistema efetua a entrada em estoque e o vínculo dos produtos com o fornecedor. Permite também a emissão de um comprovante da compra e relatórios diversos.

#### O sistema disponibiliza as seguintes opções de acesso à tela:

- Acionamento da tecla F7
- Menu Movimento => Entrada de Produtos
- Ícone 🖾 da barra de ferramentas principal do sistema.

| 🔁 Compras [Entradas de produtos e patrimônios]                                                                                                    |                                     | - 8 💌                                                                      |
|----------------------------------------------------------------------------------------------------|-------------------------------------|----------------------------------------------------------------------------|
| Filtragem Rápida                                                                                                    | Nota Fiscal Nº                      | <u>D</u> rdenamento:<br>○ <u>D</u> ata<br>○ <u>F</u> ornecedor<br>○ Código |
| Nº da Compra     Data Inicial     Data Final     Situação       11/07/2014     31/07/2014     ▼     (Todas as situações)                                                                                                    | •                                   | 🖅 F9 - At <u>u</u> alizar                                                  |
| Listagem das compras efetuadas         Código       Fornecedor         000001       TESTE         000002       TESTE         256,50       123                                                                                                    | oc./N.F. Data<br>11/07/2<br>31/07/2 | Situação<br>014 001<br>014 005                                             |
|                                                                                                    |                                     |                                                                            |
|                                                                                                    |                                     |                                                                            |
|                                                                                                    |                                     |                                                                            |
|                                                                                                    |                                     |                                                                            |
|                                                                                                    | <b>-</b> ) [ ] []                   |                                                                            |
| Image: Market and Market and Market an | nanceiro Eiltro Avar                | nçado <u>F</u> echar                                                       |

Para adicionar os dados de uma nova compra, clique no botão "Novo". Será exibida a tela de "Lançamento de Itens de Compras".

| 💁 Lançamento de Compra                                                          |                                                                                          |                                                                                                    |
|---------------------------------------------------------------------------------|------------------------------------------------------------------------------------------|----------------------------------------------------------------------------------------------------|
| Código Avaliação<br>000003 Positiva 💌                                           | Última alteração por Situação Des                                                        | crição da situação 🦳 Efetuar Lançamento no Financeiro                                                                   |
| Eornecedor Nome do Fornecedor                                                   |                                                                                          | Classificação do fornecedor:                                                                                            |
| Data de emissão         Data da entrega           13/08/2014         13/08/2014 | № Doc. / N. Fiscal         Desconto (%)         Desconto F           0,00%         R\$ 0 | R\$         Frete R\$         ICMS R\$           0,00         R\$ 0,00         R\$ 0,00         R\$ 0,00                |
| Código Nome do Produto                                                          | Unid Quantidade                                                                          | Valor Unit. Desc. IPI Valor Total                                                                                       |
|                                                                                 |                                                                                          |                                                                                                    |
|                                                                                 |                                                                                          |                                                                                                    |
|                                                                                 |                                                                                          |                                                                                                    |
| Código para procura Produto                                                     | ou patrimônio localizado                                                                 | Quantidade         Un.           0,000                                                                                  |
| Lote                                                                            | Preço de <u>C</u> ompra IPI. % IPI. R<br>0,00 0,00                                       | \$         Desc. %         Desc. R\$         Iotal para o produto           0,00         0,00         0,00         0,00 |
| Incluir                                                                         | Total sem Desconto                                                                       | 0     Total com Desconto       00     0,00 <u>Cancelar</u>                                                              |

- Avaliação: Deverá ser escolhida uma opção para a avaliação da compra: "Negativa ou positiva".
- Fornecedor: Deverá ser informado o fornecedor digitando o código ou clicando na figura da lupa ao lado para que seja escolhido o fornecedor.
- Classificação: Neste campo, deverá ser digitado ou escolhido a classificação do fornecedor.
- Situação: Neste campo, informe o código da situação ou clique na figura da lupa para que busque a situação relacionada à compra como por exemplo: 003 Pedido.
- Data de emissão: Informa a data da compra, é automaticamente inserida a data atual não sendo necessário digita-la no ato de cadastrar uma nova compra.
- Data da entrega: Apesar de também ser inserida a data atual no ato de cadastrar uma nova compra, a data da entrega pode ser mudada ao clicar no campo "Data da entrega".
- Nro. Doc / Nota Fiscal: Digite o número da nota fiscal ou documento neste campo.
- Desconto obtido (%): Neste campo digite a porcentagem de desconto obtido na compra ou...
- Desconto obtido (R\$): ...neste campo informe o valor do desconto. O usuário poderá informar o
  desconto em valor de porcentagem ou em valor de dinheiro.
- No campo "Valor total da compra" aparece os valores do desconto quando na guia "Detalhe dos produtos" for incluído o item da compra.

O próximo passo é incluir o item da compra. Para incluir um novo item da compra clique no botão "Incluir".

- No campo "Campo para procura" localize o produto.
- No campo "Quantidade", informe a quantidade do produto que está sendo comprada.
- No campo "Preço de compra", apresentará o valor unitário do produto comprado, ou se o usuário desejar, poderá informar digitando o valor unitário do produto neste campo.

Após ter incluído todos os itens da compra, clique no botão "F2 Gravar". Será perguntado se o usuário deseja que seja emitido uma nota de controle da entrada de produtos:

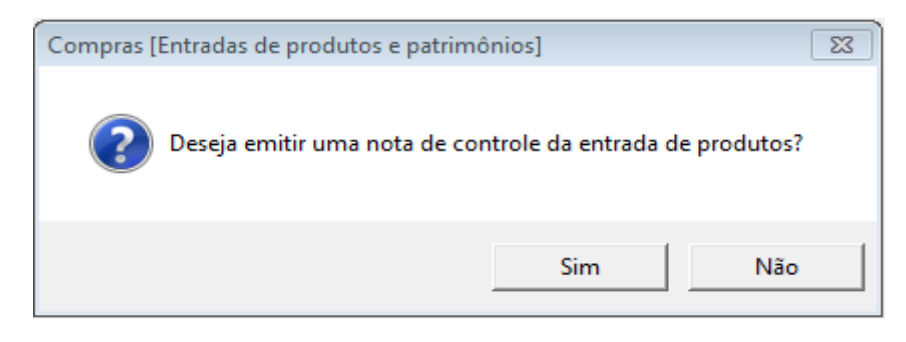

Ao optar pela impressão da nota de controle o sistema dará 5 opções de impressão. Exemplos no próximo item.

Para excluir um registro de uma compra, selecione o registro da compra e clique no botão "Excluir", será perguntado se o usuário deseja realmente excluir a compra de produtos onde é informado os dados da compra a ser excluída. Leia atentamente a caixa de confirmação e faça a sua opção, lembrando que a ação de excluir um registro é irreversível. Para excluir opte por "Sim" ou para cancelar e retornar à tela anterior, opte por "Não".

| Compras [Ent               | radas de produtos e patrimônios]                                                                                                    | 83 |
|----------------------------|----------------------------------------------------------------------------------------------------|----|
| Ca<br>Fo<br>Da<br>Va<br>A1 | eseja realmente excluir a compra de produtos:<br>ódigo: 000004<br>ornecedor: 000001 - FORNECEDOR 1<br>ata: 13/08/2014<br>alor: R\$500<br>TENÇÃO: ESTA AÇÃO É IRREVERSÍVEL! |    |
|                            | Sim Não                                                                                                    |    |

#### **19.1. BARRA DE FERRAMENTAS**

A manipulação dos dados é realizada pelos botões padrões do LSoft SGC cujo funcionalidade está detalhada no item 3 deste manual.

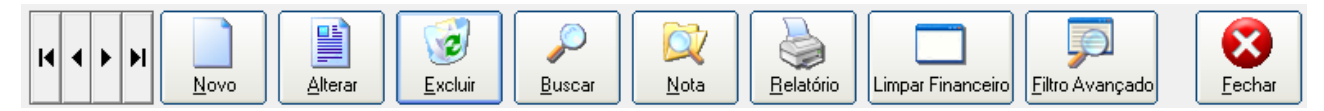

#### **Funcionalidades Adicionais**

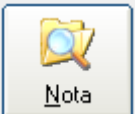

**Botão Nota ->** Para emitir uma nota de controle de entrada de produtos, selecione o registro da compra em que deseja visualizar ou imprimir a nota e clique no botão "Nota".

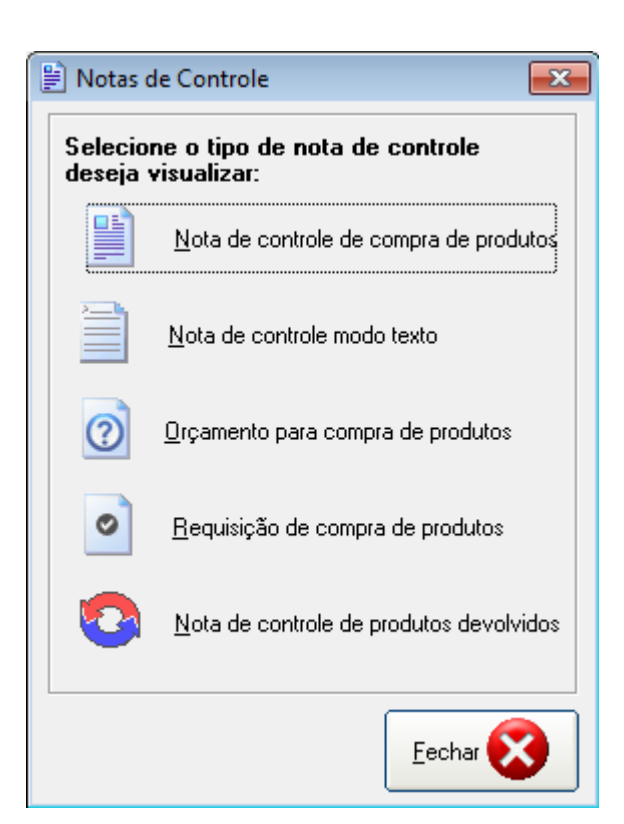

## Exemplos:

### => Nota de Controle de compra de produtos

### NOTA DE CONTROLE DE ENTRADA DE PRODUTOS

| Código<br>000003 Forne<br>00000<br>(11) 9                                 |  | Fornecedo<br>000001 -<br>(11) 9999- | edor:<br>1 - FORNECEDOR 1<br>99-9999 |                             |  |  |
|---------------------------------------------------------------------------|--|-------------------------------------|--------------------------------------|-----------------------------|--|--|
| Data Emissão         Data Entrega           13/08/2014         13/08/2014 |  | ntrega<br>/2014                     | Situação<br>003 - ORCAMENTO          | Última alteração por<br>alm |  |  |
| Avaliação Nro. Documento / Nota Fiscal<br>Positiva                        |  | ocumento                            | / Nota Fiscal                        |                             |  |  |

#### Listagem dos produtos:

| Produto                                                                   | Unid. | Unitário | Quantidade | Desc. | Sub-Total |
|---------------------------------------------------------------------------|-------|----------|------------|-------|-----------|
| 000617 - ARQUIVO 4 GAVETAS                                                | UN    | 300,00   | 1,000      | 0,00  | 300,00    |
| 000020 - BASE MAGNETICA COM FURADEIRA FE 45 MERAX<br>Localização: PART. 7 | . UN  | 4.517,00 | 1,000      | 0,00  | 4.517,00  |

| Total produtos:  | 4.817,00 |
|------------------|----------|
| Total devolução: | 0,00     |
| Desconto (%):    | 0,00 %   |
| Desconto (R\$):  | 0,00     |
| IPI (R\$):       | 0,00     |
| ICMS (R\$):      | 0,00     |
| Frete (R\$):     | 0,00     |

## => Nota de controle modo texto

Possibilita emitir mais de uma cópia

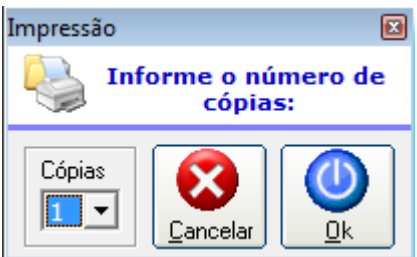

## => Orçamento para compra de produtos

### ORÇAMENTO PARA COMPRA DE PRODUTOS

| Fornecedor:<br>FORNECEDOR 1 |                            |                            |       |            |              |           |  |
|-----------------------------|----------------------------|----------------------------|-------|------------|--------------|-----------|--|
| (11) 9999-9                 | 9999                       |                            |       |            |              |           |  |
| Código<br>000003            | Data Emissão<br>13/08/2014 | Data Entrega<br>13/08/2014 |       |            |              |           |  |
| Listagem d                  | los produtos:              |                            |       |            |              |           |  |
| Pro                         | duto                       |                            | Unid. | Quantidade | Vr. Unitário | Sub-Total |  |
| 000                         | 617 - ARQUIVO 4            | GAVETAS                    | UN    | 1,000 _    |              |           |  |
| 000                         |                            |                            | LIN   | 1 000      |              |           |  |

Total Geral: \_\_\_\_\_

=> Requisição de compra de produtos

## **REQUISIÇÃO DE COMPRA DE PRODUTOS**

#### Fornecedor: FORNECEDOR 1

#### (11) 9999-9999

| Código | Data Emissão | Data Entrega | Nro. Documento / Nota Fiscal |
|--------|--------------|--------------|------------------------------|
| 000003 | 13/08/2014   | 13/08/2014   |                              |

#### Listagem dos produtos:

| Produto |                                             | Unid. | Unitário | Quantidade | Desc. | Sub-Total |
|---------|---------------------------------------------|-------|----------|------------|-------|-----------|
| 000617  | - ARQUIVO 4 GAVETAS                         | UN    | 300,00   | 1,000      | 0,00  | 300,00    |
| 000020  | - BASE MAGNETICA COM FURADEIRA FE 45 MERAX. | UN    | 4.517,00 | 1,000      | 0,00  | 4.517,00  |

| Total Geral:    | 4.817,00 |
|-----------------|----------|
| Frete (R\$):    | 0,00     |
| ICMS (R\$):     | 0,00     |
| IPI (R\$):      | 0,00     |
| Desconto (R\$): | 0,00     |
| Desconto (%):   | 0,00 %   |
| Total produtos: | 4.817,00 |
|                 |          |

000001

=> Nota de controle de produtos devolvidos

## NOTA DE CONTROLE DE DEVOLUÇÃO DE PRODUTOS

| Compra       |        | Fornecedo | or:           |                      |
|--------------|--------|-----------|---------------|----------------------|
| Data Emissão | Data E | ntrega    | Situação      | Última alteração por |
| Avaliação    | Nro. D | ocumento  | / Nota Fiscal |                      |

#### Listagem dos produtos:

| Produto | Unitário | Quantidade | Desc. (R\$) | Sub-Total |
|---------|----------|------------|-------------|-----------|
|         |          |            |             |           |

Total devolução: Desconto (%): Desconto (R\$):

Total Geral:

%

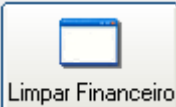

Usado somente por clientes que utilizam integração com o módulo financeiro da LSoft.

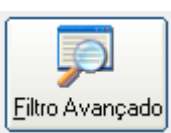

Botão Filtro Avançado -> Opções adicionais para listagem das compras efetuadas.

| 💬 Filtragem de Registros :: Compra de produtos                        |                                                           |
|-----------------------------------------------------------------------|-----------------------------------------------------------|
| Código da Compra Nome do Fornecedor          000001       P         a |                                                           |
| 000004 P FORNECEDOR 1                                                 |                                                           |
| Fornecedor:                                                           |                                                           |
| Situação                                                              |                                                           |
| Data de emissão<br>11/07/2014 ▼ <sup>a</sup> 13/08/2014 ▼             | Data da entrega<br>11/07/2014 💌 <sup>a</sup> 13/08/2014 💌 |
| Avaliação da Compra<br>(Todas as avaliações!)                         | Usuário Operador<br>(Todos os usuários!)                  |
|                                                                       | Cancelar                                                  |

## 19.2. RELATÓRIO

O sistema disponibiliza as seguintes opções de acesso ao relatório de destinações de uso:

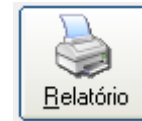

🔟 Botão Relatório da barra de ferramentas.

• Menu Relatório => Entradas de Produtos

| 🖹 Relatório de entradas de produtos 🛛 💌                    |   |  |  |  |  |  |
|------------------------------------------------------------|---|--|--|--|--|--|
| Por Entrada Por Produto / Fornecedor                       |   |  |  |  |  |  |
| Cod. entrada Nome do Fornecedor<br>a                       | - |  |  |  |  |  |
| Situação da entrada:                                       | - |  |  |  |  |  |
| Data de emissão:<br>11/07/2014 ▼ <sup>a</sup> 13/08/2014 ▼ |   |  |  |  |  |  |
| Data da entrega:<br>11/07/2014 ▼ <sup>a</sup> 13/08/2014 ▼ |   |  |  |  |  |  |
| Tipo de relatório:<br>Listagem resumida das entradas       |   |  |  |  |  |  |
| Texto<br>Filtragem                                         |   |  |  |  |  |  |

Tipos de Relatórios:

- > Ficha completa das entradas: Lista em forma de ficha completa das entradas.
- > Listagem resumida das entradas: Lista de forma resumida, as entradas.

|         | LISTAGEM RESUMIDA DAS ENTRADAS DE PRODUTOS                                                                             |          |            |            |            |              |              |          |    |  |  |
|---------|----------------------------------------------------------------------------------------------------|----------|------------|------------|------------|--------------|--------------|----------|----|--|--|
|         | Código: 000003 - FORNECEDOR 1 a 000004 - FORNECEDOR 1, Data: 11/07/2014 a 13/08/2014, Entrega: 11/07/2014 a 13/08/2014 |          |            |            |            |              |              |          |    |  |  |
| Código  | Fornecedor                                                                                                    |          | Data       | Venc.      | Requisição | Situação     | Produtos     | Desconto | Va |  |  |
| 000003  | FORNECEDOR 1                                                                                                    |          | 13/08/2014 | 13/08/2014 |            | ORCAMENTO    | 4.817,00     | 0,00     |    |  |  |
| 000004  | FORNECEDOR 1                                                                                                    |          | 13/08/2014 | 13/08/2014 |            | ENTRADA      | 500,00       | 0,00     |    |  |  |
| Total P | rodutos:                                                                                                    | 5.317,00 | Total Des  | contos:    | 0,0        | 0 IPI (R\$): | 0,00 Total G | ieral:   | 5  |  |  |

Somatório das entradas por produto: Lista o somatório das entradas por produtos(selecionados de acordo com os critérios de pesquisa). Aparecerá todas as somatórias do intervalo definidos no critério de pesquisa. Se não for estabelecido algum critério e simplesmente for clicado o botão "ok", o sistema automaticamente fará o processamento de todos os registros.

#### SOMATÓRIO GERAL DAS ENTRADAS POR PRODUTOS

Código: 000003 - FORNECEDOR 1 a 000004 - FORNECEDOR 1, Data: 11/07/2014 a 13/08/2014, Entrega: 11/07/2014 a 13/08/2014

| Produto |                                         | Unid. | Quantidade | Média Vr. Unitário | Valor Total |
|---------|-----------------------------------------|-------|------------|--------------------|-------------|
| 000589  | - ADAPTADOR FEMEA 1" MACHO 3/4" IMPACTO | UN    | 1,000      | 500,00             | 500,00      |
| 000617  | - ARQUIVO 4 GAVETAS                     | UN    | 1,000      | 300,00             | 300,00      |
| 000020  | - BASE MAGNETICA COM FURADEIRA FE 45 ME | ei un | 1,000      | 4.517,00           | 4.517,00    |
|         | Quantid                                 | ade:  | 3 000      | Valor Total:       | 5 317 00    |

> Somatório das entradas por fornecedor: Lista o somatório das entradas por fornecedor.

| SOMATÓRIA GERAL DAS ENTRAD                        | AS DE PRO        | DUTOS POR           | FORNECEDOR                   |  |
|---------------------------------------------------|------------------|---------------------|------------------------------|--|
| Código: 000001 - TESTE a 000004 - FORNECEDOR 1, D | ata: 11/07/2014) | a 13/08/2014, Entre | ega: 11/07/2014 a 13/08/2014 |  |
|                                                   |                  | Over the de         |                              |  |

| Fornecedor            | Unid.       | Quantidade | Média Vr. Unitário | Valor total |  |
|-----------------------|-------------|------------|--------------------|-------------|--|
| 000001 - FORNECEDOR 1 | UN          | 3,000      | 1.772,33           | 5.317,00    |  |
| 000001 - TESTE        | UN          | 22,000     | 72,57              | 1.596,48    |  |
| Total Geral           | Quantidade: | 25,000     | Valor total:       | 6.913,48    |  |

Somatório das entradas por situação: Lista o somatório das entradas por tipo de situação cadastrada. Por exemplo: No caso se houver uma situação cadastrada como "Entregue" e houver lançamentos nos registros com a mesma situação, ao escolher esta opção de relatório, será apresentado todas as somatórias das entradas de produtos com aquela situação.

| SOMATÓRIO GERAL DAS ENTRADAS DE PRODUTOS POR SITUAÇÃO                                                                  |             |            |                    |          |  |
|----------------------------------------------------------------------------------------------------|-------------|------------|--------------------|----------|--|
| Código: 000003 - FORNECEDOR 1 a 000004 - FORNECEDOR 1, Data: 11/07/2014 a 13/08/2014, Entrega: 11/07/2014 a 13/08/2014 |             |            |                    |          |  |
| Situação                                                                                                    |             | Quantidade | Média Vr. Unitário | Total    |  |
| 003 ORCAMENTO                                                                                                    |             | 2,000      | 2.408,50           | 4.817,00 |  |
| 005 ENTRADA                                                                                                    |             | 1,000      | 500,00             | 500,00   |  |
| Total Geral                                                                                                    | Quantidade: | 3,000      | Valor Total:       | 5.317,00 |  |

Somatório das entradas por Grupos / Subgrupos: Quando é cadastrado um produto ou patrimônio na tela de "Arquivos de produtos e patrimônios", no cadastro é feito a vinculação do grupo /subgrupo ao qual o produto ou patrimônio pertence, neste tipo de opção de relatório é mostrado apenas a somatória dos Grupos / Subgrupos pertencentes no critério de filtragem e não são apresentados os produtos ou patrimônios referentes aos mesmos.

#### SOMATÓRIO GERAL DAS ENTRADAS POR GRUPOS / SUB-GRUPOS

Código: 000003 - FORNECEDOR 1 a 000004 - FORNECEDOR 1, Data: 11/07/2014 a 13/08/2014, Entrega: 11/07/2014 a 13/08/2014

| Sub-Gru     | ро                       | Unid. | Quantidade | Média do Vr. Unit. | Valor Total |
|-------------|--------------------------|-------|------------|--------------------|-------------|
| Grupo: 0    | 05 ACESSORIOS ACOMPANHA  |       |            |                    |             |
|             |                          | UN    | 2,000      | 400,00             | 800,00      |
| Sub-Total:  |                          |       | 2,000      | 400,00             | 800,00      |
| Grupo: 0    | 04 FERRAMENTAS ELETRICAS |       |            |                    |             |
|             |                          | UN    | 1,000      | 4.517,00           | 4.517,00    |
| Sub-Total:  |                          |       | 1,000      | 4.517,00           | 4.517,00    |
| Total geral |                          |       | 3,000      |                    | 5.317,00    |

Somatório das entradas por Grupos / Subgrupos e Produtos: Neste tipo de opção de relatório é mostrado a somatória dos Grupos / Subgrupos e Produtos, ou seja, são mostrados os Grupos, Subgrupos e Produtos de acordo com o tipo de critério definido pelo usuário.

Código: 000003 - FORNECEDOR 1 a 000004 - FORNECEDOR 1, Data: 11/07/2014 a 13/08/2014, Entrega: 11/07/2014 a 13/08/2014

| Produto                                       | Unid. | Quantidade | Média Vr. Unitário | Valor Total |
|-----------------------------------------------|-------|------------|--------------------|-------------|
| Grupo: 005 ACESSORIOS ACOMPANHA               |       |            |                    |             |
| Sub-Grupo:                                    |       |            |                    |             |
| 000589 ADAPTADOR FEMEA 1" MACHO 3/4" IMPACTO  | UN    | 1,000      | 500,00             | 500,00      |
| 000817 ARQUIVO 4 GAVETAS                      | UN    | 1,000      | 300,00             | 300,00      |
| Sub-Total:                                    |       | 2,000      | 400,00             | 800,00      |
| Sub-Total:                                    |       | 2,000      | 400,00             | 800,00      |
| Grupo: 004 FERRAMENTAS ELETRICAS              |       |            |                    |             |
| Sub-Grupo:                                    |       |            |                    |             |
| 000020 BASE MAGNETICA COM FURADEIRA FE 45 MER | UN    | 1,000      | 4.517,00           | 4.517,00    |
| Sub-Total:                                    |       | 1,000      | 4.517,00           | 4.517,00    |
| Sub-Total:                                    |       | 1,000      | 4.517,00           | 4.517,00    |
| Total geral                                   |       | 3,000      |                    | 5.317,00    |

Listagem das entradas por lançamento no financeiro: Neste tipo de opção refere-se à integração do Software Almoxarifado com o módulo Financeiro. Se sua instituição ou empresa possuir a integração destes softwares, é possível listar as entradas efetuadas no lançamento feito no financeiro. Caso não possua a integração do financeiro, você verá um relatório referente às compras que ainda não foram lançadas no financeiro.

# 20. SAÍDA DE PRODUTOS

Através da tela "Saída de Produtos" o usuário poderá fazer os lançamentos, alterações, exclusões, buscas, emitir notas, relatórios, fazer a filtragem da listagem de saídas de produtos efetuadas. Através de cada saída é baixado o estoque de produtos.

O sistema disponibiliza as seguintes opções de acesso à tela:

- Acionamento da tecla F8
- Menu Movimento => Saída de Produtos
- Ícone Value da barra de ferramentas principal do sistema.

| Saída de produtos                                                      |                       |               |                                                                 |
|------------------------------------------------------------------------|-----------------------|---------------|-----------------------------------------------------------------|
| Filtragem Rápida<br>Solicitante                                        | situzções)            | Nº Requisição | Drdenamento:<br>○ Data<br>○ Cliente<br>○ Requisição<br>○ Código |
| Listagem das Saídas efetuadas                                          | situações)            |               | 🖅 F9 - At <u>u</u> alizar                                       |
| Código Cliente Nome do cliente<br>000001 000003 LUCAS DA SILVA VALENTE | Data Nº<br>11/07/2014 | Requis.       | Total Situação<br>62,50 001                                     |
|                                                                        |                       |               |                                                                 |
| I I I I I I I I I I I I I I I I I I I                                  | Noța                  | <b>Filtro</b> | Eechar                                                          |

Para fazer o lançamento de uma saída de produtos ou patrimônios, primeiramente clique no botão "Novo", será chamado a tela de "Lançamento de Itens da Saída".

| 🗀 Lançamento de Itens da Saída                                                                                                    | - • •                                                 |
|----------------------------------------------------------------------------------------------------|-------------------------------------------------------|
| Código         Data de emissão         Data da entrega           000003         14/08/2014         ▼         14/08/2014         ▼ | Situação Situação desta Saída                         |
| Hora     № Requisição     Última alteração por       10:56     alm                                                                |                                                       |
| Campo para procura Código para procura Solicitante                                                                                |                                                       |
| Observações                                                                                                    |                                                       |
| Código Nome do produto                                                                                                    | Unid. Quantidade Vr. Unitário Valor Total             |
|                                                                                                    |                                                       |
|                                                                                                    |                                                       |
|                                                                                                    |                                                       |
| Incluir                                                                                                    | Produto     Valor Total da Saída:       0,00     0,00 |

Através desta tela você poderá efetuar a saída de produtos, ou seja, você fará o lançamento das requisições de produtos do almoxarifado. Observe a semelhança com a tela de compras, possuindo a mesma organização fácil e objetiva.

Observe também dois campos interessantes:

- campo situação: permite que você saiba qual a situação da saída (pendente, entregue, para entrega, etc...)
- campo destinação de uso: que é utilizado para informar onde será utilizado o material da saída. Através da informação da destinação de uso, você poderá emitir relatórios dos itens para uma determinada destinação de uso. Por exemplo, se você cadastrar uma destinação de uso 002 - Montagem de rede, você poderá obter um relatório de todos os produtos que foram retirados do almoxarifado para serem utilizados na montagem de rede.

Para incluir os produtos ou patrimônio que terão saída, clique no botão "Incluir".
| 🗀 Lançamento de Itens da Saída                                                                                                    |                       |                                                         |
|----------------------------------------------------------------------------------------------------|-----------------------|---------------------------------------------------------|
| Código         Data de emissão         Data da entrega           000004         14/08/2014         ▼         14/08/2014         ▼ | Situação<br>Dest. uso | Situação desta Saída<br>Destinações de Uso dos Produtos |
| Hora     № Requisição     Última alteração por       13:53     alm                                                                |                       |                                                         |
| Campo para procura Código para procura Solicitante                                                                                |                       | ]                                                       |
| Observações                                                                                                    |                       | *<br>*                                                  |
| Código para procura <u>P</u> roduto ou patrimônio localizado                                                                      |                       |                                                         |
| Fotos 💱 Incluir <u>K</u> it de Produtos<br>Quantidade Un.<br>0,000                                                                |                       |                                                         |
| Valor unitário Lote: Observaç                                                                                                    | ções                  |                                                         |

 Código para a procura: indique o produto ou patrimônio que terá saída. Se o produto não tem estoque positivo, será exibida alerta ao usuário.

| Código para procura                         | Produto ou patrimônio localizado                              |
|---------------------------------------------|---------------------------------------------------------------|
| 001331 🔎 📋                                  | BATERIA 40 AMP. 12 VOLTS                                      |
|                                             | Localização:                                                  |
| 📄 Fotos 🛛 🕸 Incluir <u>K</u> it de Produtos | Estoque: 0,000                                                |
| <u>Q</u> uantidade Un.                      |                                                               |
| 0,000 UN                                    |                                                               |
|                                             |                                                               |
|                                             | ATENCÃO: PRODUTO EM OUANTIDADE MÍNIMA OU NEGATIVA NO ESTOOUE. |

- Quantidade: informe a quantidade de produto que será efetuada a saída.
- Os campos "Valor unitário", "Valor Total para o produto" e "Valor total da saída" representam os valores calculados assim que é informado a quantidade sendo que no campo "Valor total da saída" informa o valor total dos itens da saída.

Para concluir a inclusão do item, clique no botão "Gravar" e logo em seguida, clique no botão "F2 - Gravar" para que seja efetuada a operação.

Obs: Se configurado, o sistema irá bloquear a conclusão da saída quando ocasionar estoque negativo.

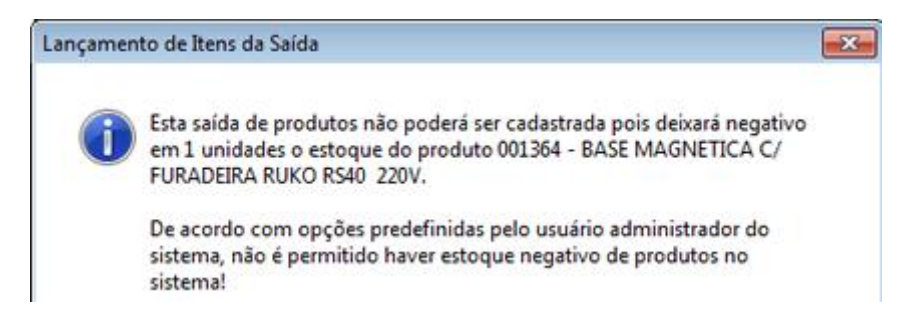

Logo em seguida será emitida uma caixa de mensagem perguntando se deseja emitir uma nota de controle da saída de produtos. Opte por "Sim" para escolher o tipo de nota que deseja visualizar e "Não" para que não seja emitida uma nota de controle da saída dos produtos.

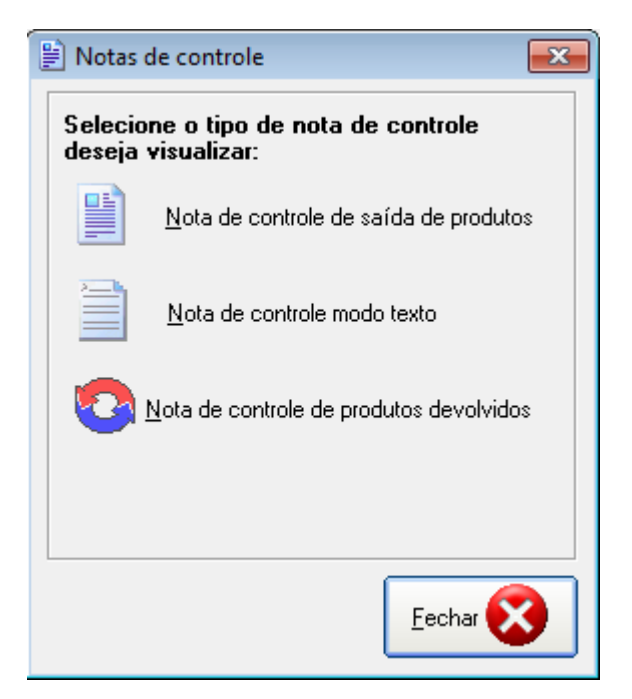

Retornando à tela de "Saída de Produtos", o usuário poderá fazer nova saída de produtos, alterar algum registro, excluir, buscar, emitir notas, relatórios e até mesmo fazer uma filtragem na listagem das saídas efetuadas.

### 20.1. BARRA DE FERRAMENTAS

A manipulação dos dados é realizada pelos botões padrões do LSoft SGC cujo funcionalidade está detalhada no item 3 deste manual.

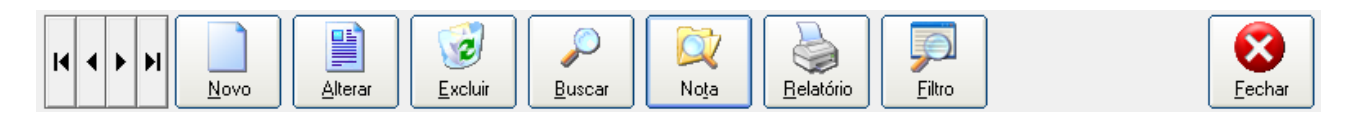

### **Funcionalidades Adicionais**

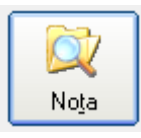

Botão Nota -> Para emissão de nota de controle de saída de produtos.

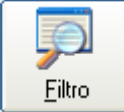

Botão Filtro -> Possibilita filtrar a listagem das saídas efetuadas.

Veja a tela de filtragem dos registros das saídas efetuadas:

| 💭 Filtragem de Registros :: Saída de produtos             | <b>×</b>                                                  |
|-----------------------------------------------------------|-----------------------------------------------------------|
| Código da Saída Nome do Solicitante                       |                                                           |
| D00001 🔎 LUCAS DA SILVA VALENTE                           |                                                           |
| a<br>000004 🔎 ALDO DA COSTA LOPES                         |                                                           |
| Solicitante                                               |                                                           |
| Situação                                                  |                                                           |
| Destino de Uso                                            |                                                           |
| Data de emissão<br>11/07/2014 ▼ <sup>a</sup> 14/08/2014 ▼ | Data da entrega<br>11/07/2014 ▼ <sup>a</sup> 14/08/2014 ▼ |
| Usuário Operador                                          |                                                           |
| (Todos os usuários!)                                      |                                                           |
|                                                           | Cancelar                                                  |

Ao preencher os campos desejados para fazer a filtragem, clique no botão "Ok", em seguida será apresentado na listagem das saídas efetuadas, o resultado da aplicação do filtro. Para retirar o filtro e mostrar a listagem completa das saídas na grade, clique uma vez no botão "Filtro" sendo que este se clicado novamente exibirá a tela de filtragem das saídas de produtos.

### 20.2. RELATÓRIOS

O sistema disponibiliza as seguintes opções de acesso ao relatório de destinações de uso:

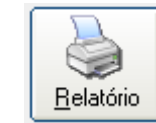

Botão Relatório da barra de ferramentas.

• Menu Relatório => Saída de Produtos

A tela do relatório de possui 3 guias:

=> Por saídas: lista as saídas pelo código da saída e pode ser selecionado mais critérios para que seja emitido o relatório desejado (selecionando no campo "Situação da Saída", nos campos que informam o período entre as datas.

| Relatório de saídas de produtos                                                                                                    | <b>×</b>                                                                                                    |
|----------------------------------------------------------------------------------------------------|----------------------------------------------------------------------------------------------------|
| Por Saidas Por Solicitante / Produto   Grupo, Sub-Grupo / Dest. de Uso                                                                                                    | Tipos de Relatório                                                                                                    |
| Cod. Saída Nome do solicitante da saída<br>a<br>Situação da saída<br>(Todas as situações das saídas!)<br>Data de emissão:<br>11/07/2014 • a 14/08/2014 •<br>Data da entrega:<br>11/07/2014 • a 14/08/2014 • | Ficha completa das saídas de produtos<br>Listagem resumida das saídas de produtos<br>Comprovante das saídas de mercadorias<br>Comprovante das saídas de mercadorias c/ ass.<br>Listagem por Grupo/Sub-Grupo de produtos<br>Somatório por Grupo/Sub-Grupo de produtos<br>Somatório por produtos<br>Somatório por departamento<br>Somatório por departamento e produtos<br>Somatório por departamento e solicitante<br>Somatório por destino de uso e solicitante<br>Somatório por destino de uso e produto<br>Somatório por destino de uso e produto<br>Somatório por destino de uso e produto<br>Somatório por destino de uso e produto<br>Somatório por destino de uso c/ valor do estoque<br>Gráfico de quantidades mensais<br>Gráfico de valores mensais<br>Somatório por solicitante |
| Texto<br><u>Filtragem</u>                                                                                                    | 😧 Cancelar 🛛 🔍                                                                                                    |

=> Por solicitante/Produto: lista as saídas por solicitante/produto. Pode ser selecionado mais critérios através do campo "Departamento" e "Produto".

| 🖹 Relatório de saídas de produtos                                                                                                    | ×                                                                                                    |
|----------------------------------------------------------------------------------------------------|----------------------------------------------------------------------------------------------------|
| Por Saídas Por Solicitante / Produto Grupo, Sub-Grupo / Dest. de Uso                                                                                                    | Tipos de Relatório                                                                                                    |
| Solicitante Nome do solicitante                                                                                                    | Ficha completa das saídas de produtos<br>Listagem resumida das saídas de produtos<br>Comprovante das saídas de mercadorias<br>Comprovante das saídas de mercadorias c/ ass.                                                                                                    |
| Departamento:<br>(Todos os Departamentos!)                                                                                                    | Somatório por Grupo/Sub-Grupo de produtos<br>Somatório por Grupo/Sub-Grupo de produtos<br>Somatório por produtos<br>Somatório por departamento<br>Somatório por departamento e produtos                                                                                                  |
| Produto Nome do produto                                                                                                    | Somatório por situação<br>Somatório por destino de uso<br>Somatório por destino de uso e solicitante<br>Somatório por destino de uso e produto<br>Somatória detalhada por destino de uso e produto<br>Somatório por destino de uso c/ valor do estoque<br>Gráfico de quantidades mensais |
| As opções acima são exclusivas, sendo que serão listados apenas<br>os registros de saída de produtos que obedecerem a todos os<br>critérios de filtragem especificados. | Gráfico de quantidades mensais por produto<br>Gráfico de valores mensais<br>Somatório por solicitante                                                                                                    |
| Texto<br><u>Filtragem</u>                                                                                                    | Cancelar Dk                                                                                                    |

=> Por Grupo, Subgrupo / Destinações de uso: Lista as saídas pelas destinações de uso. Poderá ser informado 3 destinações de uso no campo "Destinação de uso". A caixa de checagem "Filtragem

exclusiva" quando marcada, obedece a listagem exclusiva de registros de saídas de produtos se e somente se obedecerem as destinações de uso especificadas.

| Relatório de saídas de produtos                                                                                                    | ×                                                                                                    |
|----------------------------------------------------------------------------------------------------|----------------------------------------------------------------------------------------------------|
| Por Saídas Por Solicitante / Produto Grupo, Sub-Grupo / Dest. de Uso                                                                                                    | Tipos de Relatório                                                                                                    |
| Grupo Sub-Grupo Dest. Uso Descrição da destinação de uso Dest. Uso Dest. Uso Descrição da destinação de uso Dest. Uso Descrição da destinações de uso Dest. Uso Dest. Uso Descrição da destinações de uso Dest. Uso Dest. Uso Dest. Uso Descrição da destinações de uso como exclusiva, serão listados os registros de saídas de produtos se e somente se obedecerem à todas as destinações de uso especificadas. | Ficha completa das saídas de produtos<br>Listagem resumida das saídas de produtos<br>Comprovante das saídas de mercadorias<br>Comprovante das saídas de mercadorias c/ ass.<br>Listagem por Grupo/Sub-Grupo de produtos<br>Somatório por Grupo/Sub-Grupo de produtos<br>Somatório por departamento<br>Somatório por departamento e produtos<br>Somatório por departamento e produtos<br>Somatório por destino de uso<br>Somatório por destino de uso e solicitante<br>Somatório por destino de uso e produto<br>Somatório por destino de uso e produto<br>Somatório por destino de uso e produto<br>Somatório por destino de uso e produto<br>Somatório por destino de uso e produto<br>Somatório por destino de uso c/ valor do estoque<br>Gráfico de quantidades mensais<br>Gráfico de valores mensais<br>Somatório por solicitante |
| Texto<br><u>F</u> iltragem                                                                                                    | Cancelar Dk                                                                                                    |

#### Tipo de relatórios:

- Ficha completa das saídas de produtos: Emite o relatório de saída em forma de ficha completa das saídas dos produtos.
- Listagem resumida das saídas de produtos: Emite o relatório de saída em forma de listagem resumida das saídas de produtos.
- Comprovante das saídas de mercadorias: Emite a nota de saída dos produtos (sem assinatura).
- **Comprovante das mercadorias de saída com assinatura:** Emite a nota de saída dos produtos com local para assinatura.
- Listagem por Grupo/Subgrupo de produtos: Emite o relatório da saída em forma de listagem por Grupo e Subgrupo de produtos.
- Somatório por Grupo/Subgrupo de produtos: Emite o relatório das saídas com somatório por Grupo e Subgrupo de produtos.
- Somatório por produtos: Emite a somatória das saídas por produtos.
- Somatório por departamento: Emite a somatória das saídas por departamento.
- Somatório por departamento e produtos: Emite a somatória das saídas por departamento e produtos.
- Somatório por situação: Emite a somatória das saídas por situação cadastrada (pendente, entregue).
- Somatório por destino de uso: Emite a somatória das saídas por destinações de uso.

- Somatório por destino de uso e solicitante: Emite a somatória das saídas por destinações de uso e solicitante.
- Somatório por destino de uso e produto: Emite a somatória das saídas por destinações de uso e produto.
- Somatória detalhada por destino de uso e produto: Emite a somatória detalhada das saídas por destinações de uso e por produto.
- Listagem por Gerência, Setor e Destino de Uso: Emite a listagem das saídas por Gerência, Setor e Destinações de Uso.
- Somatório por Gerência, Setor e Destino de Uso: Emite o somatório das saídas por Gerência, Setor e Destinações de Uso.

# 21. SAÍDA RÁPIDA DE PRODUTOS

A tela de Saída Rápida de Produtos possibilita todas as operações relativas à saída de produtos de maneira mais rápida.

### O sistema disponibiliza as seguintes opções de acesso à tela:

- Atalho pelo acionamento da tecla F4.
- Menu Movimento => Saída rápida de produtos

| 🕒 Lançamento de Itens da Saída                                                                           |                                      |                  |                                                 |
|----------------------------------------------------------------------------------------------------|--------------------------------------|------------------|-------------------------------------------------|
| TRENA MANUAL 3                                                                                           | OM FITA                              | AÇO              | 111 - L                                         |
| Data de emissão     Data da entrega     Situação desta Saída       18/08/2014     ■     18/08/2014     ■ |                                      |                  | Nº Requisição                                   |
| Destinações de Uso dos Produtos     Destinações de Uso dos Produtos       0001     TORNEADORA     0002   | Jso dos Produtos<br>.GEM             | Destinações d    | e Uso dos Produtos<br>NEADORA                   |
| Campo para procura Solicitante<br>Código 🗾 000003 LUCAS DA SILV                                          | A VALENTE                            |                  |                                                 |
| Código Nome do Produto<br>001278 TRENA MANUAL 30M FITA AÇO 111 - L                                       | Unidade Qu<br>UN                     | uantidade V<br>1 | /r. Unitário Valor Total<br>R\$ 62,95 R\$ 62,95 |
| 2                                                                                                    | Valor Total da Saída<br><b>62,95</b> |                  | Cancelar F2 Gravar                              |

- Situação: Informe o código da situação ou clique "Enter" para localizar a situação.
- Destinações: Informe os códigos das destinações ou clique "Enter" para localizar a destinação.
- Campo para procura: Indique o campo que será utilizado para procura do solicitante.
- Para indicar os produtos, informe o código no espaço destacado ou clique "Enter" para localizar o produto.
- A medida que os produtos são incluídos o sistema atualiza o Valor Total da Saída.

Ao gravar a saída, o usuário poderá emitir a nota de controle.

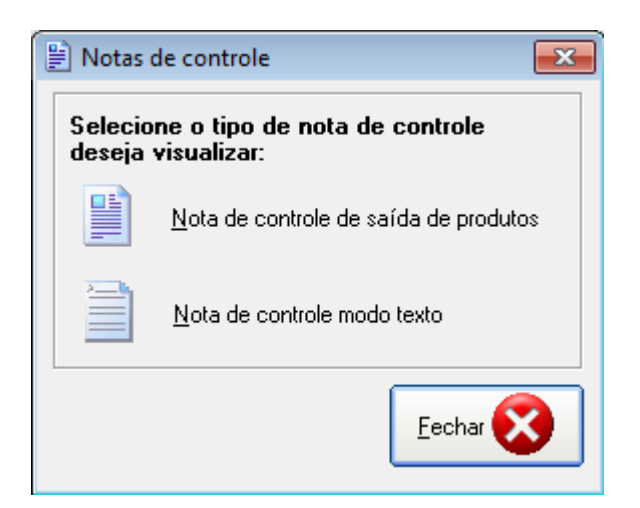

Após selecionar o tipo de nota, o sistema exibe mensagem de confirmação de gravação da nota. A mesma poderá ser visualizada na tela de *Saída de Produtos*.

| Lançamen | to de Itens da Saída 🛛 🔀                                                             |
|----------|--------------------------------------------------------------------------------------|
| ?        | Saída gravada com sucesso com o código 000006.<br>Continuar o lançamento de vendas ? |
|          | Sim Não                                                                              |

# 22. SOLICITAÇÃO DE MATERIAIS

A tela Solicitações possibilita o lançamento de solicitações de materiais.

O sistema disponibiliza as seguintes opções de acesso à tela:

- Atalho pelo acionamento da tecla F4.
- Menu Movimento => Solicitação de materiais

| Filtro         Solicitarie:       Status:       Data Inicial:       Data Final:         (TODOS OS SOLICITANTES)       (TODOS)       19/07/2014       17/09/2014       To P - Atgalizar         000076 - CARLOS ALBERTO FERREIRA<br>000082 - BRUNO FERREIRA MAIA ROD<br>COGIOS ISOLICITANTE       LISTAGEM DAS SOLICITAÇÕES       Observaçõ         000076 - CARLOS ALBERTO FERREIRA<br>000002       Data       Total Status       Observaçõ         000002       000002       Data       Total Status       Observaçõ         000002       000002       Data RoDRIGUE:       18/08/2014       8:480,00 ABERTO         000002       000002       D000082 - BRUNO FERREIRA MAIA RODRIGUE:       18/08/2014       21,45 ABERTO         000002       0000082 - BRUNO FERREIRA MAIA RODRIGUE:       18/08/2014       21,45 ABERTO       Image: Comparison of the comparison of the comparison of th                                                                                                    | 🖹 Solicitações                   |                       |               |                         | ×                         |
|----------------------------------------------------------------------------------------------------|----------------------------------|-----------------------|---------------|-------------------------|---------------------------|
| Solicitante: Status: Data Inicial: Data Final:<br>(TODOS OS SOLICITANTES)<br>(TODOS) I 19/07/2014 I 17/09/2014 I F9-Atyalizar<br>(TODOS OS SOLICITANTES)<br>000076 - CARLOS ALBERTO FERREIRA<br>000082 - BRUNO FERREIRA MAIA ROD<br>Data Total Status: Observaçõ<br>000002 000082 - BRUNO FERREIRA MAIA RODRIGUE: 18/08/2014 3.480,000/ABERTO<br>000002 000082 - BRUNO FERREIRA MAIA RODRIGUE: 18/08/2014 21,45 ABERTO<br>000002 000082 - BRUNO FERREIRA MAIA RODRIGUE: 18/08/2014 21,45 ABERTO<br>000002 000082 - BRUNO FERREIRA MAIA RODRIGUE: 18/08/2014 21,45 ABERTO<br>000002 000082 - BRUNO FERREIRA MAIA RODRIGUE: 18/08/2014 21,45 ABERTO<br>000002 000082 - BRUNO FERREIRA MAIA RODRIGUE: 18/08/2014 21,45 ABERTO<br>000002 000082 - BRUNO FERREIRA MAIA RODRIGUE: 18/08/2014 21,45 ABERTO<br>000002 000082 - BRUNO FERREIRA MAIA RODRIGUE: 18/08/2014 21,45 ABERTO<br>000002 000082 - BRUNO FERREIRA MAIA RODRIGUE: 18/08/2014 21,45 ABERTO<br>000002 000082 - BRUNO FERREIRA MAIA RODRIGUE: 18/08/2014 21,45 ABERTO<br>000002 000082 - BRUNO FERREIRA MAIA RODRIGUE: 18/08/2014 21,45 ABERTO<br>000002 000082 - BRUNO FERREIRA MAIA RODRIGUE: 18/08/2014 21,45 ABERTO<br>000002 000082 - BRUNO FERREIRA MAIA RODRIGUE: 18/08/2014 21,45 ABERTO<br>000002 000082 - BRUNO FERREIRA MAIA RODRIGUE: 18/08/2014 21,45 ABERTO<br>000002 000082 - BRUNO FERREIRA MAIA RODRIGUE: 18/08/2014 21,45 ABERTO<br>000000 - Data C Solicitarde                                                                                                    | Filtro                           |                       |               |                         |                           |
| (TODOS OS SOLICITANTES)       (TODOS)       19/07/2014       17/09/2014       F9-Atyalizar         (TODOS OS SOLICITANTES)       000076 - CARLOS ALBERTO FERREIRA       LISTAGEM DAS SOLICITAÇÕES         000001       000076 - CARLOS ALBERTO FERREIRA       Data       Total Status       Observaçõ         Codigo       Solicitante       Data       Total Status       Observaçõ         000002       000002       000002       BRUNO FERREIRA MAIA RODRIGUE! 18/08/2014       8.490,001/ABERTO         000002       000002       0000082 - BRUNO FERREIRA MAIA RODRIGUE! 18/08/2014       21,45   ABERTO         000002       000002       0000082 - BRUNO FERREIRA MAIA RODRIGUE! 18/08/2014       21,45   ABERTO         000002       000002       0000082 - BRUNO FERREIRA MAIA RODRIGUE! 18/08/2014       21,45   ABERTO         000002       000002       0000082 - BRUNO FERREIRA MAIA RODRIGUE! 18/08/2014       21,45   ABERTO         000002       0000082 - BRUNO FERREIRA MAIA RODRIGUE! 18/08/2014       21,45   ABERTO         000002       0000082 - BRUNO FERREIRA       Image: Bruno Ferreira Bruno Ferreira                                                                                                    | Solicitante:                     | Status:               | Data Inicial: | Data Final:             |                           |
| (TODOS OS SOLICITANTES)         0000076 - CARLOS ALBERTO FERREIRA<br>000002 SUBCITANTE         LISTAGEM DAS SOLICITAÇÕES         Data       Total Status         000001       0000076 - CARLOS ALBERTO FERREIRA<br>000002       18/08/2014       8.480,00         000002       000002 - BRUNO FERREIRA MAIA RODRIGUE: 18/08/2014       18/08/2014       21,45         000002       000002 - BRUNO FERREIRA MAIA RODRIGUE: 18/08/2014       21,45       ABERTO                                                                                                    | (TODOS OS SOLICITANTES)          | (TODOS) 🔹             | 19/07/2014 💌  | 17/09/2014 💌            | 🖅 F9 - At <u>u</u> alizar |
| 000076 - CARLOS ALBERTO FERREIRA<br>000082 - BRUNO FERREIRA MAIA ROD<br>LISTAGEM DAS SOLICITAÇÕES<br>Data       Total Status       Observaçõ         000001       000076 - CARLOS ALBERTO FERREIRA<br>000002       18/08/2014       8.480,00   ABERTO         000002       000082 - BRUNO FERREIRA MAIA RODRIGUE!       18/08/2014       21,45   ABERTO         000002       000082 - BRUNO FERREIRA MAIA RODRIGUE!       18/08/2014       21,45   ABERTO         000002       000082 - BRUNO FERREIRA       18/08/2014       21,45   ABERTO                                                                                                    | (TODOS OS SOLICITANTES)          |                       |               |                         |                           |
| 0000082 - BRUNO FERREIRA MAIA ROL       Data       Total Status       Observaçõ         000001       000076 - CARLOS ALBERTO FERREIRA       18/08/2014       8.480,00 ABERTO         000002       000082 - BRUNO FERREIRA MAIA RODRIGUE: 18/08/2014       21,45 ABERTO         000002       000082 - BRUNO FERREIRA MAIA RODRIGUE: 18/08/2014       21,45 ABERTO                                                                                                    | 000076 - CARLOS ALBERTO FERREIRA | LISTAGEM DAS S        |               |                         |                           |
| D00001       000076 - CARLOS ALBERTO FERREIRA       18/08/2014       8.480,00   ABERTO         000002       000082 - BRUNO FERREIRA MAIA RODRIGUE( 18/08/2014       21,45   ABERTO         000002       000082 - BRUNO FERREIRA MAIA RODRIGUE( 18/08/2014       21,45   ABERTO         1                                                                                                    | COURSE - BRUNO FERREIRA MAIA ROL | Da                    | ta            | Total Status            | Observaçõ                 |
|                                                                                                    | 000001 000076 - CARLOS ALBER     | RTO FERREIRA 18/      | /08/2014      | 8.480,00 ABERTO         |                           |
|                                                                                                    | 000002 000082 - BRUNO FERREI     | RA MAIA RODRIGUE: 18/ | /08/2014      | 21,45 ABERTO            |                           |
| Image: Solicitarie       Image: Solicitarie       Image: Solicitarie                                                                                                    |                                  |                       |               |                         |                           |
| Image: Solicitante       Image: Solicitante       Image: Solicitante                                                                                                    |                                  |                       |               |                         |                           |
| Image: Solution of the second second seco |                                  |                       |               |                         |                           |
| Image: Solution of the second second seco |                                  |                       |               |                         |                           |
| Image: Solicitante         Image: Solicitante         Image: Solicitante                                                                                                    |                                  |                       |               |                         |                           |
| Image: Solicitante       Image: Solicitante       Image: Solicitante                                                                                                    |                                  |                       |               |                         |                           |
| Image: Solicitante       Image: Solicitante       Image: Solicitante                                                                                                    |                                  |                       |               |                         |                           |
| Image: Solicitante       Image: Solicitante       Image: Solicitante                                                                                                    |                                  |                       |               |                         |                           |
| Image: Solicitante     Image: Solicitante       Image: Solicitante     Image: Solicitante                                                                                                    |                                  |                       |               |                         |                           |
| Image: Solicitante     Image: Solicitante       Image: Solicitante     Image: Solicitante                                                                                                    |                                  |                       |               |                         |                           |
| Image: Solicitante     Image: Solicitante       Image: Solicitante     Image: Solicitante                                                                                                    |                                  |                       |               |                         |                           |
| Image: Solicitante     Image: Solicitante       Image: Solicitante     Image: Solicitante                                                                                                    |                                  |                       |               |                         |                           |
| Image: Solicitante     Image: Solicitante       Image: Solicitante     Image: Solicitante                                                                                                    |                                  |                       |               |                         |                           |
| Image: Constraint of the second second se |                                  |                       |               |                         |                           |
| Image: Contraction of the sector of the sector of the s |                                  |                       |               |                         |                           |
| Image: Solution of the second second seco | •                                |                       |               |                         | •                         |
| Image: Note of the sector of the sector o |                                  |                       |               |                         |                           |
| Novo Alterar Evoluir Russar Nota Listagen C Código C Data C Solicitante Evoluir                                                                                                    |                                  | 2    💭    🕻           | 🦹 🗌 📥 🗌 🕼     | )rdenamento:            |                           |
| A REAL AND A REAL AND A REAL AND A REAL AND A REAL AND A REAL AND A REAL AND A REAL AND A REAL AND A REAL AND A                                                                                                    |                                  |                       |               | Código C Data C Solicit | ante Escher               |

A tela inicial exibe a listagem das solicitações, permitindo-se filtrar por solicitante, status e data de abertura da solicitação.

Observe que no filtro "Solicitante", estarão disponíveis todos os solicitantes que fizeram solicitações.

Para incluir uma nova solicitação, clique no botão "Novo".

| 🖹 S | olicitações                          |                |              |            |             |            |                |                        | x   |
|-----|--------------------------------------|----------------|--------------|------------|-------------|------------|----------------|------------------------|-----|
|     | Produtos Soli                        | citados        |              |            |             |            |                |                        |     |
|     | Produto                              |                |              | Quantidade | Preço Médio | Total      | Unidade        |                        |     |
|     | ARCO DE SE                           | ERRA 12"       |              | 2          | R\$ 21,45   | R\$ 42,90  | UN             |                        |     |
|     |                                      |                |              |            |             |            |                |                        |     |
|     |                                      |                |              |            |             |            |                |                        |     |
|     |                                      |                |              |            |             |            |                |                        |     |
|     |                                      |                |              |            |             |            |                |                        |     |
|     |                                      |                |              |            |             |            |                |                        |     |
|     |                                      |                |              |            |             |            |                |                        |     |
|     |                                      |                |              |            |             |            |                |                        |     |
|     | Incluir Produ <sup>.</sup><br>Código | to<br>Produto  |              |            | Linid (     | Dotd Preco | Médio          |                        | ן ן |
|     | 000725                               | BASE MAGNETICA | C/ FURADEIRA | RUKO RS40  | 220V UN     | 3 R\$ 9    | 9.503,00       | Incluir <u>R</u> emove | ,   |
|     |                                      |                |              |            |             | 1.         |                |                        |     |
|     | Informações<br>Solicitante           | da Solicitação |              |            | Stat        | tus        |                |                        |     |
|     | 000076 🔎                             | CARLOS ALBERTO | FERREIRA     |            | AB          | BERTO      |                | -                      |     |
|     | )bservações                          | ,              |              |            | ,           |            |                |                        |     |
|     |                                      |                |              |            |             |            |                |                        |     |
|     |                                      |                |              |            |             |            |                |                        |     |
|     |                                      |                |              | ~          |             |            |                |                        | _   |
|     |                                      |                | 2            | $\bigcirc$ |             | Total d    | a Solicitaçã   | ão 🛛 🔀                 | _   |
|     |                                      |                |              | ·          |             |            | <b>-</b> + + - |                        |     |

Ao cadastrar uma nova solicitação, o status inicial será "Aberto". Após gravação, o campo Status será habilitado, possibilitando alterar o status para "Concluído".

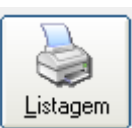

Pelo botão

podemos obter a listagem das solicitações em aberto.

## SOLICITAÇÃO DE MATERIAIS

| Solicitação: 000001 Status: ABERTO                                                        |    |            |              |            |
|-------------------------------------------------------------------------------------------|----|------------|--------------|------------|
| Solicitante: 000076 - CARLOS ALBERTO FERREIRA                                             |    |            | Data:        | 18/08/2014 |
| Produto                                                                                   | UN | Quantidade | Preço Médio  | Total      |
| 000391 - RETIFICADOR DE SOLDA 430 AMP 220/380/440V                                        | UN | 1,00       | 5.400,00     | 5.400,00   |
| 000362 - MARTELO PNEUMATICO TEX 11 62                                                     | UN | 2,00       | 1.540,00     | 3.080,00   |
| Observações:                                                                              |    |            | Total Geral: | 8.480,00   |
| Solicitação: 000002 Status: ABERTO<br>Solicitante: 000082 - BRUNO FERREIRA MAIA RODRIGUES |    |            | Data:        | 18/08/2014 |
| Produto                                                                                   | UN | Quantidade | Preço Médio  | Total      |
| ARCO DE SERRA 12"                                                                         | UN | 1,00       | 21,45        | 21,45      |
| Observações:                                                                              |    |            | Total Geral: | 21,45      |